# GOODWE

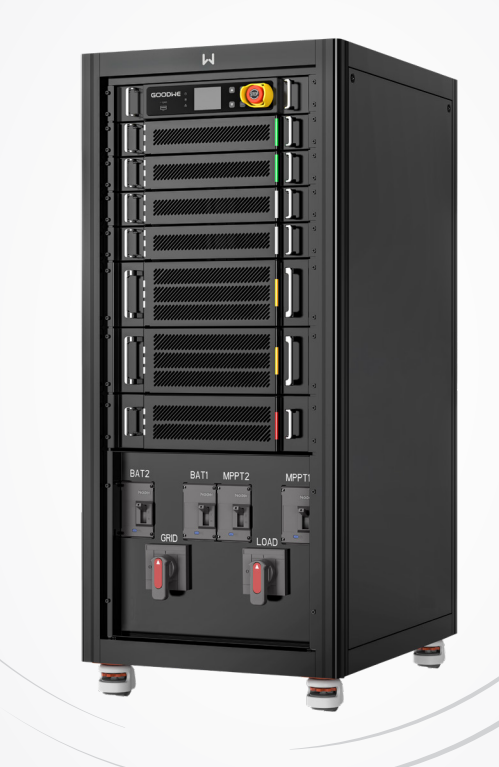

# Instrukcja obsługi

# Falownik hybrydowy

Seria ETC 50 kW i 100 kW

Falownik sprzężony AC

Seria BTC 50 kW i 100 kW

Wersja 1.0-2023-12-30

#### Znaki towarowe

**GOODINE** oraz inne znaki towarowe GOODWE są znakami towarowymi firmy GoodWe Technologies Co., Ltd. Wszystkie pozostałe znaki towarowe lub zastrzeżone znaki towarowe wymienione w niniejszym dokumencie są własnością firmy.

#### UWAGA

Informacje zawarte w niniejszej instrukcji obsługi mogą ulec zmianie ze względu na aktualizacje produktu lub z innych powodów. O ile nie stwierdzono inaczej, niniejsza instrukcja nie zastępuje instrukcji bezpieczeństwa ani etykiet znajdujących się na urządzeniu. Wszystkie opisy zamieszczone w tej instrukcji mają charakter wyłącznie orientacyjny.

# SPIS TREŚCI

| 1 | <b>O tej instrukcji</b><br>1.1 Modele, którvch dotyczy instrukcja | <b>1</b> |
|---|-------------------------------------------------------------------|----------|
|   | 1.2 Docelowi odbiorcy                                             | 1        |
|   | 1.3 Definicje symboli                                             | 2        |
| 2 | Środki ostrożności                                                | 3        |
|   | 2.1 Ogólne zasady bezpieczeństwa                                  | 3        |
|   | 2.2 Bezpieczeństwo stringu fotowoltaicznego                       | 3        |
|   | 2.3 Bezpieczeństwo falownika                                      | 4        |
|   | 2.4 Bezpieczeństwo akumulatora                                    | 5        |
|   | 2.5 Wymagania dotyczące pracowników                               | 5        |
|   | 2.6 Unijna deklaracja zgodności                                   | 5        |
| 3 | Opis produktu                                                     | 6        |
|   | 3.1 Wprowadzenie do produktu                                      | 6        |
|   | 3.2 Scenariusze zastosowań                                        | 7        |
|   | 3.3 Trvb pracy                                                    |          |
|   | 3.3.1 Tryb pracy systemu                                          | 10       |
|   | 3.3.2 Tryb działania falownika                                    | 14       |
|   | 3.4 Funkcje                                                       | 15       |
|   | 3.5 Wygląd                                                        | 16       |
|   | 3.5.1 Części                                                      | 16       |
|   | 3.5.2 Wymiary                                                     | 18       |
|   | 3.5.3 Opis wskaźnika                                              | 18       |
|   | 3.5.4 Tabliczka znamionowa                                        | 19       |
| 4 | Kontrola i przechowywanie                                         | 20       |
|   | 4.1 Kontrola przed odbiorem                                       | 20       |
|   | 4.2 Zakres dostawy                                                | 20       |
|   | 4.3 Przechowywanie                                                | 21       |
| 5 | Instalacja                                                        | 22       |
|   | 5.1 Wymagania dotyczące instalacji                                | 22       |
|   | 5.2 Instalacja falownika                                          | 24       |
|   | 5.2.1 Przenoszenie falownika                                      | 24       |
|   | 5.2.2 Instalowanie falownika                                      | 24       |
| 6 | Połączenia elektryczne                                            | 26       |
|   | 6.1 Środki ostrożności                                            | 26       |
|   | 6.2 Schemat okablowania systemu                                   | 28       |
|   | 6.3 Otwieranie drzwi komory okablowania                           | 30       |
|   | 6.4 Podłączanie przewodu PE                                       | 31       |

|    | 6.5 Podłączanie kabla wyjściowego prądu przemiennego, kabla wyjściowego obciążenia, |    |
|----|-------------------------------------------------------------------------------------|----|
|    | kabla akumulatora i kabla wejściowego układu fotowoltaicznego                       | 31 |
|    | 6.6 Komunikacja                                                                     | 37 |
|    | 6.6.1 Podłączanie kabla komunikacyjnego (listwa zaciskowa)                          | 39 |
|    | 6.6.2 Wyposażyć kabel komunikacyjny w pierścień magnetyczny (opcjonalnie)           | 39 |
|    | 6.6.3 Podłączanie przewodu komunikacyjnego LAN                                      | 39 |
|    | 6.7 Zamykanie drzwi komory okablowania                                              | 40 |
| 7  | Przekazanie urządzenia do eksploatacji                                              | 41 |
|    | 7.1 Sprawdzenie przed włączeniem zasilania                                          | 41 |
|    | 7.2 Włączenie zasilania                                                             | 41 |
| 8  | Przekazanie systemu do eksploatacii                                                 | 42 |
|    | 8.1 Wskaźniki i przyciski                                                           | 42 |
|    | 8.2 Ustawianie parametrów falownika za pomocą wyświetlacza LCD                      | 42 |
|    | 8.3 Ustawianie parametrów falownika za pomocą aplikacji SolarGo                     | 45 |
|    | 8.4 Monitorowanie przez platformę SEMS Portal                                       | 45 |
| 9  | Konserwacja                                                                         | 46 |
|    | 9.1 Wyłączanie zasilania falownika                                                  | 46 |
|    | 9.2 Demontaż falownika                                                              | 46 |
|    | 9.3 Utylizacja falownika                                                            | 46 |
|    | 9.4 Rozwiązywanie problemów                                                         | 46 |
|    | 9.5 Rutynowa konserwacja                                                            | 55 |
| 10 | Parametry techniczne                                                                | 56 |
| 11 | Załącznik                                                                           | 64 |

# 1 O tej instrukcji

W niniejszej instrukcji opisano informacje o produkcie, instalację, podłączenie elektryczne, przekazanie do eksploatacji, rozwiązywanie problemów i konserwację. Przed przystąpieniem do instalacji i rozpoczęciem użytkowania urządzenia należy się zapoznać z niniejszą instrukcją. Wszyscy instalatorzy i użytkownicy muszą być zaznajomieni z cechami produktu, jego funkcjami i środkami ostrożności. Niniejsza instrukcja może być aktualizowana bez uprzedzenia. Więcej informacji o produkcie i najnowsze dokumenty można znaleźć na stronie <u>https://en.goodwe.com</u>.

### 1.1 Modele, których dotyczy instrukcja

Niniejsza instrukcja dotyczy niżej wymienionych falowników:

#### Seria ETC (falownik hybrydowy)

- GW50K06-ETC
- GW50K07-ETC
- GW100K06-ETC
- GW100K07-ETC

#### Seria BTC (falownik sprzężony AC)

- GW50K06-BTC
- GW50K07-BTC
- GW100K06-BTC
- GW100K07-BTC

### 1.2 Docelowi odbiorcy

Niniejsza instrukcja jest przeznaczona dla przeszkolonych i posiadających odpowiednią wiedzę specjalistów technicznych. Personel techniczny musi być zaznajomiony z produktem, lokalnymi standardami i systemami elektrycznymi.

### 1.3 Definicje symboli

Poszczególne poziomy komunikatów ostrzegawczych w niniejszej instrukcji są definiowane w następujący sposób:

| 🔥 NIEBEZPIECZEŃSTWO                                                                                                    |
|----------------------------------------------------------------------------------------------------|
| Wskazuje na zagrożenie wysokiego poziomu, które, jeśli nie zostanie wyeliminowane, może                                                   |
|                                                                                                    |
| Wskazuje na zagrożenie średniego poziomu, które, jeśli nie zostanie wyeliminowane, może<br>spowodować śmierć lub poważne obrażenia ciała. |
| PRZESTROGA                                                                                                    |
| Wskazuje na zagrożenie niskiego poziomu, które, jeśli nie zostanie wyeliminowane, może spowodować lekkie lub umiarkowane obrażenia ciała. |
| UWAGA                                                                                                    |

Podkreśla najważniejsze informacje i uzupełnia treść tekstów. albo niektórych umiejętności i metod rozwiązywania problemów związanych z produktem w celu zaoszczędzenia czasu.

# 2 Środki ostrożności

Podczas pracy należy ściśle przestrzegać instrukcji bezpieczeństwa zawartych w instrukcji obsługi.

#### UWAGA

Falowniki zostały zaprojektowane i przetestowane zgodnie z obowiązującymi zasadami bezpieczeństwa. Przed przystąpieniem do wykonywania jakichkolwiek czynności należy przeczytać wszystkie instrukcje i ostrzeżenia dotyczące bezpieczeństwa oraz stosować się do nich. Niewłaściwa obsługa może spowodować obrażenia ciała lub szkody materialne, ponieważ falowniki są urządzeniami elektrycznymi.

### 2.1 Ogólne zasady bezpieczeństwa

#### UWAGA

- Informacje zawarte w niniejszej instrukcji obsługi mogą ulec zmianie ze względu na aktualizacje produktu lub z innych powodów. O ile nie stwierdzono inaczej, niniejsza instrukcja nie zastępuje instrukcji bezpieczeństwa ani etykiet znajdujących się na urządzeniu. Wszystkie opisy zamieszczone w tej instrukcji mają charakter wyłącznie orientacyjny.
- Przed instalacją należy przeczytać instrukcję obsługi, aby zapoznać się z produktem i środkami ostrożności.
- Wszystkie czynności powinny być wykonywane przez przeszkolonych i kompetentnych techników, którzy znają lokalne standardy i przepisy bezpieczeństwa.
- Podczas pracy z urządzeniem należy używać narzędzi izolacyjnych i stosować środki ochrony indywidualnej, aby zapewnić sobie bezpieczeństwo. Podczas dotykania urządzeń elektronicznych należy nosić rękawice i ubrania antystatyczne oraz paski na nadgarstki, aby chronić falownik przed uszkodzeniem.
- Ściśle przestrzegać instrukcji instalacji, obsługi i konfiguracji zawartych w niniejszej instrukcji obsługi. Producent nie ponosi odpowiedzialności za uszkodzenia urządzeń ani za wypadki na osobach będące skutkiem zlekceważenia instrukcji. Szczegółowe informacje o gwarancji można znaleźć na stronie <u>https://en.goodwe.com/warranty</u>

### 2.2 Bezpieczeństwo stringu fotowoltaicznego

#### 🚹 NIEBEZPIECZEŃSTWO

Przygotować złącza PV celem podłączania kabli wejściowych DC zgodnie z zalecaną specyfikacją. Użycie innych typów złączy PV może spowodować poważne uszkodzenia, za które producent nie ponosi odpowiedzialności.

### OSTRZEŻENIE

- Upewnić się, że ramy podzespołów i system wsporników są pewnie uziemione.
- Upewnić się, że przewody prądu stałego są podłączone solidnie, bezpiecznie i prawidłowo.
- Zmierzyć przewody prądu stałego używając multimetru, aby uniknąć połączenia o odwrotnej biegunowości. Ponadto napięcie powinno się mieścić w dopuszczalnym zakresie.
- Jednego stringu fotowoltaicznego nie wolno podłączać jednocześnie do więcej niż jednego falownika. Może to spowodować uszkodzenie falownika.
- Moduły fotowoltaiczne stosowane z falownikiem muszą posiadać klasę A wg IEC61730.

### 2.3 Bezpieczeństwo falownika

### OSTRZEŻENIE

- Napięcie i częstotliwość w punkcie przyłączenia powinny spełniać wymagania przyłączenia do sieci.
- Po stronie prądu przemiennego zaleca się stosowanie dodatkowych urządzeń zabezpieczających, takich jak wyłączniki automatyczne lub bezpieczniki. Specyfikacja urządzenia zabezpieczającego powinna być co najmniej 1,25 × większa od wartości maksymalnego wyjściowego natężenia prądu zmiennego.
- Należy dopilnować prawidłowego połączenia wszystkich przewodów uziemienia. W przypadku podłączenia wielu falowników należy się upewnić, że wszystkie punkty uziemienia obudów mają połączenia ekwipotencjalne.
- Zaleca się stosowanie przewodów miedzianych jako przewodów wyjściowego prądu przemiennego. Jeśli użytkownik chce zastosować inne przewody, powinien się skontaktować z producentem urządzenia.
- Nie należy uruchamiać funkcji zasilania rezerwowego w konfiguracjach systemu fotowoltaicznego bez akumulatorów. W innym przypadku producent nie ponosi odpowiedzialności za powiązane ryzyka dotyczące systemu.

### NIEBEZPIECZEŃSTWO

- Wszystkie etykiety i znaki ostrzegawcze powinny być wyraźnie widoczne po zakończeniu instalacji. Nie wolno zasłaniać, zmieniać ani niszczyć etykiet.
- Na falowniku znajdują się następujące etykiety ostrzegawcze:

| 4        | ZAGROŻENIE ZWIĄZANE Z<br>WYSOKIM NAPIĘCIEM. Przed<br>rozpoczęciem prac przy<br>urządzeniu należy je wyłączyć<br>i odłączyć zasilanie. | A C: | Opóźnione rozładowanie.<br>Po wyłączeniu zasilania<br>należy odczekać 5 minut, aż<br>podzespoły zostaną całkowicie<br>rozładowane.                                       |
|----------|----------------------------------------------------------------------------------------------------|------|----------------------------------------------------------------------------------------------------|
|          | Przed wykonaniem<br>jakichkolwiek operacji należy<br>zapoznać się z instrukcją<br>obsługi.                                            | Ĩ    | Występują potencjalne<br>zagrożenia. Przed<br>przystąpieniem do<br>wykonywania jakichkolwiek<br>czynności należy założyć<br>odpowiednie środki ochrony<br>indywidualnej. |
| <u>s</u> | Zagrożenie związane z<br>wysoką temperaturą. Nie<br>należy dotykać urządzenia,<br>aby spowodować powstania<br>urazu.                  |      | Punkt uziemienia.                                                                                                    |
| ()       | Znak CE                                                                                                    |      | Nie wolno wyrzucać falownika<br>jako odpadu z gospodarstwa<br>domowego. Należy usunąć<br>produkt zgodnie z lokalnymi<br>przepisami lub odesłać go do<br>producenta.      |

### 2.4 Bezpieczeństwo akumulatora

### OSTRZEŻENIE

- Akumulatory używane w falowniku powinny być zatwierdzone przez producenta falownika. Listę zatwierdzonych akumulatorów można znaleźć na oficjalnej stronie internetowej.
- Przed przystąpieniem do instalowania należy przeczytać instrukcję obsługi, aby zapoznać się z produktem i środkami ostrożności. Należy ściśle przestrzegać wymagań zawartych w instrukcji.
- W przypadku całkowitego rozładowania akumulatora należy go naładować ściśle zgodnie z instrukcją obsługi danego modelu.
- Czynniki takie, jak temperatura, wilgotność, warunki pogodowe itp. mogą ograniczać natężenie akumulatora i jego obciążenie.
- Jeśli nie można uruchomić akumulatora, należy natychmiast skontaktować się z serwisem posprzedażnym. W przeciwnym razie może dojść do trwałego uszkodzenia akumulatora.
- Zmierzyć przewód prądu stałego za pomocą multimetru, aby uniknąć połączenia o odwrotnej biegunowości. Ponadto napięcie powinno się mieścić w dopuszczalnym zakresie.
- Jednego akumulatora nie wolno podłączać jednocześnie do więcej niż jednego falownika. Może to skutkować uszkodzeniem falownika.

### 2.5 Wymagania dotyczące pracowników

#### UWAGA

- Pracownicy, którzy instalują lub konserwują sprzęt, muszą być dokładnie przeszkoleni oraz znać środki ostrożności i prawidłowe działania.
- Tylko wykwalifikowani specjaliści lub przeszkoleni pracownicy mogą instalować, obsługiwać, konserwować i wymieniać sprzęt lub jego części.

### 2.6 Unijna deklaracja zgodności

Firma GoodWe Technologies Co., Ltd. niniejszym oświadcza, że falownik bez modułów komunikacji bezprzewodowej, sprzedawany na rynku europejskim, spełnia wymagania następujących dyrektyw:

- Dyrektywa w sprawie urządzeń radiowych 2014/53/UE (RED)
- Dyrektywa w sprawie ograniczenia stosowania substancji niebezpiecznych 2011/65/UE i dyrektywa (UE) 2015/863 (RoHS)
- Zużyty sprzęt elektryczny i elektroniczny 2012/19/UE
- Rozporządzenie (WE) nr 1907/2006 ws. rejestracji, oceny, udzielania zezwoleń i ograniczenia stosowania chemikaliów (REACH)

Unijną deklarację zgodności można pobrać ze strony https://en.goodwe.com.

Firma GoodWe Technologies Co., Ltd. niniejszym oświadcza, że falownik bez modułów komunikacji bezprzewodowej, sprzedawany na rynku europejskim, spełnia wymagania następujących dyrektyw:

- Dyrektywa w sprawie kompatybilności elektromagnetycznej 2014/30/UE (EMC)
- Dyrektywa w sprawie urządzeń elektrycznych niskiego napięcia 2014/35/UE (LVD)
- Dyrektywa w sprawie ograniczenia stosowania substancji niebezpiecznych 2011/65/UE i dyrektywa (UE) 2015/863 (RoHS)
- Zużyty sprzęt elektryczny i elektroniczny 2012/19/UE
- Rozporządzenie (WE) nr 1907/2006 ws. rejestracji, oceny, udzielania zezwoleń i ograniczenia stosowania chemikaliów (REACH)

Unijną deklarację zgodności można pobrać ze strony <u>https://en.goodwe.com</u>.

# 3 Opis produktu

### 3.1 Wprowadzenie do produktu

#### Użytkowanie zgodne z przeznaczeniem

Falowniki sterują i optymalizują moc w systemach fotowoltaicznych za pośrednictwem wbudowanego układu zarządzania energią. Moc generowaną w systemach fotowoltaicznych można wykorzystywać bezpośrednio, przechowywać w akumulatorze, wysyłać do sieci energetycznej itp.

#### Model

Niniejsza instrukcja dotyczy niżej wymienionych falowników: Seria ETC (falownik hybrydowy)

- GW50K06-ETC
- GW50K07-ETC
- GW100K06-ETC
- GW100K07-ETC

#### Seria BTC (falownik sprzężony AC)

- GW50K06-BTC
- GW50K07-BTC
- GW100K06-BTC
- GW100K07-BTC

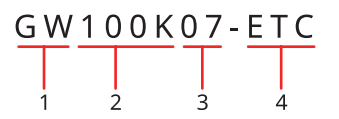

| Lp. | Odnośnik       | Opis                                                                                            |
|-----|----------------|-------------------------------------------------------------------------------------------------|
| 1   | Kod marki      | GW: GoodWe                                                                                      |
| 2   | Moc znamionowa | <ul><li>50K: moc znamionowa wynosi 50 kW.</li><li>100K: moc znamionowa wynosi 100 kW.</li></ul> |
| 3   | Konfiguracja   | <ul><li>06: Bez funkcji off-grid.</li><li>07: Z funkcją off-grid.</li></ul>                     |
| 4   | Kod serii      | <ul><li>ETC: falownik hybrydowy</li><li>BTC: falownik sprzężony AC</li></ul>                    |

#### Rodzaje obsługiwanych sieci

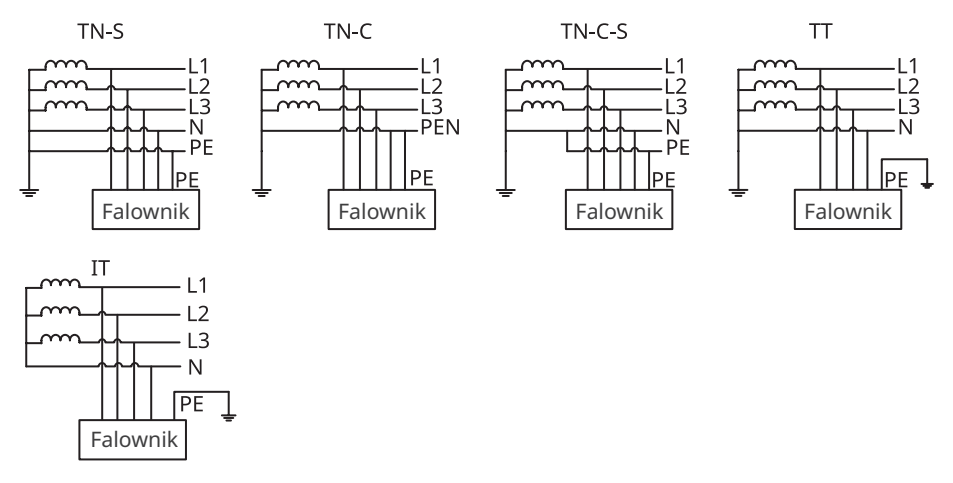

### 3.2 Scenariusze zastosowań

#### OSTRZEŻENIE System fotowoltaiczny nie służy do podłączenia urządzeń, które wymagają stabilnego zasilania, takich jak sprzęt medyczny podtrzymujący życie. Dopilnować, żeby odłączenie systemu nie skutkowało obrażeniami ciała u ludzi. W systemie fotowoltaicznym należy unikać obciążeń z wysokim prądem rozruchowym, takich jak pompy wodne o dużej mocy. W przeciwnym razie wyjście zasilania rezerwowego może nie działać z powodu nadmiernej mocy chwilowej. Nie należy uruchamiać funkcji zasilania rezerwowego w konfiguracjach systemu fotowoltaicznego bez akumulatorów. W innym przypadku producent nie ponosi odpowiedzialności za powiązane ryzyka dotyczące systemu. Czynniki takie, jak temperatura, wilgotność, warunki pogodowe itp. mogą ograniczać natężenie akumulatora i jego obciążenie. Falownik ten obsługuje UPS, a czas przełączenia jest krótszy niż 10 ms. Funkcja UPS może nie uruchomić się, jeśli obciążenie zasilania rezerwowego przekracza moc znamionową falownika. W przypadku pojedynczego zadziałania zabezpieczenia przeciążeniowego falownik uruchomi się ponownie samodzielnie; z każdym kolejnym wyłączeniem czas ponownego uruchomienia będzie się wydłużać. Aby przyspieszyć ponowne uruchomienie należy użyć aplikacii. Zwykłe obciążenia gospodarstwa domowego mogą być obsługiwane, gdy falownik jest w trybie rezerwowym. Akceptowane obciążenia jak poniżej: Obciążenia indukcyjne: klimatyzator 1.5P bez inwertera Obciążenie pojemnościowe: moc całkowita $\leq$ 0,6-krotność nominalnej mocy wyjściowej falownika.

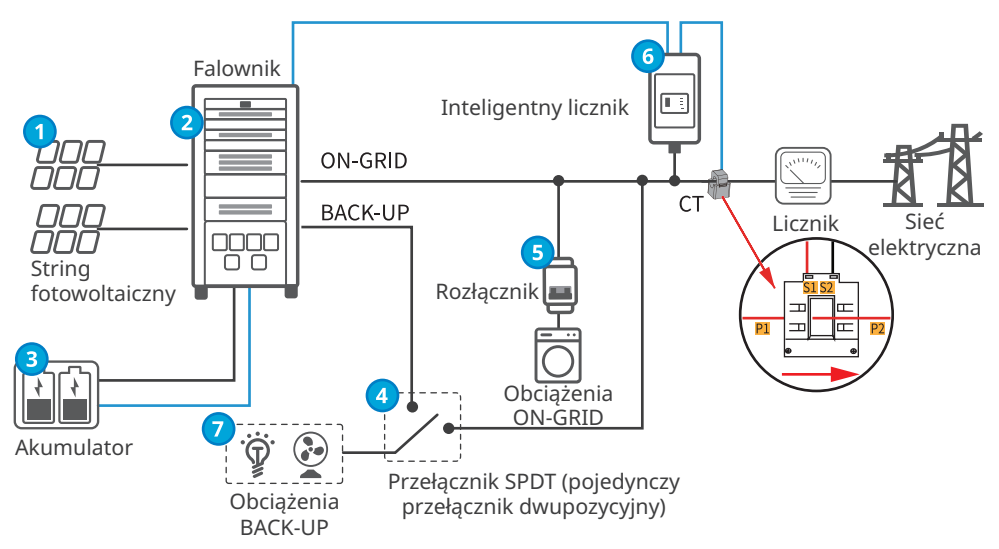

#### System zużycia własnego (scenariusze hybrydowe)

| Lp. | Części                                                          | Opis                                                                                                    |
|-----|-----------------------------------------------------------------|----------------------------------------------------------------------------------------------------|
| 1   | String<br>fotowoltaiczny                                        | String fotowoltaiczny złożony jest z szeregu połączonych paneli<br>fotowoltaicznych. Tylko w przypadku falowników hybrydowych.                                                                                                    |
| 2   | Falownik                                                        | Obsługa falowników serii ETC.                                                                                                    |
| 3   | Akumulator                                                      | Z listy zatwierdzonych akumulatorów wybrać model akumulatora pasujący do modelu falownika.                                                                                                    |
| 4   | Przełącznik SPDT<br>(pojedynczy<br>przełącznik<br>dwupozycyjny) | <ul> <li>Zaleca się użycie przełącznika SPDT, aby zapewnić, że obciążenia<br/>BACK-UP nie przestaną działać, gdy falownik jest wyłączony lub<br/>w trakcie konserwacji.</li> <li>Zalecane specyfikacje przełącznika SPDT:         <ul> <li>Dla GW50K05-ETC, GW50K06-ETC oraz GW50K07-ETC:<br/>natężenie nominalne wynosi ≥125A a napięcie nominalne<br/>wynosi ≥415V.</li> <li>Dla GW100K05-ETC, GW100K06-ETC oraz GW100K07-ETC:<br/>natężenie nominalne wynosi ≥250A, a napięcie nominalne<br/>wynosi ≥415V.</li> </ul> </li> </ul> |
| 5   | Rozłącznik                                                      | W zależności od obciążenia rzeczywistego.                                                                                                    |
| 6   | Inteligentny<br>licznik                                         | Inteligentny licznik można kupić u producenta falownika. Zalecany<br>model: GM3000C.                                                                                                    |
| 7   | Obciążenia<br>BACK-UP                                           | <ul> <li>Podłączanie obciążeń BACK-UP, takich jak obciążenia wymagające<br/>całodobowego zasilania lub inne ważne obciążenia.</li> <li>Podłączanie niezbalansowanych obciążeń. L1, L2, L3 falownika<br/>podłączone odpowiednio do obciążeń o różnej mocy.</li> </ul>                                                                                                    |

#### System zużycia własnego (scenariusz ze sprzężonym AC)

- UWAGA
   Przed włączeniem funkcji ograniczenia mocy należy upewnić się, że falownik sprzężony AC lub falownik fotowoltaiczny podłączony do sieci obsługuje ograniczenie mocy.
- Włączyć funkcję ograniczenia mocy, jeśli w systemie fotowoltaicznym zastosowano falownik sprzężony AC GoodWe lub falownik fotowoltaiczny podłączany do sieci. W razie potrzeby należy uzupełnić ustawienia ograniczenia mocy, w przypadku zastosowania falownika fotowoltaicznego podłączanego do sieci innego producenta.
- Gdy funkcja ograniczenia mocy jest włączona, system fotowoltaiczny pobierze 2,5 kW mocy z sieci energetycznej.

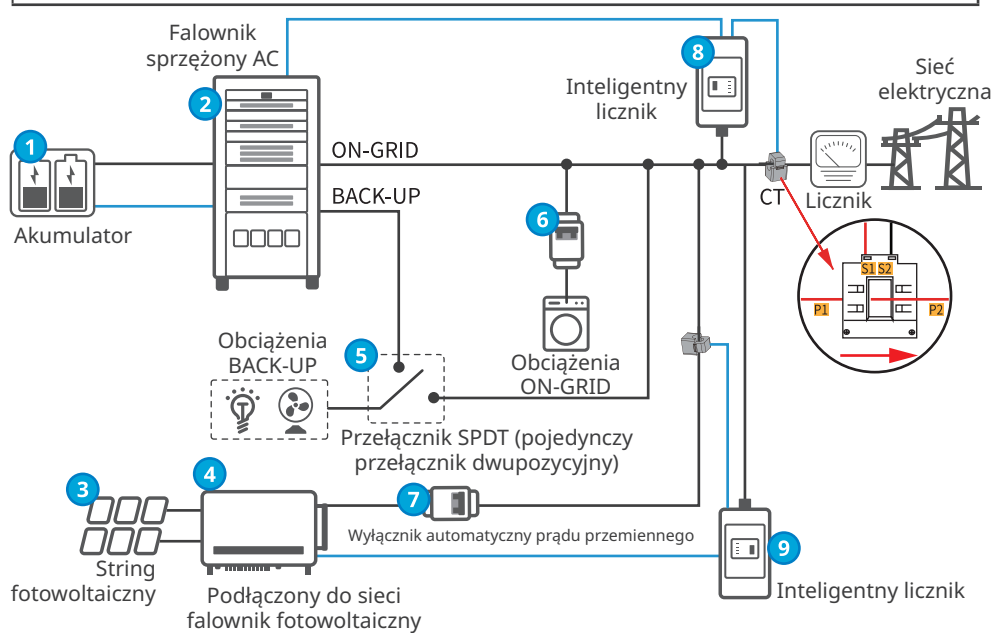

| Lp. | Części                                         | Opis                                                                                          |
|-----|------------------------------------------------|-----------------------------------------------------------------------------------------------|
| 1   | Akumulator                                     | Z listy zatwierdzonych akumulatorów wybrać model<br>akumulatora pasujący do modelu falownika. |
| 2   | Falownik sprzężony AC                          | Obsługa falowników serii BTC.                                                                 |
| 3   | String fotowoltaiczny                          | String fotowoltaiczny złożony jest z szeregu połączonych paneli fotowoltaicznych.             |
| 4   | Podłączony do sieci<br>falownik fotowoltaiczny | Obsługuje podłączone do sieci falowniki fotowoltaiczne innych firm.                           |

| Lp. | Części                                                                             | Opis                                                                                                    |
|-----|------------------------------------------------------------------------------------|----------------------------------------------------------------------------------------------------|
| 5   | Przełącznik SPDT<br>(pojedynczy przełącznik<br>dwupozycyjny)                       | <ul> <li>Zaleca się użycie przełącznika SPDT, aby zapewnić, że obciążenia BACK-UP nie przestaną działać, gdy falownik jest wyłączony lub w trakcie konserwacji.</li> <li>Zalecane specyfikacje przełącznika SPDT:         <ul> <li>Dla GW50K05-BTC, GW50K06-BTC oraz GW100K07-BTC: natężenie nominalne wynosi ≥125 A, a napięcie nominalne wynosi ≥400 V</li> <li>Dla GW100K05-BTC, GW100K06-BTC oraz GW100K07-BTC: natężenie nominalne wynosi ≥250 A, a napięcie nominalne wynosi ≥400 V</li> </ul> </li> </ul> |
| 6   | Rozłącznik                                                                         | W zależności od obciążenia rzeczywistego.                                                                                                    |
| 7   | Wyłącznik automatyczny<br>prądu przemiennego                                       | Specyfikacje wyłącznika prądu przemiennego zależą<br>od znamionowego prądu wyjściowego falownika<br>fotowoltaicznego podłączonego do sieci.                                                                                                    |
| 8   | Inteligentny licznik dla<br>falownika sprzężonego AC                               | Inteligentny licznik można kupić u producenta falownika.<br>Zalecany model: GM3000C.                                                                                                    |
| 9   | Inteligentny licznik<br>dla podłączonego<br>do sieci falownika<br>fotowoltaicznego | <ul> <li>W przypadku zastosowania falownika GoodWe zalecany<br/>jest GM3000.</li> <li>Jeżeli falownik pochodzi od innego producenta, model<br/>inteligentnego licznika zależy od falownika.</li> </ul>                                                                                                    |

### 3.3 Tryb pracy

#### 3.3.1 Tryb pracy systemu

#### Tryb ekonomiczny

#### UWAGA

- Tryb ekonomiczny należy wybierać tylko wtedy, gdy jest on zgodny z lokalnymi przepisami i regulacjami, np. kiedy dozwolone jest wykorzystywanie sieci do ładowania akumulatora. Jeżeli nie, trybu tego nie wolno używać.
- Zaleca się używanie trybu ekonomicznego w scenariuszach z dużą różnicą między ceną energii w szczycie i poza szczytem.
- Dzień: cena energii jest najwyższa, wykorzystaj energię z akumulatora do zasilenia obciążeń, a pozostałą moc sprzedaj do sieci.
- Noc: cena energii jest najniższa, ustaw ładowanie akumulatora z sieci.

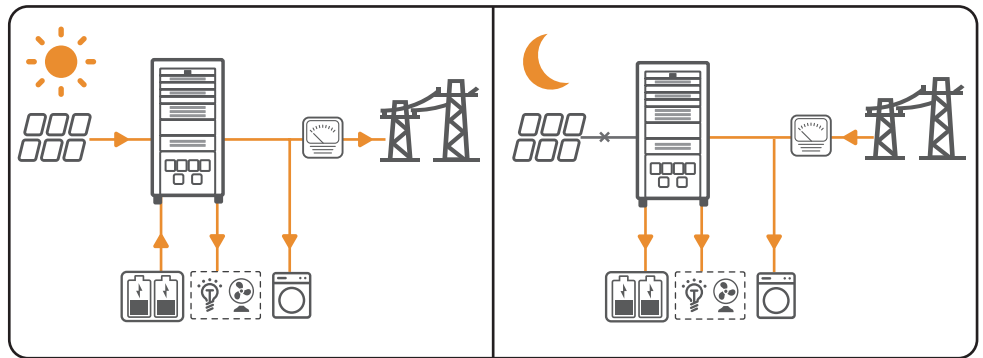

#### Tryb zużycia własnego

#### UWAGA

- W przypadku fotowoltaiki tryb zużycia własnego należy potraktować priorytetowo: nadmiar energii ładuje akumulatory w dzień, a akumulator zasila obciążenia w nocy, kiedy energia nie jest generowana. Poprawia poziom zużycia własnego energii i ogranicza koszty energii.
- Sprawdza się na obszarach o wysokich cenach energii i małych lub zerowych dotacjach na generowanie energii ze słońca.
- Dzień:
  - Kiedy energia generowana w systemie fotowoltaicznym jest wystarczająca, zasila ona priorytetowo obciążenia w gospodarstwie domowym. Nadmiarowa energia w pierwszej kolejności ładuje akumulatory. Pozostała moc zostanie sprzedana do sieci.
  - Kiedy energia generowana w systemie fotowoltaicznym nie jest wystarczająca, w pierwszej kolejności ładuje ona akumulatory. Jeżeli moc akumulatorów jest niewystarczająca, obciążenie jest zasilane z sieci.
- Noc:

Jeżeli moc akumulatorów jest wystarczająca, obciążenie będzie zasilane z akumulatorów. Jeżeli moc akumulatorów jest niewystarczająca, obciążenie będzie zasilane z sieci.

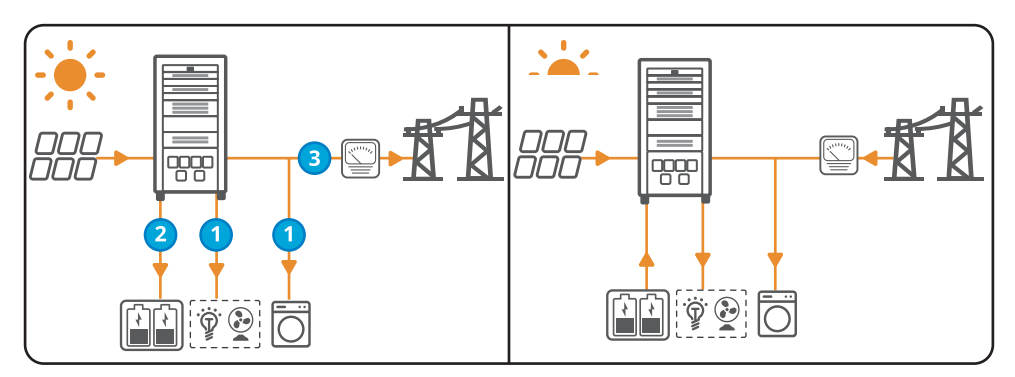

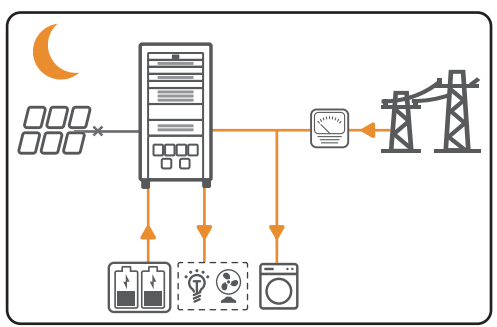

#### Tryb Back-Up

#### UWAGA

- Tryb back-up używany jest zasadniczo w scenariuszach z niestabilną siecią i ważnym obciążeniem. Kiedy sieć zostanie odłączona, falownik przełączy się w tryb off-grid, aby zasilać obciążenie; kiedy sieć zostanie ponownie podłączona, falownik przełączy się w tryb on-grid.
- Akumulator przestaje się rozładowywać po osiągnięciu SOC. Jeżeli następnego dnia będzie świecić słońce, akumulator zacznie zasilać obciążenie po naładowaniu do określonego poziomu.
- Kiedy energia generowana w systemie fotowoltaicznym jest wystarczająca, ładuje ona priorytetowo akumulator. Nadmiarowa energia zasila obciążenie. Pozostała moc zostanie sprzedana do sieci.
- Kiedy w systemie fotowoltaicznym nie jest generowana żadna energia:
  - Sieć zasila obciążenie, kiedy działa normalnie.
  - Kiedy sieć nie działa normalnie, falownik przechodzi w tryb off-grid, a akumulator zasila obciążenie.

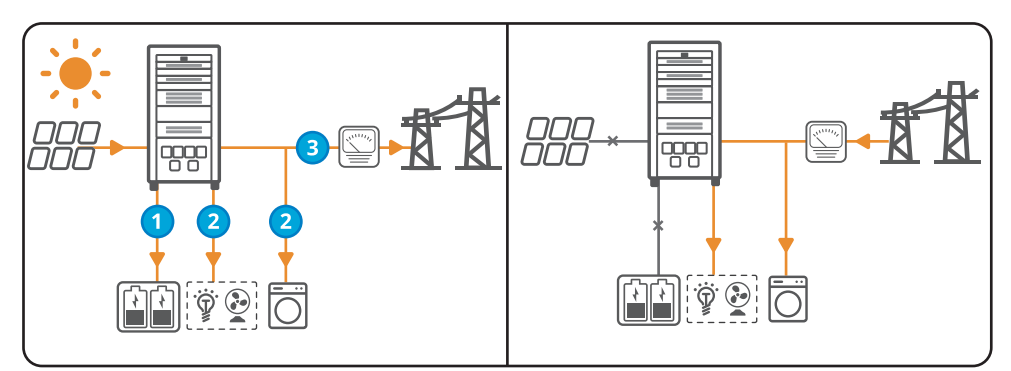

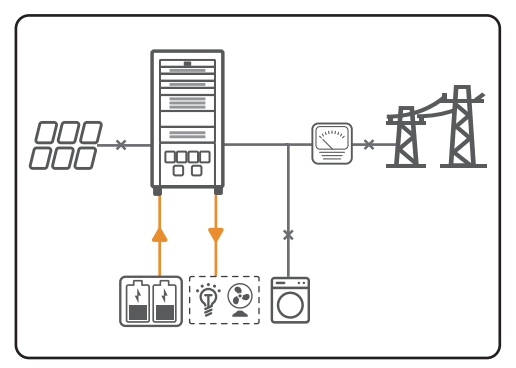

#### Tryb wyrównywania zapotrzebowania szczytowego

#### UWAGA

Tryb wyrównywania zapotrzebowania szczytowego ma zastosowanie głównie w przypadku przemysłowego lub komercyjnego zastosowania. Jeśli całkowity pobór mocy obciążeń przekroczy limit zapotrzebowania szczytowego, akumulator rozładuje się, aby zmniejszyć pobór mocy przekraczający limit zapotrzebowania szczytowego.

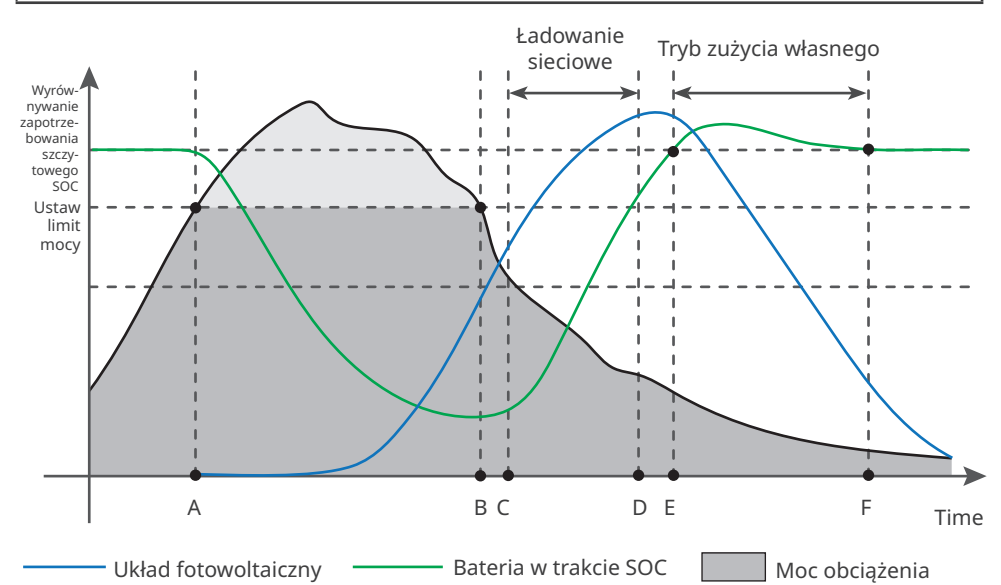

| Time | Opis                                                                                                    |
|------|----------------------------------------------------------------------------------------------------|
| A    | Aby mieć pewność, że zakup energii elektrycznej z sieci podlega ograniczeniu mocy<br>importowanej, system fotowoltaiczny, akumulator i sieć zasilają obciążenia razem, gdy<br>moc obciążenia przekroczy to ograniczenie mocy importowanej.                                                                                                    |
| В    | Aby mieć pewność, że zakup energii elektrycznej z sieci podlega ograniczeniu mocy<br>importowanej, system fotowoltaiczny, akumulator i sieć zasilają obciążenia razem, gdy<br>moc obciążenia przekroczy to ograniczenie mocy importowanej. Sieć w dalszym ciągu<br>zasila odbiorniki, podczas gdy system fotowoltaiczny najpierw ładuje akumulator. |
| С    | Sieć ładuje akumulator pomiędzy czasem rozpoczęcia (C) a czasem zakończenia (D).<br>Czas można ustawić w aplikacji SolarGo. Należy zapoznać się z instrukcją obsługi<br>aplikacji SolarGo pod adresem <u>https://en.goodwe.com</u> .                                                                                                    |
| D    | Po punkcie D układ fotowoltaiczny kontynuuje ładowanie akumulatora, ale sieć<br>przestaje ładować aż do akumulatora w trakcie SOC osiągnie wyrównywanie<br>zapotrzebowania szczytowego SOC.                                                                                                    |
| E    | Akumulator przechodzi w tryb zużycia własnego, gdy wartość Akumulator w trakcie<br>SOC jest równa lub wyższa wartości Wyrównywanie zapotrzebowania szczytowego<br>SOC. Układ fotowoltaiczny ma pierwszeństwo w zasilaniu odbiorników, a nadwyżka<br>mocy ładuje akumulator.                                                                         |
| F    | W trybie zużycia własnego akumulator przestaje się rozładowywać po osiągnięciu<br>wartości Wyrównywanie zapotrzebowania szczytowego SOC.                                                                                                    |

### 3.3.2 Tryb działania falownika

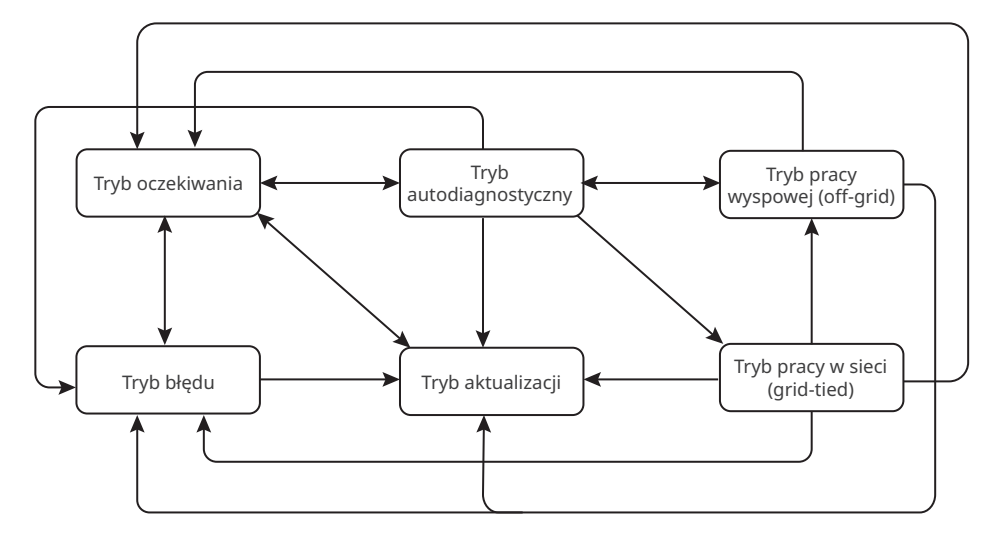

| Lp. | Części                               | Opis                                                                                                    |
|-----|--------------------------------------|----------------------------------------------------------------------------------------------------|
| 1   | Tryb<br>oczekiwania                  | <ul> <li>Etap oczekiwania po włączeniu zasilenia falownika.</li> <li>Jeżeli wymagane warunki zostały spełnione, falownik przechodzi w tryb autodiagnostyczny.</li> <li>W przypadku zwarcia falownik przechodzi w tryb błędu.</li> <li>Jeśli pojawi się żądanie aktualizacji, falownik wejdzie w tryb Aktualizacja.</li> </ul>                                                                                                    |
| 2   | Tryb au-<br>todiagno-<br>styczny     | <ul> <li>Zanim falownik się uruchomi, wykonuje autodiagnostykę, inicjalizację itp.</li> <li>Jeżeli wymagane warunki zostały spełnione, falownik przechodzi w tryb pracy w sieci (grid-tied) i zaczyna pracować z podłączoną siecią.</li> <li>Jeżeli sieć nie została wykryta, falownik przechodzi w tryb Off-grid i pracuje w tym trybie; jeżeli falownik nie ma funkcji off-grid, przechodzi w tryb oczekiwania.</li> <li>W przypadku, gdy falownik nie przejdzie programu autodiagnostycznego, przechodzi w tryb błędu.</li> <li>Jeśli pojawi się żądanie aktualizacji, falownik wejdzie w tryb Aktualizacja.</li> </ul> |
| 3   | Tryb pracy<br>w sieci<br>(grid-tied) | <ul> <li>Falownik jest podłączony z siecią.</li> <li>Jeżeli sieć nie została wykryta, falownik przechodzi w tryb Off-grid.</li> <li>W przypadku wykrycia zwarcia, przechodzi w tryb błędu.</li> <li>W przypadku, gdy warunki pracy nie spełniają wymagań przyłączenia do sieci, a funkcja wyjścia off-grid nie została włączona, falownik przechodzi w tryb oczekiwania.</li> <li>Jeśli pojawi się żądanie aktualizacji, falownik wejdzie w tryb Aktualizacja.</li> </ul>                                                                                                    |

| Lp. | Części                               | Opis                                                                                                    |
|-----|--------------------------------------|----------------------------------------------------------------------------------------------------|
| 4   | Tryb pracy<br>wyspowej<br>(off-grid) | <ul> <li>Jeżeli sieć została wyłączona, falownik przełącza się w tryb Off-grid i dalej zasila obciążenie przez port BACK-UP.</li> <li>W przypadku wykrycia zwarcia, przechodzi w tryb błędu.</li> <li>W przypadku, gdy warunki pracy nie spełniają wymagań przyłączenia do sieci, a funkcja wyjścia off-grid nie została włączona, falownik przechodzi w tryb oczekiwania.</li> <li>W przypadku, gdy warunki pracy spełniają wymagania przyłączenia do sieci, a funkcja wyjścia off-grid została włączona, falownik przechodzi w tryb oczekiwania.</li> <li>W przypadku, gdy warunki pracy spełniają wymagania przyłączenia do sieci, a funkcja wyjścia off-grid została włączona, falownik przechodzi w tryb autodiagnostyczny.</li> <li>Jeśli pojawi się żądanie aktualizacji, falownik wejdzie w tryb Aktualizacja.</li> </ul> |
| 5   | Tryb błędu                           | <ul> <li>W przypadku wykrycia zwarcia falownik przechodzi w tryb błędu. Po<br/>usunięciu błędu urządzenie przechodzi w tryb oczekiwania.</li> <li>Jeśli pojawi się żądanie aktualizacji, falownik wejdzie w tryb Aktualizacja.</li> </ul>                                                                                                    |
| 6   | Tryb<br>aktualizacji                 | Przechodzi do trybu aktualizacji, gdy falownik aktualizuje<br>oprogramowanie.<br>Po zakończeniu aktualizacji, przechodzi w tryb oczekiwania.                                                                                                    |

### 3.4 Funkcje

#### Obniżenie wartości znamionowej mocy

Dla zapewnienia bezpiecznego działania falownik automatycznie zmniejsza moc wyjściową, kiedy warunki pracy nie są idealne.

Następujące czynniki mogą spowodować obniżenie wartości znamionowej mocy. Należy ich unikać w trakcie pracy falownika.

- Niesprzyjające warunki pogodowe, np. bezpośrednie nasłonecznienie, wysoka temperatura itd.
- Ustawienie wartości procentowej mocy wyjściowej falownika.
- Napięcie sieci różni się w zależności od częstotliwości.
- Większa wartość napięcia wejściowego.
- Większa wartość natężenia wejściowego.

### 3.5 Wygląd

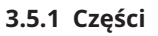

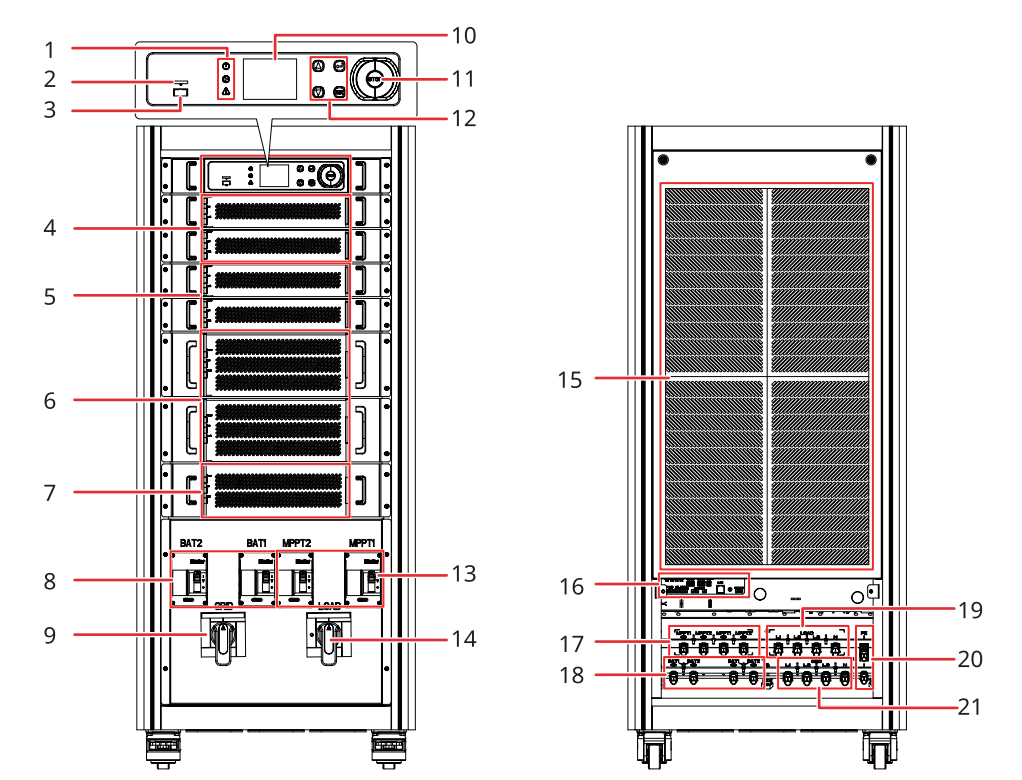

| Lp. | Części                 | Opis                                                                                                    |
|-----|------------------------|----------------------------------------------------------------------------------------------------|
| 1   | Wskaźnik               | Wskazuje status roboczy falownika.                                                                                                    |
| 2   | Gniazdo karty TF       | Można włożyć kartę TF.                                                                                                    |
| 3   | Port komunikacyjny USB | Wersję oprogramowania falownika można zaktualizować<br>lokalnie przy wykorzystaniu dysku flash USB.                                                                                                    |
| 4   | Moduł MPPT             | Za pośrednictwem tego modułu falownik zbiera napięcie<br>wejściowe i prąd fotowoltaiczny.<br>• Tylko dla serii ETC.                                                                                                    |
| 5   | Moduł konwersji DC-DC  | <ul> <li>Obsługuje pojedyncze wejście jednego akumulatora<br/>i wejście dwóch akumulatorów. W przypadku wejścia<br/>z dwoma akumulatorami oba akumulatory mogą być<br/>różnych marek.</li> <li>Należy zapewnić komunikację pomiędzy falownikiem<br/>a akumulatorem.</li> </ul> |

| Lp. | Części                                                        | Opis                                                                                                    |
|-----|---------------------------------------------------------------|----------------------------------------------------------------------------------------------------|
| 6   | Moduł konwersji DC-AC                                         | Konwertuje napięcie wejściowe prądu stałego na napięcie prądu przemiennego.                                                                                                    |
| 7   | Moduł przełączający<br>tryby on-grid/off-grid                 | <ul> <li>Przełącza tryb pracy falownika pomiędzy trybem on-grid i<br/>trybem off-grid.</li> <li>Tylko w przypadku GW50K05-ETC, GW50K07-ETC, GW100K-<br/>05-ETC, GW100K07-ETC, GW50K05-BTC, GW50K07-BTC,<br/>GW100K05-BTC i GW100K07-BTC.</li> </ul> |
| 8   | Wyłącznik automatyczny<br>akumulatora (BAT1,<br>BAT2)         | Uruchamia lub zatrzymuje wejście i wyjście akumulatora.                                                                                                    |
| 9   | Wyłącznik automatyczny<br>obwodu prądu<br>przemiennego (SIEĆ) | Uruchamia lub zatrzymuje wyjście prądu przemiennego w<br>sieci.                                                                                                    |
| 10  | Wyświetlacz LCD                                               | Służy do sprawdzania parametrów falownika.                                                                                                    |
| 11  | Przycisk zatrzymania<br>awaryjnego                            | Nacisnąć przycisk, aby włączyć zabezpieczenie awaryjne.                                                                                                    |
| 12  | Przycisk                                                      | Służy do wybierania menu wyświetlanych na ekranie.                                                                                                    |
| 13  | Wejściowy wyłącznik<br>automatyczny MPPT<br>(MPPT1, MPPT2)    | <ul><li>Włącza lub wyłącza wejście fotowoltaiczne.</li><li>Tylko dla serii ETC.</li></ul>                                                                                                    |
| 14  | Automatyczny<br>wyłącznik obciążenia<br>(OBCIĄŻENIE)          | Uruchamia lub zatrzymuje zapasowe wyjście prądu<br>przemiennego.                                                                                                    |
| 15  | Radiator                                                      | Do odprowadzania ciepła.                                                                                                    |
| 16  | Porty komunikacyjne                                           | Łączy kable komunikacyjne, w tym kabel RS485, kabel BMS,<br>kabel CAN, kabel DRED, kabel RCR, kabel inteligentnego<br>licznika, kabel zdalnego wyłączania, kabel LAN.                                                                               |
| 17  | Zacisk wejściowy prądu<br>stałego (MPPT1, MPPT2)              | <ul><li> Łączy kable wejściowe układu fotowoltaicznego.</li><li> Tylko dla serii ETC.</li></ul>                                                                                                    |
| 18  | Zacisk wejściowy<br>akumulatora (BAT1,<br>BAT2)               | Łączy przewód komunikacyjny akumulatora                                                                                                    |
| 19  | Zacisk kabla obciążenia<br>(OBCIĄŻENIE)                       | Łączy kable obciążeń.                                                                                                    |
| 20  | Punkt uziemienia (PE)                                         | Łączy przewód uziemienia                                                                                                    |
| 21  | Złącze wyjścia AC                                             | Łączy przewód wyjściowy prądu przemiennego.                                                                                                    |

### 3.5.2 Wymiary

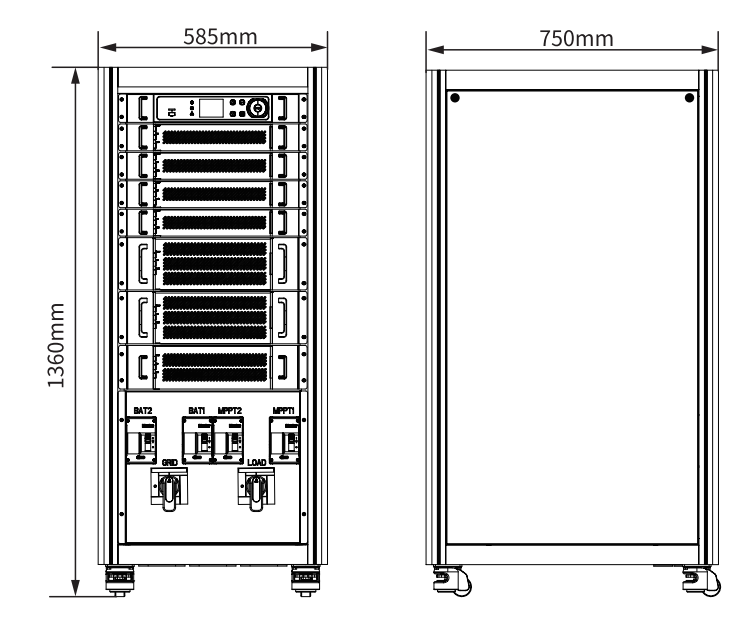

### 3.5.3 Opis wskaźnika

| Stan wskaźnika |  | Opis                                       |
|----------------|--|--------------------------------------------|
| U U            |  | WŁ.=WŁĄCZENIE INWERTERA                    |
| Zasilanie      |  | WYŁ. = ZASILANIE FALOWNIKA WYŁĄCZONE       |
|                |  | WŁ.=SYSTEM JEST GOTOWY                     |
|                |  | MIGA = SYSTEM JEST W TRAKCIE URUCHAMIANIA. |
| Praca          |  | WYŁ. = SYSTEM NIE PRACUJE.                 |
|                |  | WŁ. = WYSTĄPIŁ BŁĄD                        |
| Phod           |  | MIGA=TRYB WYWGRZEWANIA WSTĘPNEGO           |
| Diąŭ           |  | WYŁ. = BRAK BŁĘDU.                         |

### 3.5.4 Tabliczka znamionowa

Tabliczka znamionowa służy wyłącznie do celów orientacyjnych.

|                                        | GOODWE                                                                                                    | Znak towarowy GW typ produktu                                                     |
|----------------------------------------|----------------------------------------------------------------------------------------------------|-----------------------------------------------------------------------------------|
| Product<br>Model                       | ****** Inverter                                                                                                    | i model produktu                                                                  |
| PV Input                               | UDCmax: ****Vd.c.<br>UMPP: ******Vd.c.<br>IDC.max: ***Ad.c.                                                                                                    |                                                                                   |
| Battery                                | Ubatt: ***         ***Vd.c., Li-Ion           Ibatt, max (C/D): ***/***Ad.c.         Ibatt, max (C/D): ***/***Ad.c.                                                                                                    |                                                                                   |
| On-grid<br>Back-up<br>P.F.: ~*,*cap*ir | UAC,r. ***Va.c.<br>fAC, r. **Hz<br>PAC,max (to grid): ***Aa.c.<br>Sr (to grid): ***KVA<br>Smax (to grid): ***KVA<br>Smax (tom grid): ***AA.<br>Sr (from grid): ***KVA<br>UAC,r. ***KVA<br>UAC,r. ***Va.c.<br>fAC, r. **Hz<br>IAC, max: ***Aa.c.<br>Sr. ***KVA<br>Smax: ***KVA<br>Smax: ***KVA | Parametry techniczne                                                              |
| Non-isolated, IP**,                    | Protective Class I, OVC DCII/ACIII                                                                                                    | Symbole bezpieczeństwa i znaki<br>certyfikacji<br>Dane kontaktowe i numer seryjny |

# 4 Kontrola i przechowywanie

### 4.1 Kontrola przed odbiorem

Przed odebraniem produktu należy sprawdzić następujące elementy:

- Sprawdzić zewnętrzne opakowanie pod kątem uszkodzeń, takich jak dziury, pęknięcia, odkształcenia i inne oznaki mogące świadczyć o uszkodzeniu urządzenia. Nie rozpakowywać urządzenia i w przypadku stwierdzenia jakichkolwiek uszkodzeń jak najszybciej skontaktować się z dostawcą.
- 2. Sprawdzić model falownika. Jeśli model falownika nie jest zgodny z zamówieniem, nie rozpakowywać produktu i skontaktować się z dostawcą.
- Należy sprawdzić, czy model dostarczonych produktów jest poprawny, czy są one kompletne i czy nie zostały uszkodzone. W przypadku stwierdzenia jakichkolwiek uszkodzeń należy się jak najszybciej skontaktować z dostawcą.

## 4.2 Zakres dostawy

### OSTRZEŻENIE

Przygotować złącza PV celem podłączania kabli wejściowych DC zgodnie z zalecaną specyfikacją. Użycie innych typów złączy lub końcówek może spowodować poważne uszkodzenia, za które producent nie ponosi odpowiedzialności.

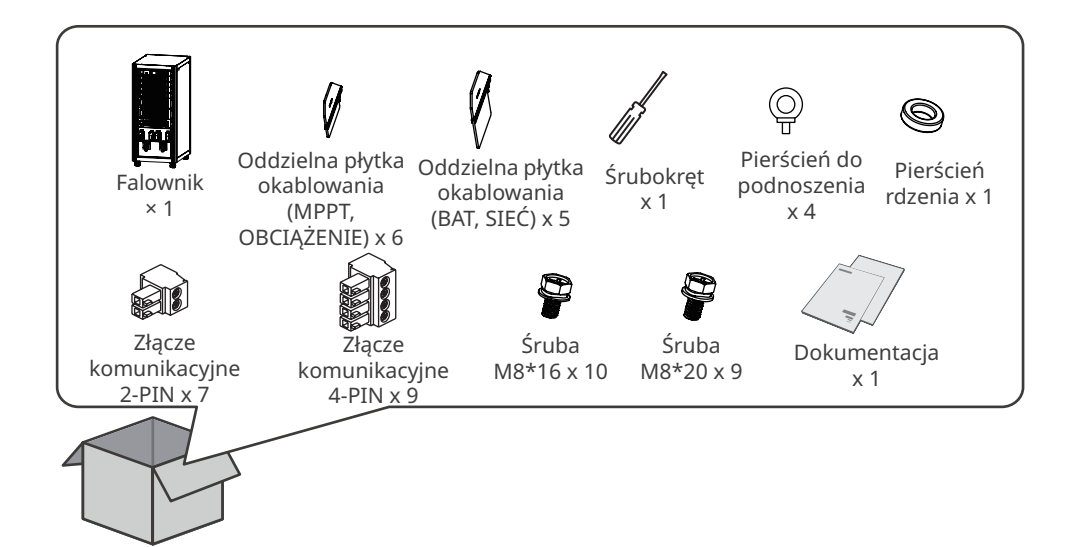

### 4.3 Przechowywanie

Jeśli urządzenie nie ma być zainstalowane lub używane natychmiast, należy się upewnić, że środowisko przechowywania spełnia następujące wymagania:

- 1. Nie otwierać opakowania zewnętrznego ani nie wyrzucać środka osuszającego.
- 2. Urządzenie przechowywać w czystym miejscu. Temperatura i wilgotność muszą być odpowiednie i nie może dochodzić do kondensacji pary wodnej.
- 3. Wysokość i kierunek układania falowników w stos powinny być zgodne z instrukcjami podanymi na opakowaniu.
- 4. Falowniki należy układać w stosy z zachowaniem ostrożności, aby nie dopuścić do ich upadku.
- 5. Jeśli falownik był długo przechowywany, przed oddaniem go do użytku powinien zostać sprawdzony przez specjalistów.

# 5 Instalacja

### 5.1 Wymagania dotyczące instalacji

#### Wymagania dotyczące środowiska instalacji

- 1. Nie instalować urządzenia w pobliżu materiałów łatwopalnych, wybuchowych ani żrących.
- Nie instalować urządzenia w miejscach łatwo dostępnych, zwłaszcza w zasięgu dzieci. Podczas pracy urządzenia występuje wysoka temperatura. Nie dotykać powierzchni, aby uniknąć poparzenia.
- 3. Urządzenie zainstalować w miejscu osłoniętym, aby uniknąć bezpośredniego działania promieni słonecznych, deszczu i śniegu.
- 4. Miejsce, w którym zainstalowane ma być urządzenie, powinno posiadać sprawną wentylację, celem rozpraszania ciepła i powinno być wystarczająco duże dla wykonywania czynności związanych z instalacją i obsługą urządzenia.
- 5. Sprzęt może być instalowany wewnątrz pomieszczeń. Temperatura i wilgotność powietrza w miejscu instalacji powinny się mieścić w odpowiednim zakresie.
- 6. Zainstalować urządzenie na wysokości, która jest dogodna do obsługi i konserwacji, podłączeń elektrycznych oraz sprawdzania wskaźników i etykiet.
- 7. Wysokość montażu falownika powinna być niższa niż maksymalna wysokość robocza 4000 m.
- Należy zainstalować urządzenie z dala od zakłóceń elektromagnetycznych. Jeśli w pobliżu urządzenia znajduje się jakikolwiek sprzęt do komunikacji radiowej lub bezprzewodowej pracujący w częstotliwości poniżej 30 MHz, należy:
  - Dodać rdzeń ferrytowy z wieloma uzwojeniami na przewodzie wejściowym prądu stałego lub na przewodzie wyjściowym prądu przemiennego falownika lub dodać filtr dolnoprzepustowy EMI.
  - Zainstalować falownik w odległości co najmniej 30 m od urządzeń bezprzewodowych.
- 9. Długość kabli prądu stałego i komunikacyjnych pomiędzy akumulatorem a falownikiem powinna być mniejsza niż 3 m. Należy upewnić się, że odległość pomiędzy falownikiem a akumulatorem odpowiada wymaganiom dotyczącym długości kabla. Jeśli odległość pomiędzy falownikiem a akumulatorem jest większa niż 3 m, należy upewnić się, że w pobliżu nie znajdują się żadne urządzenia podatne na zakłócenia kompatybilności elektromagnetycznej.

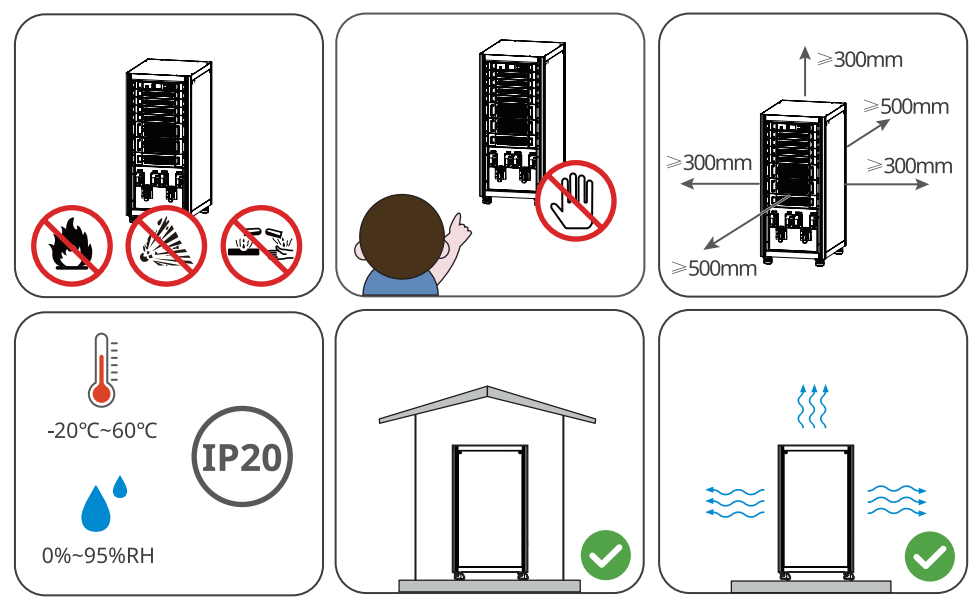

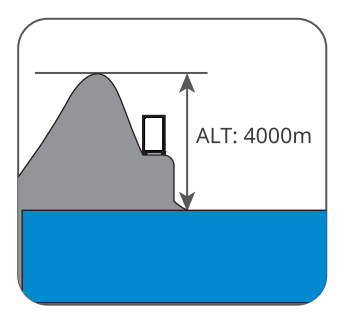

#### Wymagania dotyczące podpór montażowych

- Podpora montażowa powinna być niepalna i ognioodporna.
- Zainstalować urządzenie na powierzchni, która jest wystarczająco solidna, aby utrzymać falownik.
- Nie instalować urządzenia na podporze o słabej izolacji akustycznej, aby uniknąć hałasu, który może być uciążliwy dla okolicznych mieszkańców.

#### Wymagania dotyczące kąta instalacji

Upewnić się, że urządzenie jest zainstalowane pionowo, a nie przechylone lub do góry nogami.

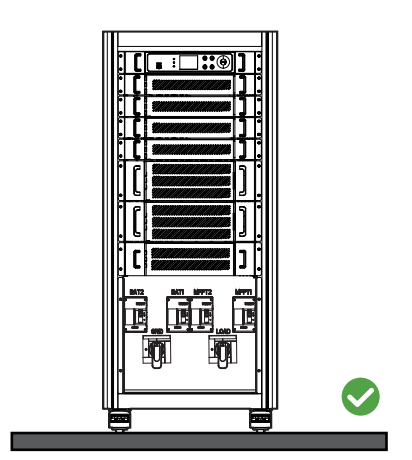

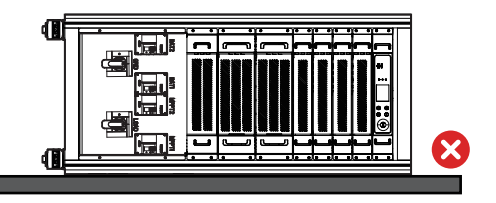

#### Wymagania dotyczące narzędzi instalacyjnych

Podczas instalacji urządzenia zalecane jest użycie następujących narzędzi. W razie potrzeby należy użyć innych narzędzi pomocniczych.

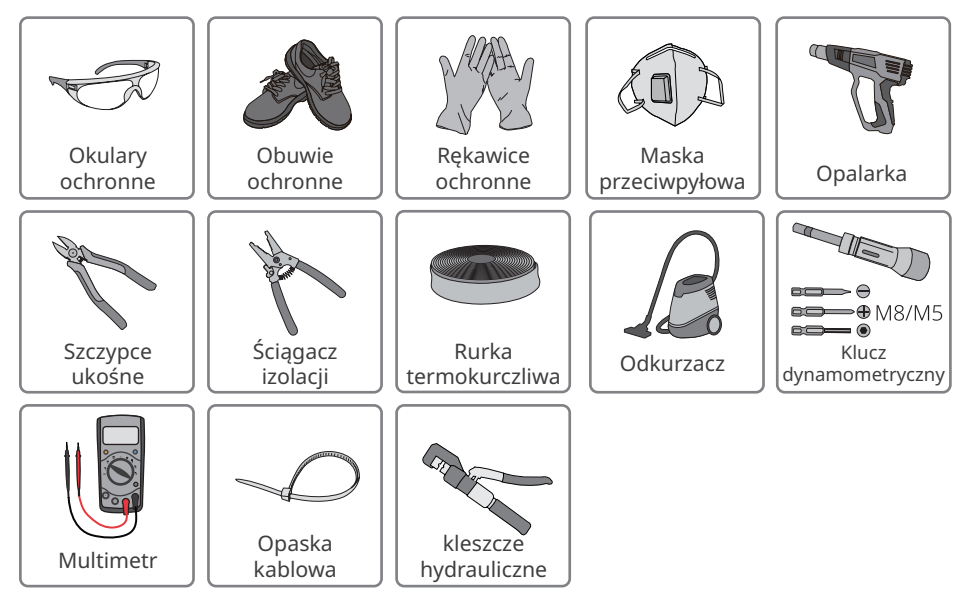

### 5.2 Instalacja falownika

### 5.2.1 Przenoszenie falownika

### 🕂 PRZESTROGA

- Operacje takie jak transport, wysyłka, instalacja itp. muszą pozostawać w zgodzie z wymaganiami przepisów ustawowych i wykonawczych kraju lub regionu, w którym znajduje się falownik.
- Przed instalacją należy przenieść falownik na miejsce. Aby uniknąć obrażeń ciała lub uszkodzenia urządzenia, należy postępować zgodnie z poniższymi instrukcjami.
  - Przed przeniesieniem urządzenia należy wziąć pod uwagę jego masę. Do przemieszczania urządzenia należy wyznaczyć odpowiednią liczbę osób, aby uniknąć obrażeń ciała.
  - 2. Aby uniknąć obrażeń ciała, należy nosić rękawice ochronne.
  - 3. Podczas przenoszenia urządzenia utrzymywać równowagę, aby uniknąć upadku.

### 5.2.2 Instalowanie falownika

#### UWAGA

· Upewnić się, że falownik jest prawidłowo przymocowany, aby zapobiec jego upadkowi.

#### Podnoszenie falownika (opcjonalnie)

krok 1 Zamontować pierścień do podnoszenia na falowniku i dokręcić go.

Krok 2 Podnieść falownik.

#### Zamocuj falownik

Krok Przykręcić cztery koła pasowe falowników.

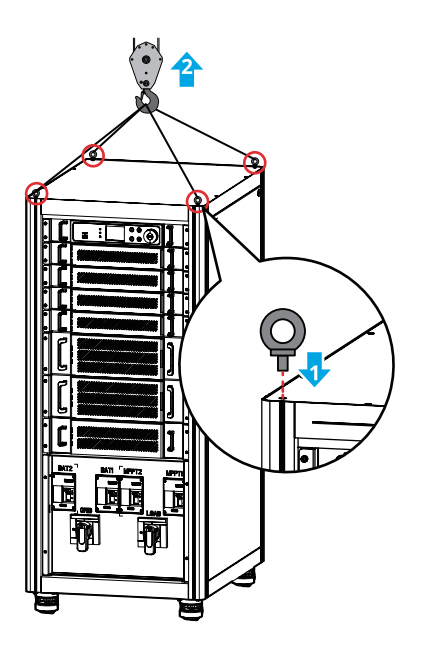

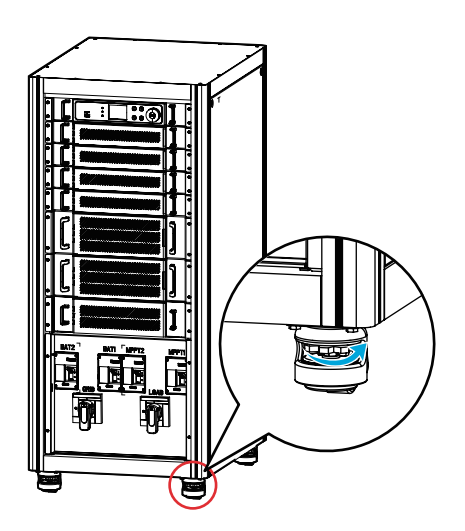

## 6 Połączenia elektryczne

### 6.1 Środki ostrożności

### NIEBEZPIECZEŃSTWO

- Wykonać połączenia elektryczne zgodnie z lokalnymi przepisami i regulacjami. Dotyczy to czynności, przewodów i specyfikacji podzespołów.
- Przed wykonaniem jakichkolwiek połączeń elektrycznych należy odłączyć wyłącznik prądu stałego, wyłącznik wyjścia prądu przemiennego falownika i wyłącznik akumulatora falownika, aby wyłączyć zasilanie falownika. Nie pracować przy włączonym zasilaniu. W przeciwnym razie może dojść do porażenia prądem.
- Związać ze sobą kable tego samego typu i rozmieścić kable różnych typów oddzielnie. Nie wolno splątywać lub krzyżować przewodów.
- Jeśli napięcie jest zbyt wysokie, może to oznaczać, że przewód jest nieprawidłowo podłączony. Przed podłączeniem przewodu do portu przewodu falownika należy zarezerwować pewną jego długość.
- Upewnić się, że żyła kabla ma pełny kontakt z zaciskiem, a część izolacyjna kabla nie jest zaciśnięta z końcówką podczas jej zaciskania. W przeciwnym razie falownik może nie działać prawidłowo lub połączenie może być zawodne podczas pracy, co może spowodować uszkodzenie listwy zaciskowej itp.

#### UWAGA

- Podczas wykonywania połączeń elektrycznych nosić środki ochrony indywidualnej, takie jak obuwie ochronne, rękawice ochronne i rękawice izolacyjne.
- Wszystkie połączenia elektryczne powinny być wykonywane przez wykwalifikowanych specjalistów.
- Kolory przewodów podane w tym dokumencie mają charakter wyłącznie poglądowy. Specyfikacje przewodów powinny być zgodne z lokalnymi przepisami i regulacjami.

#### Wymagania dotyczące kabli:

| Lp. |               | Тур          | Specyfikacja                                         |
|-----|---------------|--------------|------------------------------------------------------|
|     | Przewód       | Jednożyłowy  |                                                      |
|     | wejściowy     | zewnętrzny   |                                                      |
|     | prądu stałego | przewód      | Pole przekroju poprzecznego żyły przewodu            |
| 1   | (MPPT)        | miedziany    | miedzianego: 35 mm²≤S≤70 mm²                         |
| '   | Przewód       | dostosowania | Pole przekroju poprzecznego żyły przewodu            |
|     | prądu stałego | na zewnątrz  | aluminiowego: 50 mm²≤S≤95 mm²                        |
|     | akumulatora   | lub przewód  |                                                      |
|     | (AKUMULATOR)  | aluminiowy   |                                                      |
| 2   |               | Jednożyłowy  |                                                      |
|     |               | przewód      |                                                      |
|     | Przewód PE    | zewnętrzny z | Pole przekroju poprzecznego przewodu S $S_p \ge S/2$ |
|     |               | miedzianym   |                                                      |
|     |               | rdzeniem     |                                                      |

| 5 | (UBCIĄZENIE)<br>Przewód                                 | na zewnątrz<br>lub kabel<br>aluminiowy.<br>Zewnętrzna<br>skrętka                                                          | <ul> <li>Średnica zewnętrzna kabla wielożyłowego: 33-39 mm</li> <li>Pole przekroju poprzecznego żyły przewodu<br/>miedzianego (S): 50 mm<sup>2</sup>≤S≤70 mm<sup>2</sup>;</li> <li>Pole przekroju poprzecznego żyły przewodu<br/>aluminiowego: 70 mm<sup>2</sup>≤S≤95 mm<sup>2</sup></li> <li>Pole przekroju poprzecznego przewodu: 0,25 mm<sup>2</sup> -</li> </ul>                                                                                                    |
|---|---------------------------------------------------------|----------------------------------------------------------------------------------------------------|----------------------------------------------------------------------------------------------------|
| 4 | Przewód<br>wyjściowy<br>prądu<br>przemiennego           | Jedno- lub<br>wielożyłowy<br>zewnętrzny<br>kabel<br>miedziany do<br>stosowania                                            | <ul> <li>Seria ETC/BTC 50K:</li> <li>Średnica zewnętrzna kabla jednożyłowego: 8-11 mm</li> <li>Średnica zewnętrzna kabla wielożyłowego: 30-39 mm</li> <li>Pole przekroju poprzecznego żyły przewodu miedzianego (S): 35 mm<sup>2</sup>≤S≤70 mm<sup>2</sup>;</li> <li>Pole przekroju poprzecznego żyły przewodu aluminiowego: 50 mm<sup>2</sup>≤S≤95 mm<sup>2</sup></li> <li>Seria ETC/BTC 100K:</li> <li>Średnica zewnętrzna kabla jednożyłowego: 9-11 mm</li> </ul>                                                                                                    |
| 3 | Przewód<br>wyjściowy<br>prądu<br>przemiennego<br>(SIEĆ) | Jedno- lub<br>wielożyłowy<br>zewnętrzny<br>kabel<br>miedziany do<br>stosowania<br>na zewnątrz<br>lub kabel<br>aluminiowy. | <ul> <li>Seria ETC/BTC 50K:</li> <li>Średnica zewnętrzna kabla jednożyłowego: 8-11 mm</li> <li>Średnica zewnętrzna kabla wielożyłowego: 30-39 mm</li> <li>Pole przekroju poprzecznego żyły przewodu<br/>miedzianego (S): 35 mm²≤S≤70 mm²;</li> <li>Pole przekroju poprzecznego żyły przewodu<br/>aluminiowego: 50 mm²≤S≤95 mm²</li> <li>Seria ETC/BTC 100K:</li> <li>Średnica zewnętrzna kabla jednożyłowego: 9-11 mm</li> <li>Średnica zewnętrzna kabla wielożyłowego: 33-39 mm</li> <li>Pole przekroju poprzecznego żyły przewodu<br/>miedzianego (S): 50 mm²≤S≤70 mm²;</li> <li>Pole przekroju poprzecznego żyły przewodu<br/>miedzianego (S): 50 mm²≤S≤70 mm²;</li> <li>Pole przekroju poprzecznego żyły przewodu<br/>miedzianego (S): 50 mm²≤S≤70 mm²;</li> </ul> |

Uwaga

[1] W przypadku korzystania z kabla aluminiowego wymagana jest końcówka okablowania miedź-aluminium.

[2] Długość kabla komunikacyjnego RS485: ≤1000 m.

Wartości w tej tabeli obowiązują tylko wtedy, gdy zewnętrzny przewód ochronny oraz. przewody fazowe są wykonane z tego samego materiału. W przeciwnym razie pole przekroju poprzecznego zewnętrznego przewód ochronnego uziemienia należy określić w sposób zapewniający przewodność równoważną tej, która wynika z zastosowania wartości wskazanych w tej tabeli.

### 6.2 Schemat okablowania systemu

#### UWAGA

- Przewody N i PE podłączane do portów ON-GRID i BACK-UP falownika różnią się, w zależności od wymagań regulacyjnych w różnych regionach. Szczegółowe wymagania można znaleźć w uregulowaniach lokalnych.
- Porty prądu przemiennego ON-GRID i BACK-UP falownika mają wbudowane przekaźniki. Kiedy falownik działa w trybie off-grid, wbudowany przekaźnik ON-GRID jest otwarty, a kiedy falownik działa w trybie grid-tied, przekaźnik ten jest zamknięty.
- Kiedy falownik jest zasilany, port AC BACK-UP jest ładowany. W razie konieczności przeprowadzenia konserwacji obciążeń podłączonych do portów BACK-UP należy najpierw wyłączyć falownik. W przeciwnym razie może dojść do porażenia prądem elektrycznym.
- Tylko falowniki serii ETC obsługują połączenia ze stringiem (szeregiem) fotowoltaicznym.

### Przewody N i PE prowadzone razem w panelu głównym.

#### UWAGA

Poniższe okablowanie stosowane jest na obszarze Australii, Nowej Zelandii i innych krajów.

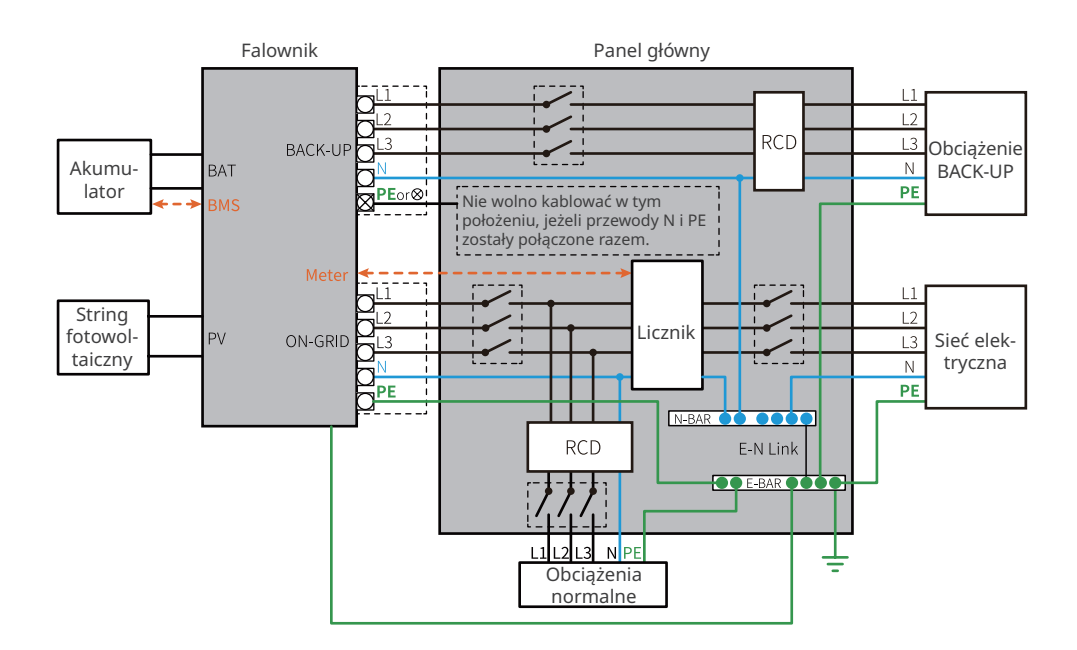

### Przewody N i PE w panelu głównym powinny być prowadzone rozdzielnie.

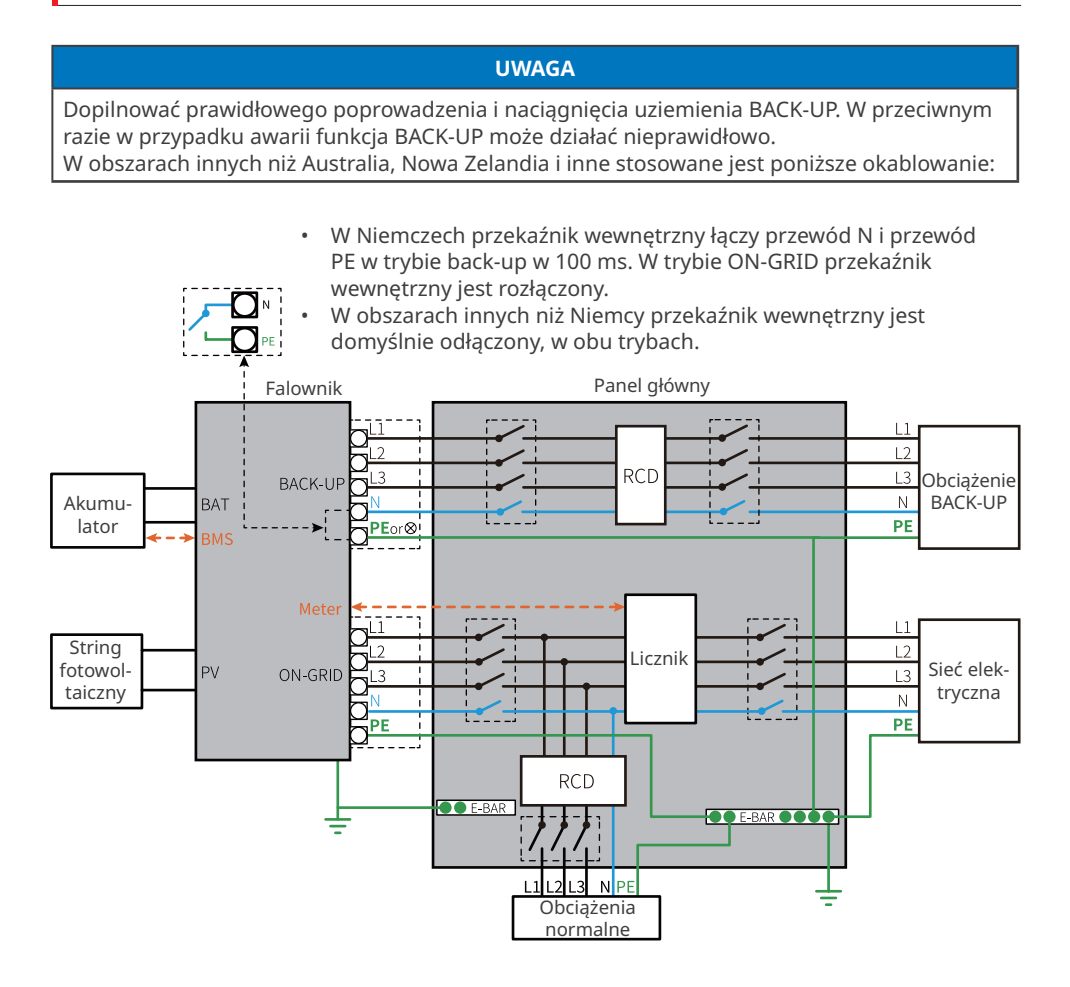

### 6.3 Otwieranie drzwi komory okablowania

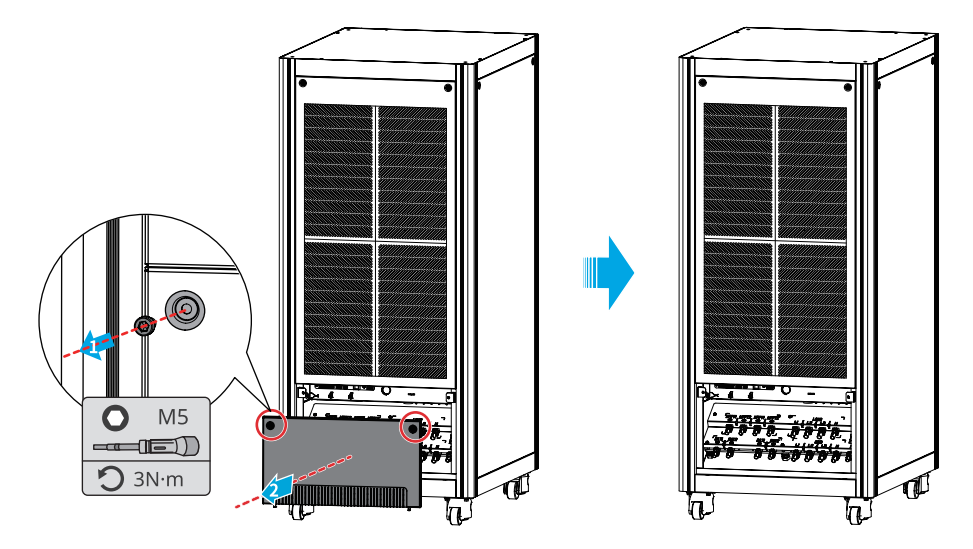

#### UWAGA

Drzwi komory okablowania nie są wstępnie nawiercane pod kątem otworów wlotowych przewodów. Do wycięcia otworu zgodnego ze średnicą zewnętrzną przewodu wymagany jest nóż. Należy upewnić się, że rozmiar otworu wlotowego jest odpowiedni i nie jest za duży, co mogłoby umożliwić dostanie się owadów, szkodników lub innych zwierząt do sprzętu i uszkodzenie go.

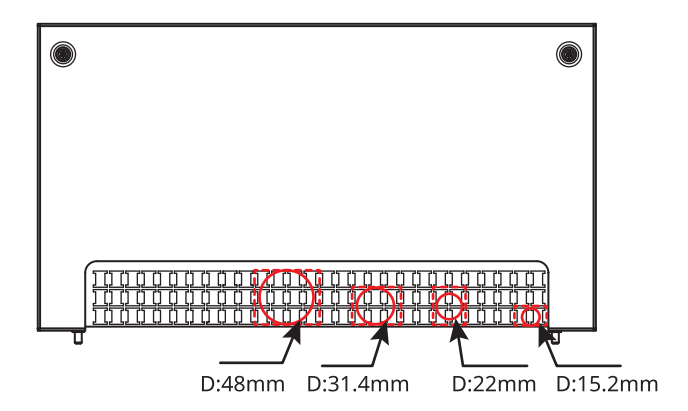

### 6.4 Podłączanie przewodu PE

### **OSTRZEŻENIE**

- Przewód PE podłączony do górnej płyty okablowania nie może zastąpić przewodu PE podłączonego do portu wyjścia prądu przemiennego. Oba przewody PE muszą być solidnie podłączone.
- W przypadku stosowania kilku falowników wszystkie punkty uziemienia na górnej płycie okablowania muszą mieć połączenia ekwipotencjalne.
- Aby zwiększyć odporność zacisku na korozję, zaleca się nałożenie żelu krzemionkowego lub farby na zacisk uziemiający po zainstalowaniu przewodu PE.
- Kabel PE powinien przygotować klient.

Zaciski PE muszą być zapewnione przez klienta, a specyfikacje referencyjne są następujące:

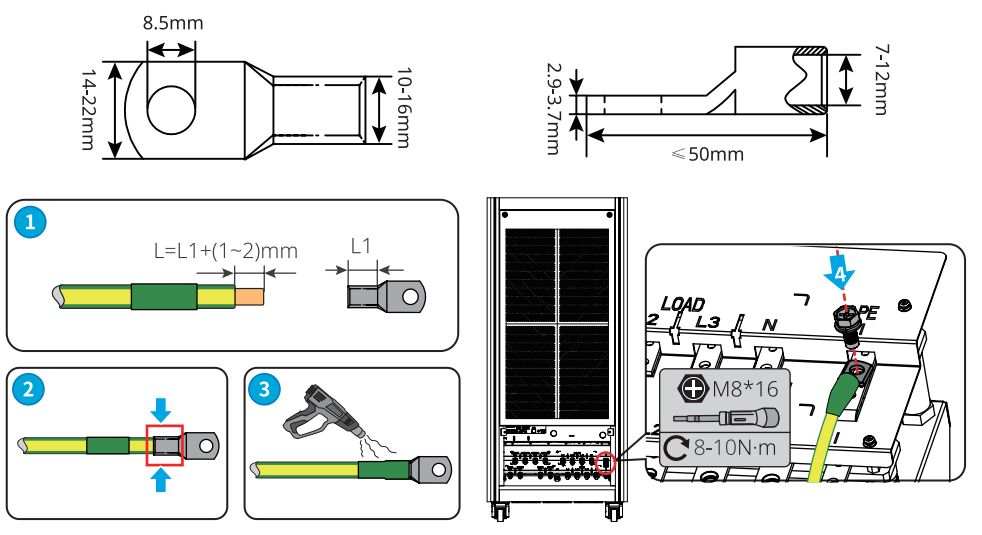

### 6.5 Podłączanie kabla wyjściowego prądu przemiennego, kabla wyjściowego obciążenia, kabla akumulatora i kabla wejściowego układu fotowoltaicznego.

Środki ostrożności – podłączanie kabla wyjściowego prądu przemiennego

### OSTRZEŻENIE

- Nie podłączać obciążeń między falownikiem a wyłącznikiem prądu przemiennego podłączonym bezpośrednio do falownika.
- Moduł monitorowania prądu resztkowego (RCMU) jest wbudowany w falownik. Jeśli prąd upływowy przekroczy wartość dopuszczalną, falownik szybko odłączy się od sieci.
- Kiedy falownik jest zasilany, port AC BACK-UP jest pod napięciem. W razie konieczności przeprowadzenia konserwacji obciążeń podłączonych do portów BACK-UP należy najpierw wyłączyć falownik. W przeciwnym razie może dojść do porażenia prądem elektrycznym.

#### ▶ 06 Podłączenie elektryczne

Podłączyć urządzenie monitorujące prąd resztkowy (w skrócie RCD) zgodnie z lokalnymi przepisami i regulacjami. Wyłącznik różnicowoprądowy typu A można podłączyć na zewnątrz falownika w celu ochrony, gdy składowa stała prądu upływu przekroczy wartość graniczną. Poniższe wyłączniki różnicowoprądowe przedstawiono w celach orientacyjnych:

| Model falownika | Typ RCD (SIEĆ) | Typ RCD (BACK-UP) |
|-----------------|----------------|-------------------|
| GW50K05-ETC     |                |                   |
| GW50K06-ETC     | 500 mA         |                   |
| GW50K07-ETC     |                |                   |
| GW100K05-ETC    |                |                   |
| GW100K06-ETC    | 1000 mA        |                   |
| GW100K07-ETC    |                |                   |
| GW50K05-BTC     |                | 30 mA             |
| GW50K06-BTC     | 500 mA         |                   |
| GW50K07-BTC     |                |                   |
| GW50K05-BTC     |                |                   |
| GW100K06-BTC    | 1000 mA        |                   |
| GW100K07-BTC    |                |                   |

### OSTRZEŻENIE

- Należy zwrócić uwagę na zaciski L1, L2, L3, N oraz PE. Podłączyć przewody prądu przemiennego do odpowiednich zacisków. W przypadku podłączenia przewodów do niewłaściwych zacisków może dojść do uszkodzenia falownika.
- Upewnić się, że żyły całego przewodu zostały wprowadzone w otwory zacisku. Żadna część żyły przewodu nie może być odsłonięta.
- Upewnić się, że przewody zostały dobrze podłączone. W przeciwnym razie może dojść do uszkodzenia falownika na skutek jego przegrzania podczas tej operacji.
- Podłączyć kabel ON-GRID przed kablem BACK-UP podczas podłączania kabli prądu przemiennego.

#### UWAGA

Kabel wyjściowy obciążenia tylko dla GW50K07-ETC, GW100K07-ETC, GW50K07-BTC, GW100K07-BTC.

#### Środki ostrożności — kabel wejściowy układu fotowoltaicznego

#### NIEBEZPIECZEŃSTWO

- Jednego stringu fotowoltaicznego nie wolno podłączać jednocześnie do więcej niż jednego falownika. Może to skutkować uszkodzeniem falownika.
- Przed podłączeniem stringu fotowoltaicznego do falownika należy potwierdzić następujące informacje. W przeciwnym razie może dojść do trwałego uszkodzenia falownika, a nawet do pożaru, obrażeń ciała i strat materialnych.
  - 1. Upewnić się, że maksymalny prąd zwarciowy i maksymalne napięcie wejściowe na MPPT mieszczą się w dopuszczalnym zakresie.
  - 2. Biegun dodatni stringu fotowoltaicznego podłączyć do MPPT+ falownika. Biegun ujemny stringu fotowoltaicznego podłączyć do MPPT- falownika.
## **OSTRZEŻENIE**

- Stringów fotowoltaicznych nie można uziemiać. Przed podłączeniem stringu fotowoltaicznego do falownika należy się upewnić, czy minimalna rezystancja izolacji stringu fotowoltaicznego do uziemienia spełnia wymagania dotyczące minimalnej rezystancji izolacji (R=maksymalne napięcie wejściowe/ 30mA).
- Upewnić się, że przewody prądu stałego są podłączone solidnie i bezpiecznie.
- Zmierzyć przewody prądu stałego używając multimetru, aby uniknąć połączenia o odwrotnej biegunowości. Ponadto napięcie powinno się mieścić w dopuszczalnym zakresie.

#### UWAGA

Kabel wejściowy układu fotowoltaicznego tylko dla serii ETC.

#### Środki ostrożności — kabel akumulatora

#### NIEBEZPIECZEŃSTWO

- Akumulatory używane w falowniku powinny być zatwierdzone przez producenta falownika. Listę zatwierdzonych akumulatorów można znaleźć na oficjalnej stronie internetowej.
- Zwarcie w akumulatorze może spowodować obrażenia ciała. Chwilowe wysokie natężenie spowodowane przez zwarcie może uwolnić dużą ilość energii, co może skutkować pożarem.
- Przed podłączeniem przewodu akumulatora upewnić się, czy falownik i akumulator oraz przełączniki przed i za falownikiem zostały odłączone.
- Zabrania się podłączania i odłączania przewodów akumulatora w czasie pracy falownika. W przeciwnym razie może dojść do porażenia prądem elektrycznym.
- Jednego akumulatora nie wolno podłączać jednocześnie do więcej niż jednego falownika. Może to skutkować uszkodzeniem falownika.
- Zabrania się podłączania obciążeń między falownikiem i akumulatorami.
- Podłączając przewody akumulatora należy używać izolowanych narzędzi, celem zapobieżenia przypadkowemu porażeniu prądem lub zwarciu w akumulatorze.
- Dopilnować, żeby napięcie w obwodzie otwartym akumulatora mieściło się w zakresie dozwolonym dla falownika.
- Między falownikiem a akumulatorem należy zainstalować wyłącznik prądu stałego.

#### OSTRZEŻENIE

- Podłączyć przewody akumulatora do odpowiadających im zacisków, jak porty BAT1, BAT2 i uziemienie. W przeciwnym razie może dojść do uszkodzenia falownika.
- Upewnić się, że przewody prądu stałego są podłączone solidnie i bezpiecznie.
- Zmierzyć przewody prądu stałego używając multimetru, aby uniknąć połączenia o
- odwrotnej biegunowości. Ponadto napięcie powinno się mieścić w dopuszczalnym zakresie.

Krok 1 Przygotować przewody.

Krok 2 Zacisnąć zaciski okablowania.

Krok 3 Założyć rurkę termokurczliwą.

Krok 4 Podłączyć kable do płytki okablowania.

Krok 5 Włożyć oddzielną płytkę do płytki okablowania.

#### OSTRZEŻENIE

Upewnić się, że oddzielna płytka okablowania jest poprawnie zainstalowana, żadna oddzielna płytka okablowania nie może spowodować uszkodzenie falownika.

#### ▶ 06 Podłączenie elektryczne

Zaciski okablowania prądu stałego muszą być zapewnione przez klienta, a specyfikacje referencyjne są następujące:

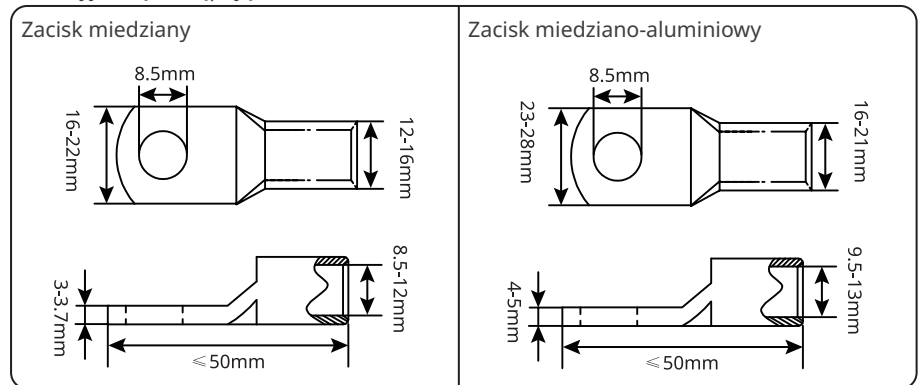

Zaciski okablowania prądu przemiennego muszą być zapewnione przez klienta, a specyfikacje referencyjne są następujące:

## ETC/BTC 50K

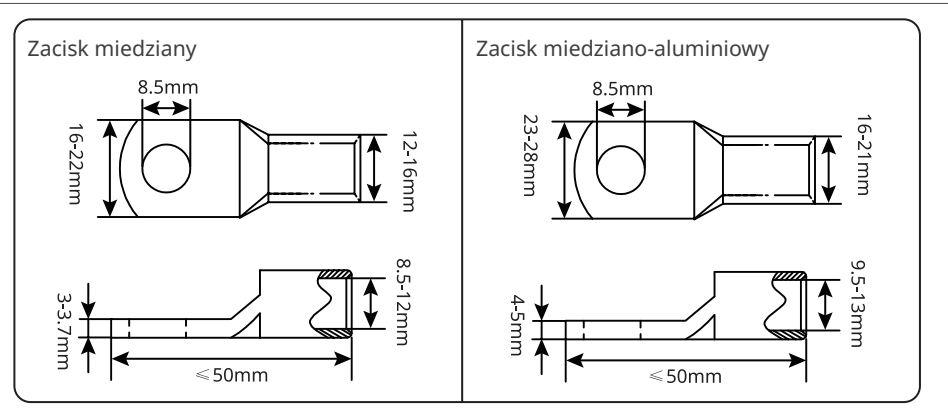

## **ЕТС/ВТС 100К**

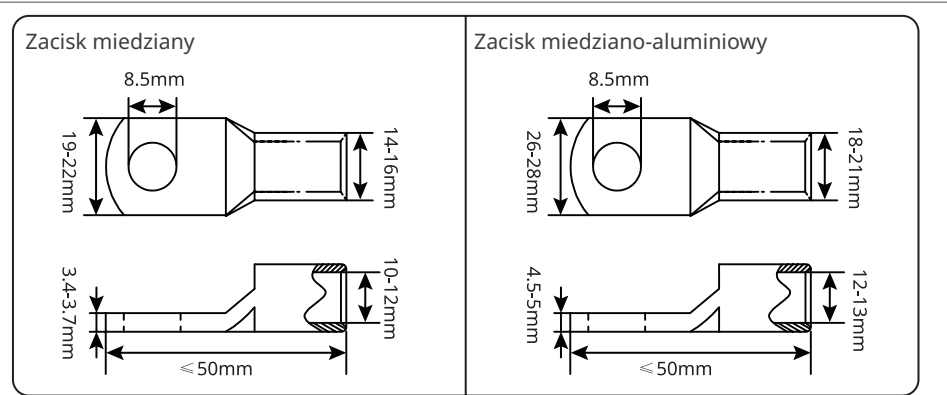

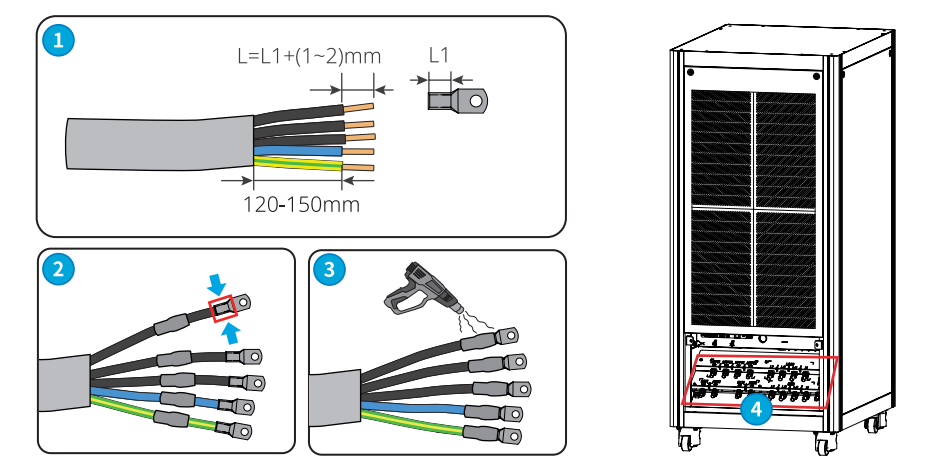

# ETC/BTC 50K

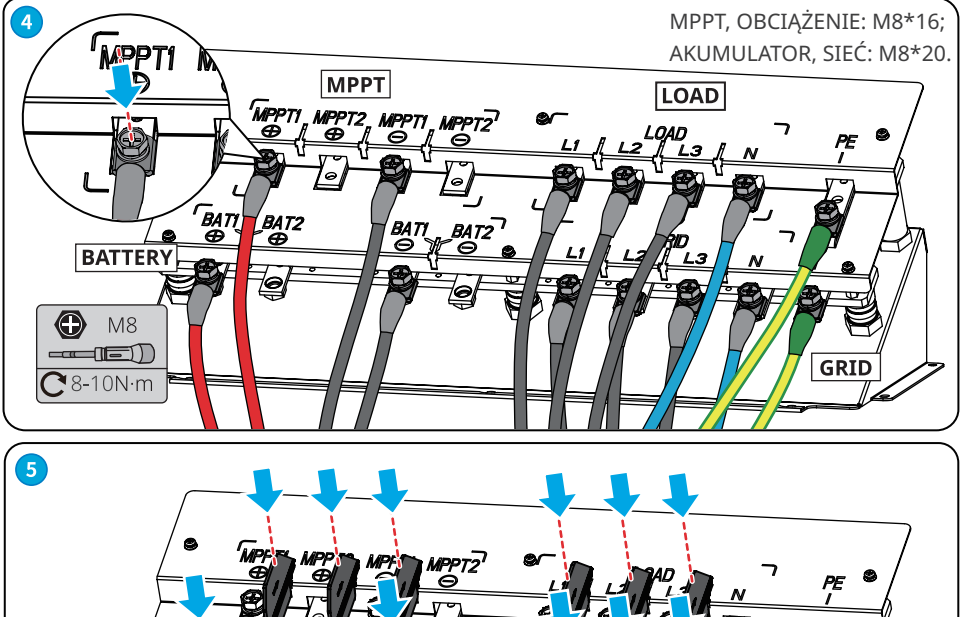

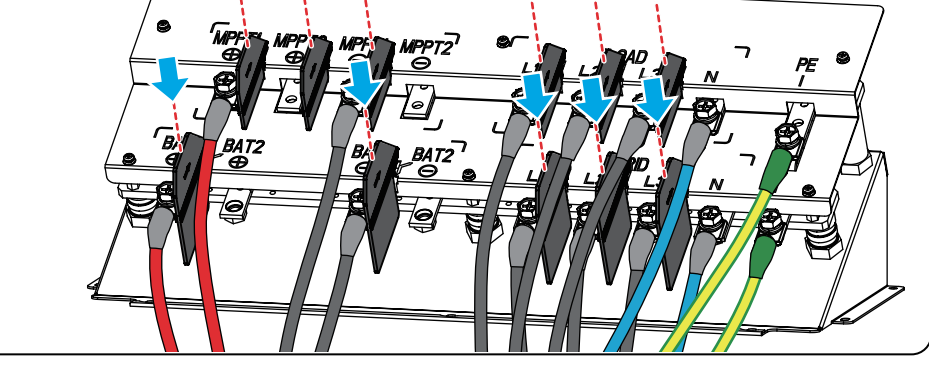

# ETC/BTC 100K

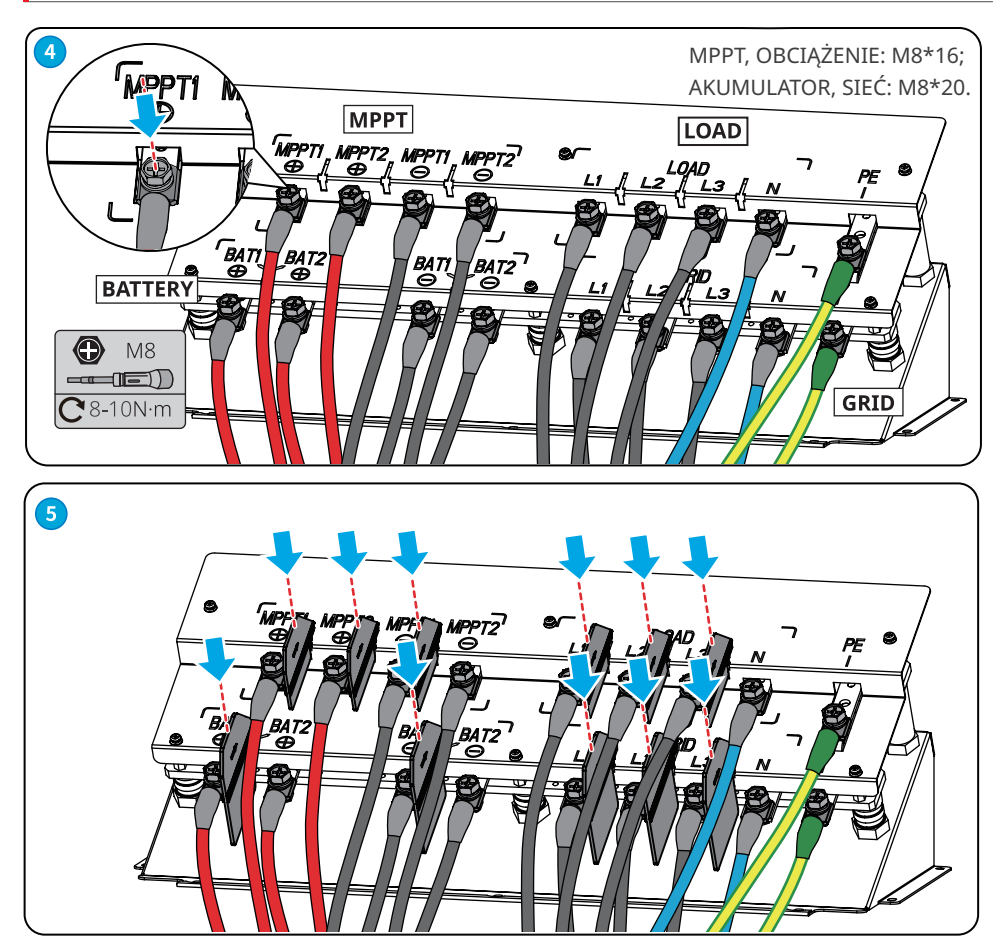

## 6.6 Komunikacja

#### UWAGA

- Upewnić się, że urządzenie komunikacyjne jest podłączone do portu COM. Przewód komunikacyjny należy poprowadzić z dala od wszelkich źródeł zakłóceń i przewodów zasilających, aby zapobiec wpływowi na sygnał.
- Podłączając kabel komunikacyjny należy zwrócić uwagę na to, aby ekranowanie było połączone z punktem uziemienia.
- W przypadku zakłóceń sygnału komunikacyjnego, na kablu komunikacyjnym można dodać pierścień magnetyczny.
- Po wykonaniu przyłączy kabla włączyć funkcję DRED lub funkcję zdalnego wyłączania za pośrednictwem aplikacji SolarGo.
- Kable komunikacyjne podłącza się w ten sam sposób. Poniższa ilustracja przedstawia przykład podłączenia do DC1.485.

Płytka okablowania kabla komunikacyjnego

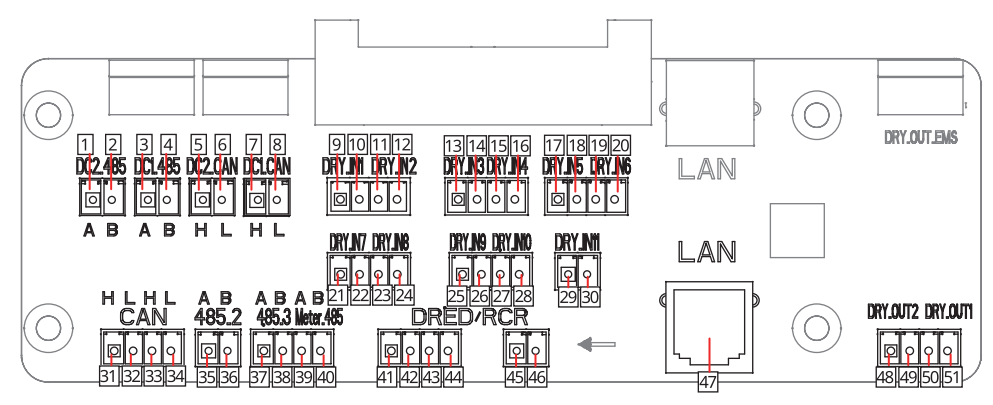

| PIN | Funkcja                                 | Sitodruk                   | Definicja | PIN | Funkcja                      | Sitodruk | Definicja |
|-----|-----------------------------------------|----------------------------|-----------|-----|------------------------------|----------|-----------|
| 1   |                                         | [1]                        | RS485 A   | 27  |                              | DRY.IN10 | We/Wy-    |
| 2   | BMS (port                               | DC2.485                    | RS485 B   | 28  | 7                            |          | We/Wy+    |
| 3   | RS485)                                  | DC1 495                    | RS485 A   | 29  | Zarezerwowany                | DRY.IN11 | We/Wy-    |
| 4   |                                         | DC1.485                    | RS485 B   | 30  |                              |          | We/Wy+    |
| 5   |                                         | DC2.<br>CAN <sup>[1]</sup> | CAN H     | 31  | Port<br>komunikacyjny<br>CAN | CAN      | CAN H     |
| 6   | BMS (port                               |                            | CAN L     | 32  |                              |          | CAN L     |
| 7   | CAN)                                    | DC1.CAN                    | CAN H     | 33  |                              |          | CAN H     |
| 8   |                                         |                            | CAN L     | 34  |                              |          | CAN L     |
| 9   | 7                                       |                            | We/Wy-    | 35  | Zarezerwowany                | 485,2    | RS485 A   |
| 10  | Zarezerwowany                           | DRY.IN1                    | We/Wy+    | 36  |                              |          | RS485 B   |
| 11  | Port                                    |                            | GND-S     | 37  |                              |          | RS485 A   |
| 12  | komunikacyjny<br>zdalnego<br>wyłączania | Zdalne<br>wyłączenie       | 38        |     | 485,3                        | RS485 B  |           |

| PIN | Funkcja       | Sitodruk | Definicja | PIN | Funkcja                                                                                       | Sitodruk                        | Definicja             |
|-----|---------------|----------|-----------|-----|-----------------------------------------------------------------------------------------------|---------------------------------|-----------------------|
| 13  |               |          | We/Wy-    | 39  | Port<br>komunikacyjny<br>inteligentnego<br>licznika                                           | RS485 A<br>Meter.485<br>RS485 B |                       |
| 14  |               | DRY.IN3  | We/Wy+    | 40  |                                                                                               |                                 | RS485 B               |
| 15  |               | DRY.IN4  | We/Wy-    | 41  | DRED<br>(dotyczy tylko<br>Australii) /RCR<br>(dotyczy tylko<br>Niemiec) port<br>komunikacyjny | DRED/<br>RCR                    | DRM1/5 lub<br>DI 1    |
| 16  |               |          | We/Wy+    | 42  |                                                                                               |                                 | DRM2/6 lub<br>DI 2    |
| 17  | Zarezerwowany | DRY.IN5  | We/Wy-    | 43  |                                                                                               |                                 | DRM3/7 lub<br>DI 3    |
| 18  |               |          | We/Wy+    | 44  |                                                                                               |                                 | DRM4/8 lub<br>DI 4    |
| 19  |               | DRY.IN6  | We/Wy-    | 45  |                                                                                               |                                 | REFGEN lub<br>REF_2   |
| 20  |               |          | We/Wy+    | 46  |                                                                                               |                                 | COM/DRM0 lub<br>REF_1 |
| 21  |               | DRY.IN7  | We/Wy-    | 47  | LAN port<br>komunikacyjny                                                                     | LAN                             | -                     |
| 22  |               |          | We/Wy+    | 48  | Zarezerwowany                                                                                 | DRY.OUT2                        | We/Wy-                |
| 23  |               |          | We/Wy-    | 49  |                                                                                               |                                 | We/Wy+                |
| 24  |               | DRY.IN8  | We/Wy+    | 50  |                                                                                               |                                 | We/Wy-                |
| 25  |               |          | We/Wy-    | 51  |                                                                                               | DRI.0011                        | We/Wy+                |
| 26  |               | DKT.IN9  | We/Wy+    | -   | _                                                                                             | -                               | -                     |

[1]. Tylko w przypadku GW100K06-ETC, GW100K07-ETC, GW100K06-BTC, GW100K07-BTC.

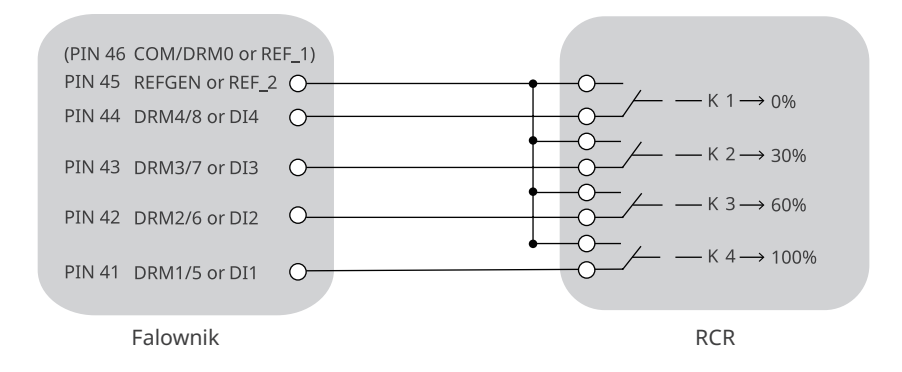

## 6.6.1 Podłączanie kabla komunikacyjnego (listwa zaciskowa)

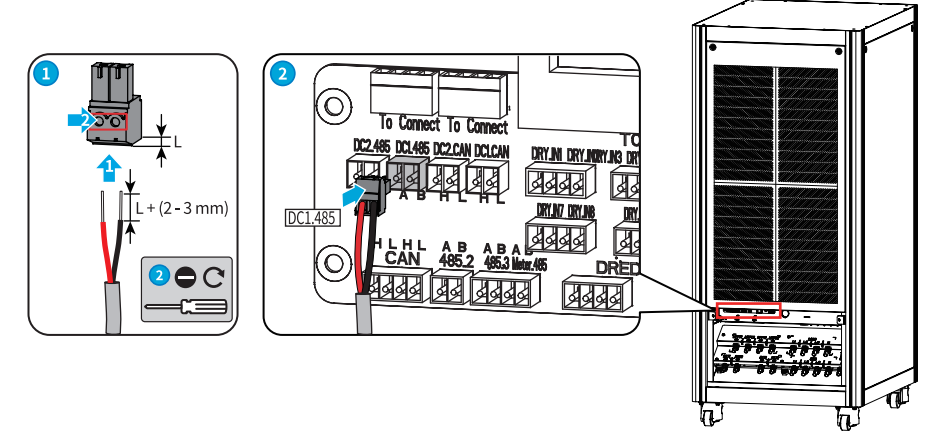

#### 6.6.2 Wyposażyć kabel komunikacyjny w pierścień magnetyczny (opcjonalnie)

UWAGA Jeśli nie podłączono komunikacji, pierścień magnetyczny można zamontować na odpowiednim kablu komunikacyjnym, aby poprawić jakość komunikacji.

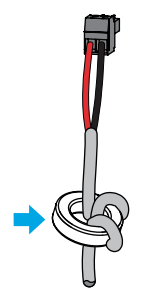

## 6.6.3 Podłączanie przewodu komunikacyjnego LAN

| PIN<br>1 | Kolor<br>Pomarańczowo- |           |
|----------|------------------------|-----------|
|          | biały                  |           |
| 2        | Pomarańczowy           |           |
| 3        | Zielono-biały          |           |
| 4        | Niebieski              |           |
| 5        | Niebiesko-biały        |           |
| 6        | Zielony                |           |
| 7        | Brązowo-biały          |           |
| 8        | Brązowy                | PPPE JUPA |
|          | ·                      |           |

#### Ograniczenie mocy odprowadzanej do sieci

UWAGA

Funkcja ograniczenia może być realizowana wtedy, gdy falownik został zainstalowany razem z inteligentnym licznikiem.

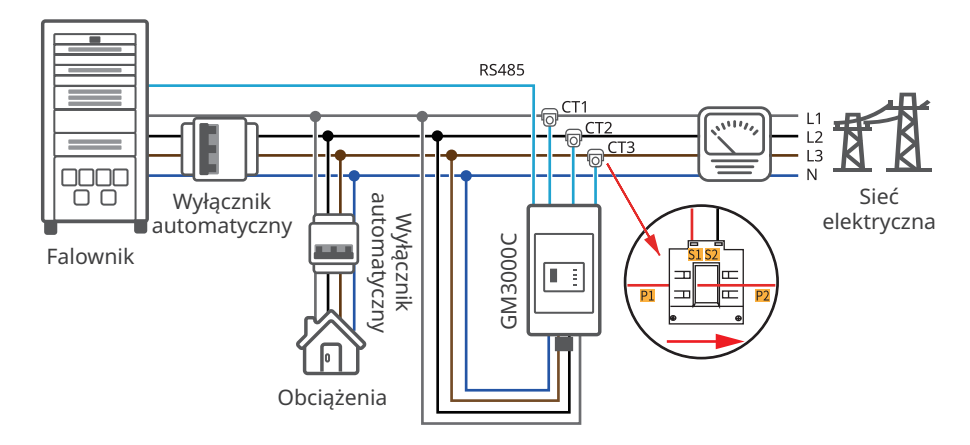

## 6.7 Zamykanie drzwi komory okablowania

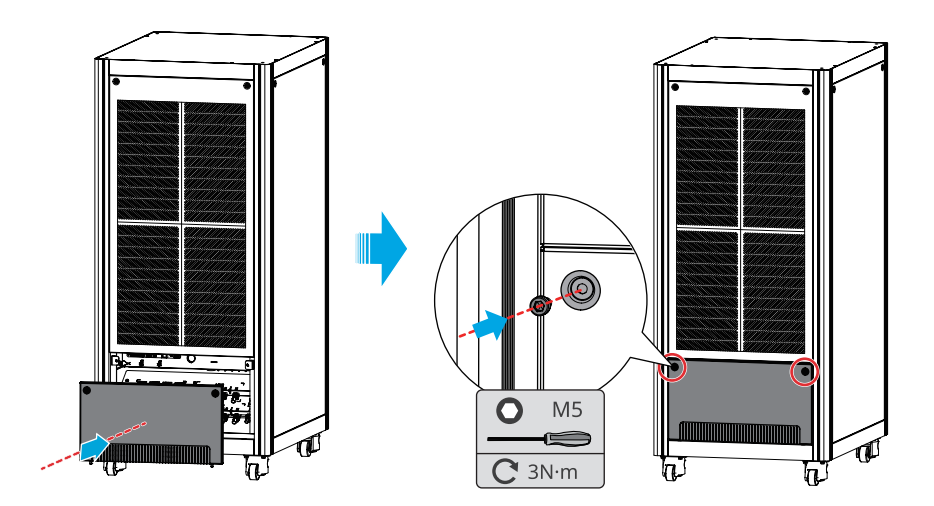

# 7 Przekazanie urządzenia do eksploatacji

## 7.1 Sprawdzenie przed włączeniem zasilania

| Lp. | Przedmiot kontroli                                                                                                    |
|-----|----------------------------------------------------------------------------------------------------|
| 1   | Falownik jest zainstalowany solidnie w czystym miejscu, dobrze wentylowanym i<br>ułatwiającym obsługę.                                                                    |
| 2   | Przewód PE, przewód wejściowy prądu stałego, przewód akumulatora, przewód<br>wyjściowy prądu przemiennego i przewód komunikacyjny są prawidłowo i solidnie<br>podłączone. |
| 3   | Opaski kablowe są nienaruszone, przewody rozprowadzono równo i poprawnie.                                                                                                 |
| 4   | Napięcie i częstotliwość w punkcie przyłączenia spełniają wymagania dotyczące<br>przyłączenia falownika do sieci.                                                         |
| 5   | Drzwi komory okablowania są zablokowane.                                                                                                    |
| 6   | Wszystkie wyłączniki przed i za urządzeniem są odłączone.                                                                                                    |

## 7.2 Włączenie zasilania

Krok 1 Włączyć wyłącznik akumulatora falownika.

Krok 2 Włączyć wyłącznik automatyczny wejścia MPPT falownika (tylko dla serii ETC).

Krok 3 Włączyć wyłącznik prądu przemiennego falownika.

# 8 Przekazanie systemu do eksploatacji

## 8.1 Wskaźniki i przyciski

| Stan ws     | kaźnika | Opis                                       |
|-------------|---------|--------------------------------------------|
| U           |         | WŁ.=WŁĄCZENIE INWERTERA                    |
| Zasilanie   |         | WYŁ. = ZASILANIE FALOWNIKA WYŁĄCZONE       |
|             |         | WŁ.=SYSTEM JEST GOTOWY                     |
|             |         | MIGA = SYSTEM JEST W TRAKCIE URUCHAMIANIA. |
| Praca       |         | WYŁ. = SYSTEM NIE PRACUJE.                 |
| •           |         | WŁ. = WYSTĄPIŁ BŁĄD                        |
| (1)<br>Rhad |         | MIGA=TRYB WYWGRZEWANIA WSTĘPNEGO           |
| ыąu         |         | WYŁ. = BRAK BŁĘDU.                         |

## 8.2 Ustawianie parametrów falownika za pomocą wyświetlacza LCD

#### UWAGA

- Po włączeniu falownika wyświetlacz LCD włącza się automatycznie i wyświetla stronę główną.
- Aby uzyskać dostęp do strony ustawień, wymagane jest hasło. Aby je uzyskać, należy skontaktować się z działem obsługi posprzedażnej.
- Wersja oprogramowania sprzętowego falownika przedstawionego w niniejszym dokumencie to V00.0. Wersja komunikacji: V1.0. Zrzuty ekranowe służą wyłącznie do celów orientacyjnych. Faktyczny interfejs może być inny.
- Nazwa, zakres i wartość domyślna parametrów mogą ulec zmianie lub korekcie. Decydujące znaczenie ma faktyczny wyświetlacz.
- Parametry mocy powinni ustawić fachowcy. Działanie to jest niezbędne, aby zapobiec wpływowi niewłaściwych parametrów na zdolność generowania energii.

## Opis przycisków wyświetlacza LCD

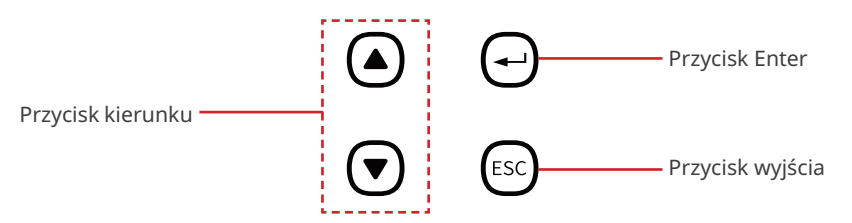

- Krótkie naciśnięcie przycisku kierunku: przełączenie się do podmenu, lub dostosowanie wartości parametrów.
- Krótkie naciśnięcie przycisku Enter: przejście do podmenu kolejnego poziomu.
- Długie naciśnięcie przycisku Enter: ustawianie parametrów po dostosowaniu wartości.
- Krótkie naciśnięcie przycisku wyjścia: powrót do menu wyższego poziomu.

## Opis ikony wyświetlanej na ekranie

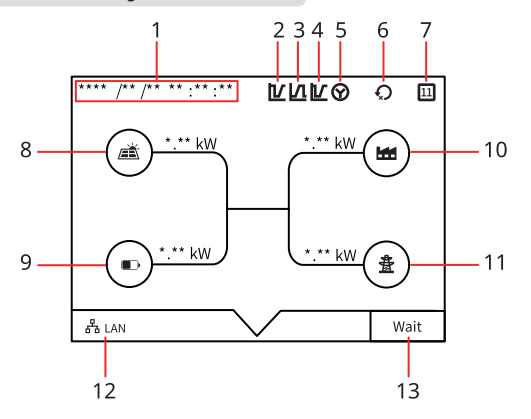

| Lp. | Ikona                                                       | Opis                                                                                                    |
|-----|-------------------------------------------------------------|----------------------------------------------------------------------------------------------------|
| 1   | Data i godzina                                              | Należy sprawdzić czas zgodny z rzeczywistym czasem<br>w kraju/regionie, w którym znajduje się falownik. |
| 2   | Podtrzymanie niskiego<br>napięcie (LVRT)                    | Wskazuje, że funkcja LVRT falownika jest włączona.                                                      |
| 3   | Podtrzymanie wysokiego<br>napięcia (HVRT)                   | Wskazuje, że funkcja HVRT falownika jest włączona.                                                      |
| 4   | LVRT i HVRT                                                 | Wskazuje, że funkcje LVRT i HVRT falownika są włączone.                                                 |
| 5   | Typ sieci energetycznej                                     | Wskazuje, że sieć energetyczna przyjęła przyłącze typu<br>gwiazda.                                      |
| 6   | Limit mocy Wskazuje, że limit mocy falownika jest włączony. |                                                                                                    |
| 7   | Kod bezpieczeństwa                                          | Wyświetla aktualny kod bezpieczeństwa falownika.                                                        |
| 8   | Panel słoneczny                                             | -                                                                                                    |
| 9   | Akumulator                                                  | -                                                                                                    |
| 10  | Obciążenie                                                  | -                                                                                                    |
| 11  | Sieć energetyczna                                           | -                                                                                                    |
| 12  | Metody komunikacji.                                         | Wyświetlanie metody komunikacji falownika.                                                              |
| 13  | Informacje o stanie                                         | Wyświetla informacje o stanie falownika.                                                                |

Przykład:

Sprawdzić połączenie komunikacyjne

| 2023/10/20 16:00:00 | 2023/10/20 16:00:00 |    |
|---------------------|---------------------|----|
| Menu                | Communicate info    |    |
| Device info >       | Meter:              | ок |
| Communicate info >  | Bluetooth :         | OK |
|                     | BMS1 :              | OK |
| Settings >          | BMS2 :              | ок |
| Maintenance >       |                     |    |

#### Ustaw kod bezpieczeństwa

Dotyczy rynku australijskiego: w celu zachowania zgodności z normą AS/NZS 4777.2:2020 wybierz spośród Australia A/B/C. Skontaktuj się z lokalnym operatorem sieci energetycznej, aby uzyskać informacje na temat regionu, jaki należy zastosować.

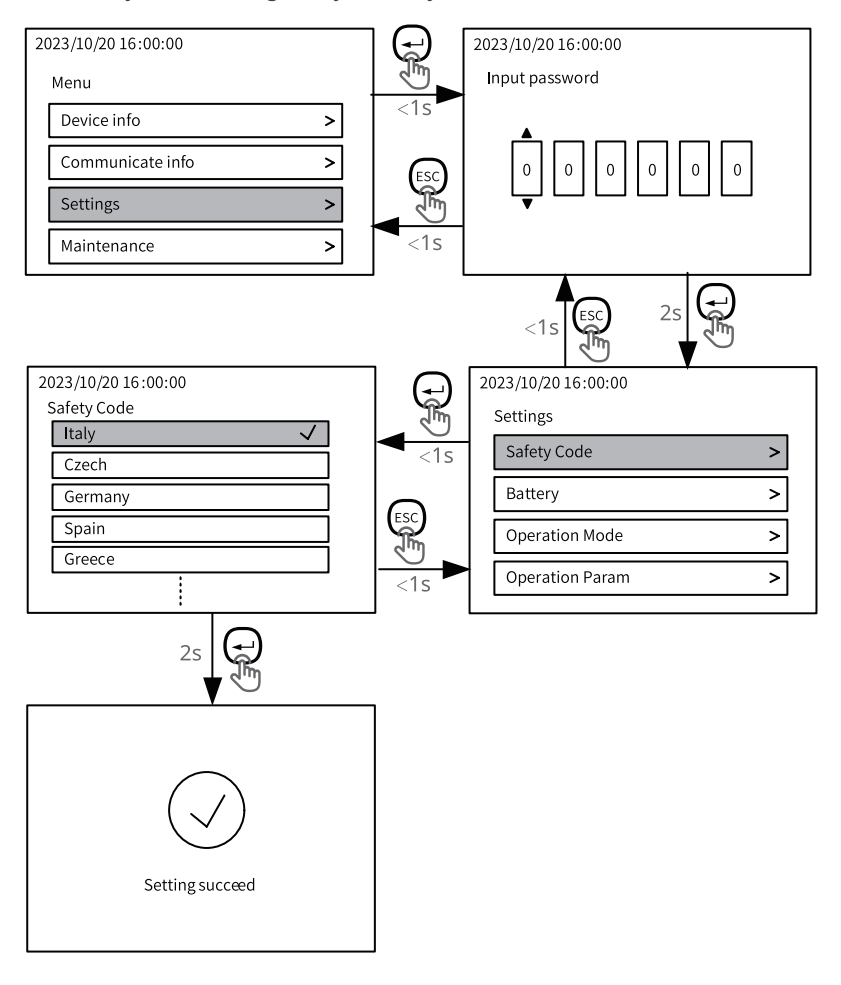

Więcej szczegółów można znaleźć w załączniku.

## 8.3 Ustawianie parametrów falownika za pomocą aplikacji SolarGo

#### UWAGA

Dla zapewnienia działania falownika należy najpierw ustawić jego parametry w aplikacji SolarGo.

SolarGo to aplikacja na urządzenia mobilne, która komunikuje się z falownikiem za pośrednictwem modułów Bluetooth, Wi-Fi, 4G i GPRS. Najczęściej używane funkcje są następujące:

- 1. Sprawdzanie danych operacyjnych, wersji oprogramowania, alarmów itp.
- 2. Ustawianie parametrów sieci, parametrów komunikacji itp.
- 3. Konserwacja sprzętu.
- 4. Aktualizacja wersji oprogramowania.

Więcej informacji można znaleźć w instrukcji obsługi aplikacji SolarGo. Aby pobrać instrukcję obsługi, należy zeskanować kod QR lub odwiedzić stronę: <u>https://en.goodwe.com/Ftp/EN/</u> <u>Downloads/User%20Manual/GW\_SolarGo\_User%20Manual-EN.pdf</u>.

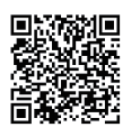

Aplikacja SolarGo

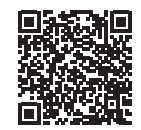

Instrukcja obsługi aplikacji SolarGo

## 8.4 Monitorowanie przez platformę SEMS Portal

Portal SEMS to platforma monitorująca wykorzystywana do zarządzania organizacjami/ użytkownikami, dodawania instalacji i monitorowania stanu instalacji. Wiecej informacji można znaleźć w instrukcji użytkownika platformy SEMS Portal. Aby pobrać

instrukcję obsługi, należy zeskanować kod QR lub odwiedzić stronę: <u>https://en.goodwe.com/Ftp/</u> EN/Downloads/User%20Manual/GW\_SEMS%20Portal-User%20Manual-EN.pdf.

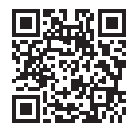

Portal SEMS

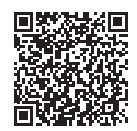

Instrukcja użytkownika platformy SEMS Portal

# 9 Konserwacja

## 9.1 Wyłączanie zasilania falownika

#### NIEBEZPIECZEŃSTWO

- Przed przystąpieniem do serwisowania lub konserwacji należy wyłączyć zasilanie falownika. W przeciwnym razie może dojść do uszkodzenia falownika lub porażenia prądem.
- Opóźnione rozładowanie. Po wyłączeniu zasilania należy zaczekać, aż podzespoły zostaną rozładowane.

Krok 1 Wyłączyć wyłącznik prądu przemiennego falownika.

**Krok 2** Wyłączyć wyłącznik automatyczny wejścia MPPT falownika (tylko dla serii ETC). **Krok 3** Wyłączyć wyłącznik akumulatora falownika.

## 9.2 Demontaż falownika

## OSTRZEŻENIE

- Wyłączyć falownik.
- Przed przystąpieniem do wykonywania jakichkolwiek czynności należy założyć odpowiednie środki ochrony indywidualnej.

Krok 1 Otworzyć drzwi komory okablowania.

**Krok 2** Odłączyć wszystkie przewody, w tym przewody prądu stałego, prądu przemiennego, przewody akumulatora, przewody komunikacyjne i przewody PE.

**Etap 3** Falownik należy przechowywać we właściwy sposób. Należy upewnić się, że warunki przechowywania spełniają wymagania dotyczące przyszłego użycia.

## 9.3 Utylizacja falownika

Jeśli falownik nie może już pracować, należy go zutylizować zgodnie z lokalnymi przepisami dotyczącymi utylizacji odpadów urządzeń elektrycznych. Falownika nie można wyrzucać razem z odpadami domowymi.

## 9.4 Rozwiązywanie problemów

Rozwiązywanie problemów należy przeprowadzać zgodnie z poniższymi metodami. Jeżeli metody te nie przyniosą rezultatu, należy skontaktować się z działem obsługi posprzedażnej.

Przed skontaktowaniem się z działem obsługi posprzedażnej należy zebrać poniższe informacje, co pozwoli szybko rozwiązać problemy:

- 1. Informacje o falowniku, takie jak numer seryjny, wersja oprogramowania, data instalacji, czas awarii, częstotliwość awarii itp.
- Środowisko instalacji, w tym warunki pogodowe, czy moduły fotowoltaiczne są osłonięte lub zacienione itp. Zalecane jest dostarczenie kilku zdjęć i filmów, które pomogą w analizie problemu.
- 3. Sytuacja sieci elektrycznej.

#### Usterka urządzenia do monitorowania

| Lp. | Błąd                                   | Przyczyna                                                                                                    | Rozwiązania                                                                                                    |
|-----|----------------------------------------|----------------------------------------------------------------------------------------------------|----------------------------------------------------------------------------------------------------|
| 1   | Stop Button On                         | Naciśnięto przycisk<br>zatrzymania awaryjnego<br>na falowniku.                                                                                                    | Sprawdzić, czy naciśnięto przycisk<br>zatrzymania awaryjnego. Jeśli przycisk<br>jest wciśnięty, należy go zwolnić.<br>Skontaktować się ze sprzedawcą lub<br>działem obsługi posprzedażowej, jeśli<br>problem nadal występuje                                                                                                    |
| 2   | Internal DSP<br>Communication<br>Fault | Komunikacja między<br>modułem urządzenia<br>do monitorowania a<br>jednym lub większą<br>liczbą modułów MPPT,<br>modułów konwersji DC<br>lub modułów konwersji<br>DC-AC jest nieprawidłowa. | <ol> <li>Zidentyfikować moduł z nieprawidłową<br/>komunikacją za pośrednictwem<br/>wyświetlacza LCD.</li> <li>Wyłączyć falownik i odkręcić moduł,<br/>aby go ponownie podłączyć. Upewnić<br/>się, że moduł jest prawidłowo<br/>zainstalowany. Dokręcić śruby modułu.</li> <li>Włączyć zasilanie falownika, aby<br/>na wyświetlaczu LCD sprawdzić,<br/>czy moduł działa prawidłowo.<br/>Skontaktować się ze sprzedawcą lub<br/>działem obsługi posprzedażowej, jeśli<br/>problem nadal występuje</li> </ol> |
| 3   | Remote Turn<br>Off                     | Złącze portu<br>komunikacyjnego<br>zdalnego wyłączania<br>w falowniku jest stanie<br>rozłączonym.                                                                                          | <ol> <li>Sprawdzić, czy przełącznik zdalnego<br/>wyłączania jest zamknięty.</li> <li>Sprawdzić, czy okablowanie portu<br/>komunikacyjnego zdalnego wyłączania<br/>falownika jest w normalnym stanie.</li> </ol>                                                                                                    |
| 4   | Neutral Line<br>Loss                   | Kable neutralne nie są<br>prawidłowo podłączone<br>po stronie prądu<br>przemiennego lub<br>występuje sporadyczna<br>awaria.                                                                | Sprawdzić, czy obwód prądu<br>przemiennego lub przełącznik nie są<br>odłączone.                                                                                                    |

#### Błąd modułu MPPT i modułu konwersji DC-DC

| Lp. | Błąd               | Przyczyna                                                                                                    | Rozwiązania                                                                                                    |
|-----|--------------------|----------------------------------------------------------------------------------------------------|----------------------------------------------------------------------------------------------------|
| 1   | BusVoltOver        | <ol> <li>Napięcie układu<br/>fotowoltaicznego<br/>jest zbyt wysokie.</li> <li>Próbkowanie<br/>napięcia magistrali<br/>BUS falownika jest<br/>nieprawidłowe.</li> </ol> | Odłączyć przełącznik wyjścia prądu<br>przemiennego i przełącznik wejścia<br>prądu stałego, a następnie podłączyć<br>je ponownie po upływie 5 minut.<br>Skontaktować się ze sprzedawcą lub<br>działem obsługi posprzedażowej, jeśli<br>problem nadal występuje |
| 2   | Pv Reverse Fault   | String fotowoltaiczny<br>jest podłączony<br>nieprawidłowo.                                                                                                    | Sprawdzić, czy stringi fotowoltaiczne<br>nie zostały podłączone odwrotnie.                                                                                                    |
| 3   | BatRevserseConnect | Akumulator<br>został podłączony<br>odwrotnie.                                                                                                    | Sprawdzić, czy akumulator nie jest<br>podłączony odwrotnie.                                                                                                    |

## Błąd modułu konwersji DC-AC

| Lp. | Błąd             | Przyczyna                                                                                                    | Rozwiązania                                                                                                    |
|-----|------------------|----------------------------------------------------------------------------------------------------|----------------------------------------------------------------------------------------------------|
| 1   | GFCICheckFault   | Czujnik prądu<br>upływowego działa<br>nieprawidłowo.                                                                                                    | Odłączyć przełącznik wyjścia prądu<br>przemiennego i przełącznik wejścia<br>prądu stałego, a następnie podłączyć<br>je ponownie po upływie 5 minut.<br>Skontaktować się ze sprzedawcą lub<br>działem obsługi posprzedażowej, jeśli<br>problem nadal występuje                                                                                                    |
| 2   | HCTCheckFault    | Próbkowanie HCT<br>prądu przemiennego<br>jest nieprawidłowe.                                                                                                    | Odłączyć przełącznik wyjścia prądu<br>przemiennego i przełącznik wejścia<br>prądu stałego, a następnie podłączyć<br>je ponownie po upływie 5 minut.<br>Skontaktować się ze sprzedawcą lub<br>działem obsługi posprzedażowej, jeśli<br>problem nadal występuje                                                                                                    |
| 3   | DcPreChgRlyFault | Przekaźnik<br>wstępnego ładowania<br>wejścia działa<br>nieprawidłowo.                                                                                                    | Odłączyć przełącznik wyjścia prądu<br>przemiennego i przełącznik wejścia<br>prądu stałego, a następnie podłączyć<br>je ponownie po upływie 5 minut.<br>Skontaktować się ze sprzedawcą lub<br>działem obsługi posprzedażowej, jeśli<br>problem nadal występuje                                                                                                    |
| 4   | GFCIFailure      | Podczas pracy<br>falownika rezystancja<br>wejściowa izolacji<br>zmniejsza się.                                                                                                    | <ol> <li>Jeżeli problem występuje od<br/>czasu do czasu, może on być<br/>spowodowany wyjątkiem przewodu.<br/>Po usunięciu problemu sprawność<br/>falownika jest przywracana<br/>automatycznie.</li> <li>Jeżeli problem utrzymuje się lub<br/>często powtarza, należy sprawdzić,<br/>czy rezystancja między stringiem<br/>fotowoltaicznym a PE nie jest zbyt<br/>mała.</li> </ol> |
| 5   | RelayFailure     | <ol> <li>Przekaźnik działa<br/>nieprawidłowo lub<br/>jest zwarty.</li> <li>Obwód<br/>sterowania działa<br/>nieprawidłowo.</li> <li>Połączenie<br/>przewodu prądu<br/>przemiennego jest<br/>nieprawidłowe,<br/>np. połączenie<br/>wirtualne lub<br/>zwarcie.</li> </ol> | Odłączyć przełącznik wyjścia prądu<br>przemiennego i przełącznik wejścia<br>prądu stałego, a następnie podłączyć<br>je ponownie po upływie 5 minut.<br>Skontaktować się ze sprzedawcą lub<br>działem obsługi posprzedażowej, jeśli<br>problem nadal występuje                                                                                                    |

| Lp. | Błąd            | Przyczyna                                                                                                    | Rozwiązania                                                                                                    |
|-----|-----------------|----------------------------------------------------------------------------------------------------|----------------------------------------------------------------------------------------------------|
| 6   | HCTCheckFault   | Próbkowanie HCT<br>prądu przemiennego<br>jest nieprawidłowe.                                                                                                    | Odłączyć przełącznik wyjścia prądu<br>przemiennego i przełącznik wejścia<br>prądu stałego, a następnie podłączyć<br>je ponownie po upływie 5 minut.<br>Skontaktować się ze sprzedawcą lub<br>działem obsługi posprzedażowej, jeśli<br>problem nadal występuje                                                                                                    |
| 7   | NoUtility       | <ol> <li>Awaria zasilania<br/>sieciowego.</li> <li>Przewód prądu<br/>przemiennego<br/>jest odłączony lub<br/>wyłącznik prądu<br/>przemiennego jest<br/>rozłączony.</li> </ol> | <ol> <li>Alarm jest automatycznie kasowany<br/>po przywróceniu zasilania<br/>sieciowego.</li> <li>Sprawdzić, czy przewód prądu<br/>przemiennego jest podłączony oraz<br/>czy wyłącznik prądu przemiennego<br/>jest włączony.</li> </ol>                                                                                                    |
| 8   | GFCIFault       | Podczas pracy<br>falownika impedancja<br>wejściowa izolacji<br>zmniejsza się.                                                                                                 | <ol> <li>Jeżeli problem występuje od czasu do<br/>czasu, może on być spowodowany<br/>wyjątkiem przewodu. Po usunięciu<br/>problemu sprawność falownika jest<br/>przywracana automatycznie.</li> <li>Jeżeli problem utrzymuje się lub<br/>często powtarza, należy sprawdzić,<br/>czy rezystancja między stringiem<br/>fotowoltaicznym a PE nie jest zbyt<br/>mała.</li> </ol> |
| 9   | BusHighFault    | <ol> <li>Napięcie układu<br/>fotowoltaicznego<br/>jest zbyt wysokie.</li> <li>Próbkowanie<br/>napięcia magistrali<br/>BUS falownika jest<br/>nieprawidłowe.</li> </ol>        | Odłączyć przełącznik wyjścia prądu<br>przemiennego i przełącznik wejścia<br>prądu stałego, a następnie podłączyć<br>je ponownie po upływie 5 minut.<br>Skontaktować się ze sprzedawcą lub<br>działem obsługi posprzedażowej, jeśli<br>problem nadal występuje                                                                                                    |
| 10  | IntFanLockFault | <ol> <li>Zasilanie<br/>wentylatora<br/>wewnętrznego jest<br/>nieprawidłowe.</li> <li>Usterka<br/>mechaniczna</li> <li>Stare lub<br/>uszkodzone<br/>wentylatory</li> </ol>     | <ol> <li>Sprawdzić, czy wentylator nie jest<br/>zablokowany.</li> <li>Odłączyć przełącznik wyjścia prądu<br/>przemiennego i przełącznik wejścia<br/>prądu stałego, a następnie podłączyć<br/>je ponownie po upływie 5 minut.<br/>Skontaktować się ze sprzedawcą lub<br/>działem obsługi posprzedażowej,<br/>jeśli problem nadal występuje</li> </ol>                         |

| Lp. | Błąd            | Przyczyna                                                                                                    | Rozwiązania                                                                                                    |
|-----|-----------------|----------------------------------------------------------------------------------------------------|----------------------------------------------------------------------------------------------------|
| 11  | OverTempFault   | <ol> <li>Falownik jest<br/>zainstalowany w<br/>miejscu o słabej<br/>wentylacji.</li> <li>Temperatura<br/>otoczenia jest zbyt<br/>wysoka.</li> <li>Wystąpił błąd<br/>wewnętrznego<br/>wentylatora<br/>falownika.</li> </ol> | <ol> <li>Sprawdzić wentylację i temperaturę<br/>otoczenia w miejscu instalacji.</li> <li>Jeśli wentylacja jest słaba lub<br/>temperatura otoczenia jest zbyt<br/>wysoka, należy usprawnić wentylację<br/>i odprowadzanie ciepła.</li> <li>Skontaktować się ze sprzedawcą lub<br/>działem obsługi posprzedażowej,<br/>jeśli zarówno wentylacja, jak<br/>i temperatura otoczenia są<br/>prawidłowe.</li> </ol>                                                                                                    |
| 12  | PhaseOrderFault | Kable są podłączone<br>w niewłaściwej fazie.                                                                                                    | Odłączyć przełącznik wyjścia prądu<br>przemiennego i przełącznik wejścia<br>prądu stałego, a następnie odczekać<br>5 minut. Następnie podłączyć przewody<br>fazowe w odpowiedni sposób.                                                                                                    |
| 13  | NLineFault      | Przewód N nie jest<br>podłączony.                                                                                                    | Sprawdzić, czy przewody N po stronie<br>sieci i po stronie obciążenia są<br>prawidłowo podłączone.                                                                                                    |
| 14  | GridVoltFault   | Napięcie w sieci<br>wykracza poza<br>dopuszczalny<br>zakres lub czas<br>trwania wysokiego<br>napięcia przekracza<br>wymagania HVRT.                                                                                        | <ol> <li>Jeśli problem pojawia się<br/>sporadycznie, sieć elektryczna może<br/>chwilowo działać nieprawidłowo.<br/>Falownik automatycznie wznowi<br/>działanie po wykryciu, że sieć<br/>elektryczna działa prawidłowo.</li> <li>Jeżeli problem ten powtarza<br/>się często, należy sprawdzić,<br/>czy napięcie sieci mieści się w<br/>dopuszczalnym zakresie.</li> <li>Jeżeli napięcie sieci przekracza<br/>dopuszczalny zakres, należy<br/>skontaktować się z lokalnym<br/>zakładem energetycznym.</li> <li>Jeżeli napięcie sieci mieści się w<br/>dopuszczalnym zakresie, należy<br/>skontaktować się z lokalnym<br/>zakładem energetycznym.</li> <li>Jeżeli napięcie sieci mieści się w<br/>dopuszczalnym zakresie, należy<br/>zmodyfikować wartość progową<br/>ochrony przepięciowej (HVRT)<br/>lub wyłączyć zabezpieczenie<br/>przepięciowe (po uzyskaniu<br/>zgody lokalnego zakładu<br/>energetycznego).</li> <li>Jeżeli problem się utrzymuje,<br/>należy sprawdzić, czy wyłącznik<br/>automatyczny prądu przemiennego i<br/>przewody wyjściowe zostały dobrze i<br/>prawidłowo podłączone.</li> </ol> |

| Lp. | o. Błąd Przyczyna                        |                                                                                                    | Rozwiązania                                                                                                    |  |
|-----|------------------------------------------|----------------------------------------------------------------------------------------------------|----------------------------------------------------------------------------------------------------|--|
| 15  | IsolationFault<br>(PV array earth fault) | <ol> <li>String<br/>fotowoltaiczny<br/>został zwarty<br/>do PE.</li> <li>Układ<br/>fotowoltaiczny<br/>znajduje się<br/>w wilgotnym<br/>otoczeniu, a<br/>przewód nie<br/>jest dobrze<br/>odizolowany<br/>od uziemienia.</li> </ol> | Sprawdzić, czy rezystancja stringu<br>fotowoltaicznego do PE nie przekracza<br>50 kΩ. Jeżeli nie, sprawdzić punkt<br>zwarcia.<br>Sprawdzić, czy przewód PE został<br>podłączony prawidłowo.<br>Jeśli w deszczowe dni rezystancja jest<br>niższa od domyślnej, należy zresetować<br>ISO.<br>W Australii i Nowej Zelandii klienci<br>mogą otrzymywać alarmy o<br>wystąpieniu problemu z impedancją<br>izolacji na poniższe sposoby:<br>Falownik jest wyposażony w brzęczyk,<br>który w przypadku wystąpienia usterki<br>będzie emitować ciągły sygnał przez<br>1 minutę.<br>Jeżeli problem będzie się utrzymywać,<br>brzęczyk włącza się co 30 minut.<br>Dodać falownik do platformy<br>monitorującej i ustawić przypomnienie<br>o alarmie,<br>a informacje o alarmie można przesłać<br>do klienta za pośrednictwem poczty<br>e-mail. |  |
| 16  | DCIOutRange                              | Wysoka iniekcja<br>prądu stałego.                                                                                                    | <ol> <li>Jeśli problem pojawia się<br/>sporadycznie, sieć elektryczna może<br/>chwilowo działać nieprawidłowo.<br/>Falownik automatycznie wznowi<br/>działanie po wykryciu, że sieć<br/>elektryczna działa prawidłowo.</li> <li>Jeśli problem występuje często,<br/>należy skontaktować się ze<br/>sprzedawcą lub działem obsługi<br/>posprzedażowej.</li> </ol>                                                                                                    |  |
| 17  | BackupOutputFail                         | Obciążenia<br>podłączone do<br>zasilania rezerwowego<br>falownika przekraczają<br>zakres określony przez<br>falownik.                                                                                                    | Zmniejszyć liczbę obciążeń<br>podłączonych do zasilania<br>rezerwowego falownika. Upewnić<br>się, że moc obciążeń nie przekracza<br>maksymalnej mocy wyjściowej zasilania<br>rezerwowego.                                                                                                    |  |
| 18  | StsTurnToOffGridFault                    | Usługa STS nie<br>przesyła danych z<br>on-grid do off-grid                                                                                                    | Zmniejszyć liczbę obciążeń podłączonych<br>do zasilania rezerwowego falownika.<br>Sprawdzić, czy nie występują<br>nieprawidłowości, takie jak zwarcia.                                                                                                    |  |

| Lp. | Błąd          | Przyczyna                                                                                                    | Rozwiązania                                                                                                    |
|-----|---------------|----------------------------------------------------------------------------------------------------|----------------------------------------------------------------------------------------------------|
| 19  | DcRlyFault    | Wyjątek przekaźnika<br>prądu stałego                                                                                                    | Odłączyć przełącznik wyjścia prądu<br>przemiennego i przełącznik wejścia<br>prądu stałego, a następnie podłączyć<br>je ponownie po upływie 5 minut.<br>Skontaktować się ze sprzedawcą lub<br>działem obsługi posprzedażowej, jeśli<br>problem nadal występuje                                                                                                    |
| 20  | GridFreqFault | Wyjątek sieci<br>elektrycznej.<br>Rzeczywista<br>częstotliwość sieci<br>przekracza wartości<br>wymagane przez<br>lokalne normy dla<br>sieci. | <ol> <li>Jeśli problem pojawia się<br/>sporadycznie, sieć elektryczna może<br/>chwilowo działać nieprawidłowo.<br/>Falownik automatycznie wznowi<br/>działanie po wykryciu, że sieć<br/>elektryczna działa prawidłowo.</li> <li>Jeśli problem występuje często,<br/>należy sprawdzić, czy częstotliwość<br/>sieci mieści się w dopuszczalnym<br/>zakresie.</li> <li>Jeśli częstotliwość sieci przekracza<br/>dopuszczalny zakres, należy<br/>skontaktować się z lokalnym<br/>zakładem energetycznym.</li> <li>Jeżeli częstotliwość w sieci<br/>mieści się w dopuszczalnym<br/>zakresie, należy zmodyfikować<br/>wartość progową ochrony przed<br/>nadmierną częstotliwością lub<br/>wyłączyć zabezpieczenie przed<br/>nadmierną częstotliwością (po<br/>uzyskaniu zgody lokalnego<br/>zakładu energetycznego).</li> </ol> |
| 21  | EepromRWFault | Wyjątek urządzenia<br>pamięci danych.                                                                                                    | Odłączyć przełącznik wyjścia prądu<br>przemiennego i przełącznik wejścia<br>prądu stałego, a następnie podłączyć<br>je ponownie po upływie 5 minut.<br>Skontaktować się ze sprzedawcą lub<br>działem obsługi posprzedażowej, jeśli<br>problem nadal występuje                                                                                                    |

| Lp. | Błąd        | Przyczyna                                                                                                    | Rozwiązania                                                                                                    |
|-----|-------------|----------------------------------------------------------------------------------------------------|----------------------------------------------------------------------------------------------------|
| 22  | SPIComFault | <ol> <li>Błąd<br/>formatowania<br/>ramki</li> <li>Błąd sprawdzania<br/>parzystości</li> <li>Magistrala CAN<br/>odłączona</li> <li>Błąd CRC sprzętu</li> <li>Bit sterowania<br/>wysyłką<br/>(odbiorem)<br/>pokazuje odbiór<br/>(wysyłka).</li> <li>Przesyła do<br/>jednostki,<br/>która nie jest<br/>dozwolona.</li> </ol> | Odłączyć przełącznik wyjścia prądu<br>przemiennego i przełącznik wejścia<br>prądu stałego, a następnie podłączyć<br>je ponownie po upływie 5 minut.<br>Skontaktować się ze sprzedawcą lub<br>działem obsługi posprzedażowej, jeśli<br>problem nadal występuje |

#### Błąd modułu przełączającego on-grid/off-grid

| Lp. | Błąd          | Przyczyna                                                                                                    | Rozwiązania                                                                                                    |
|-----|---------------|----------------------------------------------------------------------------------------------------|----------------------------------------------------------------------------------------------------|
| 1   | HCTCheckFault | Próbkowanie HCT prądu<br>przemiennego jest<br>nieprawidłowe.                                                                                                    | Odłączyć przełącznik wyjścia prądu<br>przemiennego i przełącznik wejścia<br>prądu stałego, a następnie podłączyć<br>je ponownie po upływie 5 minut.<br>Skontaktować się ze sprzedawcą lub<br>działem obsługi posprzedażowej, jeśli<br>problem nadal występuje                                                                                                    |
| 2   | NoUtility     | <ol> <li>Wyjątek sieci<br/>elektrycznej.</li> <li>Przewód prądu<br/>przemiennego jest<br/>odłączony lub wyłącznik<br/>prądu przemiennego<br/>jest rozłączony.</li> </ol>                                           | <ol> <li>Alarm jest automatycznie kasowany<br/>po przywróceniu zasilania<br/>sieciowego.</li> <li>Sprawdzić, czy przewód prądu<br/>przemiennego jest podłączony oraz<br/>czy wyłącznik prądu przemiennego<br/>jest włączony.</li> </ol>                                                                                                    |
| 3   | OverTempFault | <ol> <li>Falownik jest<br/>zainstalowany w<br/>miejscu o słabej<br/>wentylacji.</li> <li>Temperatura otoczenia<br/>jest zbyt wysoka.</li> <li>Wystąpił błąd<br/>wewnętrznego<br/>wentylatora falownika.</li> </ol> | <ol> <li>Sprawdzić wentylację i temperaturę<br/>otoczenia w miejscu instalacji.</li> <li>Jeśli wentylacja jest słaba lub<br/>temperatura otoczenia jest zbyt<br/>wysoka, należy usprawnić wentylację<br/>i odprowadzanie ciepła.</li> <li>Skontaktować się ze sprzedawcą lub<br/>działem obsługi posprzedażowej,<br/>jeśli zarówno wentylacja, jak<br/>i temperatura otoczenia są<br/>prawidłowe.</li> </ol> |

| Lp. | Błąd            | Przyczyna                                                                                                    | Rozwiązania                                                                                                    |
|-----|-----------------|----------------------------------------------------------------------------------------------------|----------------------------------------------------------------------------------------------------|
| 4   | PhaseOrderFault | Kable są podłączone w<br>niewłaściwej fazie.                                                                                                    | Odłączyć przełącznik wyjścia prądu<br>przemiennego i przełącznik wejścia<br>prądu stałego, a następnie odczekać<br>5 minut. Następnie podłączyć przewody<br>fazowe w odpowiedni sposób.                                                                                                    |
| 5   | IntFanLockFault | <ol> <li>Zasilanie wentylatora<br/>wewnętrznego jest<br/>nieprawidłowe.</li> <li>Usterka mechaniczna</li> <li>Stare lub uszkodzone<br/>wentylatory</li> </ol> | <ol> <li>Sprawdzić, czy wentylator nie jest<br/>zablokowany.</li> <li>Odłączyć przełącznik wyjścia prądu<br/>przemiennego i przełącznik wejścia<br/>prądu stałego, a następnie podłączyć<br/>je ponownie po upływie 5 minut.<br/>Skontaktować się ze sprzedawcą lub<br/>działem obsługi posprzedażowej,<br/>jeśli problem nadal występuje</li> </ol>                                                                                                    |
| 6   | GridVoltFault   | Napięcie w sieci wykracza<br>poza dopuszczalny zakres<br>lub czas trwania wysokiego<br>napięcia przekracza<br>wymagania HVRT.                                 | <ol> <li>Jeśli problem pojawia się<br/>sporadycznie, sieć elektryczna może<br/>chwilowo działać nieprawidłowo.<br/>Falownik automatycznie wznowi<br/>działanie po wykryciu, że sieć<br/>elektryczna działa prawidłowo.</li> <li>Jeżeli problem ten powtarza<br/>się często, należy sprawdzić,<br/>czy napięcie sieci mieści się w<br/>dopuszczalnym zakresie.</li> <li>Jeżeli napięcie sieci przekracza<br/>dopuszczalny zakres, należy<br/>skontaktować się z lokalnym<br/>zakładem energetycznym.</li> <li>Jeżeli napięcie sieci mieści się w<br/>dopuszczalnym zakresie, należy<br/>zmodyfikować wartość progową<br/>ochrony przepięciowej (HVRT)<br/>lub wyłączyć zabezpieczenie<br/>przepięciowe (po uzyskaniu<br/>zgody lokalnego zakładu<br/>energetycznego).</li> <li>Jeżeli problem się utrzymuje,<br/>należy sprawdzić, czy wyłącznik<br/>automatyczny prądu przemiennego<br/>i przewody wyjściowe zostały dobrze<br/>i prawidłowo podłaczone.</li> </ol> |

| Lp. | Błąd          | Przyczyna                                                                                                    | Rozwiązania                                                                                                    |
|-----|---------------|----------------------------------------------------------------------------------------------------|----------------------------------------------------------------------------------------------------|
| 7   | GridFreqFault | Wyjątek sieci elektrycznej.<br>Rzeczywista częstotliwość<br>sieci przekracza wartości<br>wymagane przez lokalne<br>normy dla sieci. | <ol> <li>Jeśli problem pojawia się<br/>sporadycznie, sieć elektryczna może<br/>chwilowo działać nieprawidłowo.<br/>Falownik automatycznie wznowi<br/>działanie po wykryciu, że sieć<br/>elektryczna działa prawidłowo.</li> <li>Jeśli problem występuje często, należy<br/>sprawdzić, czy częstotliwość sieci<br/>mieści się w dopuszczalnym zakresie.</li> <li>Jeśli częstotliwość sieci przekracza<br/>dopuszczalny zakres, należy<br/>skontaktować się z lokalnym<br/>zakładem energetycznym.</li> <li>Jeżeli częstotliwość w sieci<br/>mieści się w dopuszczalnym<br/>zakresie, należy zmodyfikować<br/>wartość progową ochrony przed<br/>nadmierną częstotliwością lub<br/>wyłączyć zabezpieczenie przed<br/>nadmierną częstotliwością (po<br/>uzyskaniu zgody lokalnego<br/>zakładu energetycznego).</li> </ol> |
| 8   | EepromFault   | Wyjątek urządzenia<br>pamięci danych.                                                                                               | Odłączyć przełącznik wyjścia prądu<br>przemiennego i przełącznik wejścia<br>prądu stałego, a następnie podłączyć je<br>ponownie po upływie 5 minut. Skontak-<br>tować się ze sprzedawcą lub działem<br>obsługi posprzedażowej, jeśli problem<br>nadal występuje                                                                                                    |

## 9.5 Rutynowa konserwacja

| Zakres konserwacji                                                                                                    | Metoda konserwacji                                                                                                    | Okres konserwacji |
|----------------------------------------------------------------------------------------------------|----------------------------------------------------------------------------------------------------|-------------------|
| Czyszczenie systemu                                                                                                    | Sprawdzić, czy na wlotach i wylotach<br>powietrza nie ma ciał obcych ani kurzu.                                                                                                    | Co 6–12 miesięcy  |
| Przełącznik prądu stałego,<br>wyłącznik automatyczny<br>akumulatora, wyłącznik<br>automatyczny prądu<br>przemiennego i wyłącznik<br>automatyczny obciążenia | Dziesięć razy z rzędu włączyć i wyłączyć<br>wyłączniki aby się upewnić, że działają on<br>prawidłowo.                                                                                                  | Co rok            |
| Połączenia elektryczne                                                                                                    | Sprawdzić, czy przewody są solidnie<br>podłączone. Sprawdzić, czy przewody nie<br>są uszkodzone i czy nie ma odsłoniętej<br>miedzianej żyły.                                                           | Co 6–12 miesięcy  |
| Test THDi                                                                                                    | Zgodnie z wymogami obowiązującymi w<br>Australii podczas testu THDi należy dodać<br>Zref między falownikiem a siecią zasilania.<br>L: 0,15 $\Omega$ + i0,15 $\Omega$ ; N: 0,1 $\Omega$ + i0,1 $\Omega$ | Wedle potrzeby.   |

# 10 Parametry techniczne

| Dane techniczne                                         | GW50K07-ETC                       | GW50K06-ETC                       |  |  |  |
|---------------------------------------------------------|-----------------------------------|-----------------------------------|--|--|--|
| Dane wejścia akumulatora                                |                                   |                                   |  |  |  |
| Rodzaj akumulatora                                      | Litowo-jonowy                     | Litowo-jonowy                     |  |  |  |
| Znamionowe napięcie akumulatora (V)*1                   | 422,4 / 499,2 / 576 /<br>652,8    | 422,4 / 499,2 / 576 /<br>652,8    |  |  |  |
| Zakres napięcia akumulatora (V)                         | 200~865                           | 200~865                           |  |  |  |
| Maks. ciągły prąd ładowania (A)                         | 100                               | 100                               |  |  |  |
| Maks. ciągły prąd rozładowania (A)                      | 100                               | 100                               |  |  |  |
| Maks. moc ładowania (kW)                                | 50                                | 50                                |  |  |  |
| Maks. moc rozładowania (kW)                             | 55                                | 55                                |  |  |  |
| Liczba wejść akumulatora                                | 1                                 | 1                                 |  |  |  |
| Dane wejścia stringu fotowoltaicznego                   |                                   |                                   |  |  |  |
| Maks. moc wejściowa (kW)                                | 65                                | 65                                |  |  |  |
| Maks. napięcie wejściowe (V)                            | 1000                              | 1000                              |  |  |  |
| Zakres napięcia roboczego MPPT (V)                      | 250~850                           | 250~850                           |  |  |  |
| Zakres napięcia MPPT przy mocy<br>znamionowej (V)       | 510~850                           | 510~850                           |  |  |  |
| Napięcie rozruchowe (V)                                 | 250                               | 250                               |  |  |  |
| Znamionowe napięcie wejściowe (V)                       | 600                               | 600                               |  |  |  |
| Maks. prąd wejściowy na MPPT (A)                        | 100                               | 100                               |  |  |  |
| Maks. prąd zwarciowy na MPPT (A)                        | 125                               | 125                               |  |  |  |
| Maks. prąd wsteczny do układu (A)                       | 0                                 | 0                                 |  |  |  |
| Liczba MPPT                                             | 1                                 | 1                                 |  |  |  |
| Dane wyjścia prądu przemiennego (On-                    | grid)                             |                                   |  |  |  |
| Nominalna pozorna moc wyjściowa do<br>sieci (kVA)       | 50                                | 50                                |  |  |  |
| Maks. nominalna pozorna moc<br>wyjściowa do sieci (kVA) | 55                                | 55                                |  |  |  |
| Nominalna moc pozorna z sieci (kVA)                     | 50                                | 50                                |  |  |  |
| Maks. nominalna moc pozorna z sieci<br>(kVA)            | 55                                | 55                                |  |  |  |
| Znamionowe napięcie wyjściowe (V)                       | 400,3L/N/PE                       | 400,3L/N/PE                       |  |  |  |
| Zakres napięcia wyjściowego (V)                         | 312~460 (AU);<br>318~497 (Niemcy) | 312~460 (AU);<br>318~497 (Niemcy) |  |  |  |
| Znamionowa częstotliwość sieci AC (Hz)                  | 50/60                             | 50/60                             |  |  |  |
| Zakres częstotliwości sieci prądu<br>przemiennego (Hz)  | 47~52 (AU);<br>47,5~51,5 (Niemcy) | 47~52 (AU);<br>47,5~51,5 (Niemcy) |  |  |  |

| Dane techniczne                                                      | GW50K07-ETC                                                | GW50K06-ETC                                                |  |  |  |
|----------------------------------------------------------------------|------------------------------------------------------------|------------------------------------------------------------|--|--|--|
| Maks. wyjściowy prąd przemienny do<br>sieci (A)                      | 79,8                                                       | 79,8                                                       |  |  |  |
| Maks. wyjściowy prąd przemienny<br>z sieci (A)                       | 79,8                                                       | 79,8                                                       |  |  |  |
| Nominalny prąd przemienny z sieci (A)                                | 72,5                                                       | 72,5                                                       |  |  |  |
| Znamionowy prąd wyjściowy (A)                                        | 72,5                                                       | 72,5                                                       |  |  |  |
| Współczynnik mocy                                                    | ~1 (regulacja od<br>wyprzedzenia 0,8 do<br>opóźnienia 0,8) | ~1 (regulacja od<br>wyprzedzenia 0,8 do<br>opóźnienia 0,8) |  |  |  |
| Maks. całkowite zniekształcenia<br>harmoniczne                       | <3%                                                        | <3%                                                        |  |  |  |
| Rodzaj napięcia (przemienne lub stałe)                               | przemienne                                                 | przemienne                                                 |  |  |  |
| Dane wyjścia prądu przemiennego (Bac                                 | k-up)                                                      |                                                            |  |  |  |
| Znamionowa moc pozorna Back-up (kVA)                                 | 50                                                         | nd.                                                        |  |  |  |
| Maks. wyjściowa moc pozorna (kVA)                                    | 55                                                         | nd.                                                        |  |  |  |
| Znamionowy prąd wyjściowy (A)                                        | 72,5                                                       | nd.                                                        |  |  |  |
| Maks. prąd wyjściowy (A)                                             | 79,8                                                       | nd.                                                        |  |  |  |
| Znamionowe napięcie wyjściowe (V)                                    | 400                                                        | nd.                                                        |  |  |  |
| Znamionowa częstotliwość wyjścia (Hz)                                | 50/60                                                      | nd.                                                        |  |  |  |
| THDv wyjścia (przy obciążeniu liniowym)                              | <3%                                                        | nd.                                                        |  |  |  |
| Sprawność                                                            | Sprawność                                                  |                                                            |  |  |  |
| Maks. sprawność                                                      | 97,6%                                                      | 97,6%                                                      |  |  |  |
| Sprawność wg norm europejskich                                       | 97,3%                                                      | 97,3%                                                      |  |  |  |
| Maks. skuteczność akumulator-AC                                      | 97,2%                                                      | 97,2%                                                      |  |  |  |
| Skuteczność MPPT                                                     | 99,9%                                                      | 99,9%                                                      |  |  |  |
| Ochrona                                                              |                                                            |                                                            |  |  |  |
| Wykrywanie rezystancji izolacji układu<br>fotowoltaicznego           | Wbudowany                                                  | Wbudowany                                                  |  |  |  |
| Monitorowanie prądu szczątkowego                                     | Wbudowany                                                  | Wbudowany                                                  |  |  |  |
| Zabezpieczenie przed odwrotną<br>polaryzacją układu fotowoltaicznego | Wbudowany                                                  | Wbudowany                                                  |  |  |  |
| Zabezpieczenie przed odwrotną<br>polaryzacją akumulatora             | Wbudowany                                                  | Wbudowany                                                  |  |  |  |
| Zabezpieczenie przed wyspowym trybem<br>pracy                        | Wbudowany                                                  | Wbudowany                                                  |  |  |  |
| Zabezpieczenie nadprądowe AC                                         | Wbudowany                                                  | Wbudowany                                                  |  |  |  |
| Zabezpieczenie przeciwzwarciowe AC                                   | Wbudowany                                                  | Wbudowany                                                  |  |  |  |
| Zabezpieczenie przed przepięciem AC                                  | Wbudowany                                                  | Wbudowany                                                  |  |  |  |

| Dane techniczne                                  | GW50K07-ETC                               | GW50K06-ETC                       |
|--------------------------------------------------|-------------------------------------------|-----------------------------------|
| Wyłącznik prądu stałego                          | Wbudowany                                 | Wbudowany                         |
| Wyłącznik prądu przemiennego                     | Wbudowany                                 | Wbudowany                         |
| Zabezpieczenie przed udarem DC                   | Typ II (Typ I+ II<br>opcjonalnie)         | Typ II (Typ I+ II<br>opcjonalnie) |
| Zabezpieczenie przed udarem AC                   | Typ II (Typ I+ II<br>opcjonalnie)         | Typ I (Typ I+ II<br>opcjonalnie)  |
| Awaryjne wyłączenie zasilania                    | Wbudowany                                 | Wbudowany                         |
| Szybkie wyłączanie                               | Opcja                                     | Opcja                             |
| Zdalne wyłączenie                                | Wbudowany                                 | Wbudowany                         |
| Dane ogólne                                      | 1                                         |                                   |
| Zakres temperatury pracy (°C)                    | -20~+60 (>45°C obni                       | żenie wart. znamion.)             |
| Wilgotność względna                              | 0~95% (bez                                | kondensacji)                      |
| Maks. wysokość pracy n.p.m. (m)                  | 40                                        | 00                                |
| Metoda chłodzenia                                | Inteligentne chłodz                       | zenie wentylatorem                |
| Interfejs użytkownika                            | LED, LCD,                                 | WLAN+APP                          |
| Komunikacja z BMS                                | CAN, RS485                                |                                   |
| Komunikacja z licznikiem                         | RS485                                     |                                   |
| Komunikacja z portalem                           | RS485, LAN/Bluetooth                      |                                   |
| Masa (kg)                                        | 142,0                                     |                                   |
| Wymiary (szer.×wys.×gł., mm)                     | 585 x 1360 x 750                          |                                   |
| Emisja hałasu (dB)                               | <68                                       |                                   |
| Topologia                                        | Nieizolowana                              |                                   |
| Zużycie własne w nocy (W)                        | n                                         | d.                                |
| Stopień ochrony                                  | IP                                        | 20                                |
| Złącze prądu stałego                             | Zacisk OT/DT (                            | maks. 35 mm²)                     |
| Złącze prądu przemiennego                        | Zacisk OT/DT (                            | maks. 35 mm²)                     |
| Kategoria środowiskowa                           | ЗК                                        | ЗН                                |
| Stopień zanieczyszczenia                         | ]                                         | II                                |
| Kategoria przepięciowa                           | DC II .                                   | / AC III                          |
| Klasa ochrony                                    |                                           | Ι                                 |
| Temperatura przechowywania (°C)                  | -30-                                      | ~+60                              |
| Decisive Voltage Class (DVC)                     | Akumulator: C<br>PV: C<br>AC: C<br>Com: A |                                   |
| Mocowanie                                        | Uziemione                                 |                                   |
| Metoda aktywnej ochrony przed trybem<br>wyspowym | AFDPF + AQDPF                             |                                   |

| Dane techniczne                                | GW50K07-ETC                | GW50K06-ETC |
|------------------------------------------------|----------------------------|-------------|
| Rodzaj układu zasilania prądem<br>elektrycznym | TN-S, TN-C, TN-C-S, TT, IT |             |
| Kraj produkcji                                 | Chiny                      |             |

| Dane techniczne                                         | GW50K07-BTC                                                | GW50K06-BTC                                                |  |  |  |
|---------------------------------------------------------|------------------------------------------------------------|------------------------------------------------------------|--|--|--|
| Dane wejścia akumulatora                                |                                                            |                                                            |  |  |  |
| Rodzaj akumulatora                                      | Litowo-jonowy                                              | Litowo-jonowy                                              |  |  |  |
| Znamionowe napięcie akumulatora (V)*1                   | 422,4 / 499,2 / 576 / 652,8                                | 422,4 / 499,2 / 576 / 652,8                                |  |  |  |
| Zakres napięcia akumulatora (V)                         | 200~865                                                    | 200~865                                                    |  |  |  |
| Maks. ciągły prąd ładowania (A)                         | 100                                                        | 100                                                        |  |  |  |
| Maks. ciągły prąd rozładowania (A)                      | 100                                                        | 100                                                        |  |  |  |
| Maks. moc ładowania (kW)                                | 50                                                         | 50                                                         |  |  |  |
| Maks. moc rozładowania (kW)                             | 55                                                         | 55                                                         |  |  |  |
| Liczba wejść akumulatora                                | 1                                                          | 1                                                          |  |  |  |
| Dane wyjścia prądu przemiennego (Or                     | n-grid)                                                    |                                                            |  |  |  |
| Nominalna pozorna moc wyjściowa do<br>sieci (kVA)       | 50                                                         | 50                                                         |  |  |  |
| Maks. nominalna pozorna moc<br>wyjściowa do sieci (kVA) | 55                                                         | 55                                                         |  |  |  |
| Nominalna moc pozorna z sieci (kVA)                     | 50                                                         | 50                                                         |  |  |  |
| Maks. nominalna moc pozorna z sieci<br>(kVA)            | 55                                                         | 55                                                         |  |  |  |
| Znamionowe napięcie wyjściowe (V)                       | 400,3L/N/PE                                                | 400,3L/N/PE                                                |  |  |  |
| Zakres napięcia wyjściowego (V)                         | 312~460 (AU);<br>318~497 (Niemcy)                          | 312~460 (AU);<br>318~497 (Niemcy)                          |  |  |  |
| Znamionowa częstotliwość sieci AC (Hz)                  | 50/60                                                      | 50/60                                                      |  |  |  |
| Zakres częstotliwości sieci prądu<br>przemiennego (Hz)  | 47~52 (AU);<br>47,5~51,5 (Niemcy)                          | 47~52 (AU);<br>47,5~51,5 (Niemcy)                          |  |  |  |
| Maks. wyjściowy prąd przemienny do<br>sieci (A)         | 79,8                                                       | 79,8                                                       |  |  |  |
| Maks. wyjściowy prąd przemienny z<br>sieci (A)          | 79,8                                                       | 79,8                                                       |  |  |  |
| Nominalny prąd przemienny z sieci (A)                   | 72,5                                                       | 72,5                                                       |  |  |  |
| Znamionowy prąd wyjściowy (A)                           | 72,5                                                       | 72,5                                                       |  |  |  |
| Współczynnik mocy                                       | ~1 (regulacja od<br>wyprzedzenia 0,8 do<br>opóźnienia 0,8) | ~1 (regulacja od<br>wyprzedzenia 0,8 do<br>opóźnienia 0,8) |  |  |  |
| Maks. całkowite zniekształcenia<br>harmoniczne          | <3%                                                        | <3%                                                        |  |  |  |

#### ▶ 10 Parametry techniczne

| Dane techniczne                                          | GW50K07-BTC                              | GW50K06-BTC                       |  |
|----------------------------------------------------------|------------------------------------------|-----------------------------------|--|
| Rodzaj napięcia (przemienne lub stałe)                   | przemienne                               | przemienne                        |  |
| Dane wyjścia prądu przemiennego (Back-up)                |                                          |                                   |  |
| Znamionowa moc pozorna Back-up<br>(kVA)                  | 50                                       | nd.                               |  |
| Maks. wyjściowa moc pozorna (kVA)                        | 55                                       | nd.                               |  |
| Znamionowy prąd wyjściowy (A)                            | 72,5                                     | nd.                               |  |
| Maks. prąd wyjściowy (A)                                 | 79,8                                     | nd.                               |  |
| Znamionowe napięcie wyjściowe (V)                        | 400                                      | nd.                               |  |
| Znamionowa częstotliwość wyjścia (Hz)                    | 50/60                                    | nd.                               |  |
| THDv wyjścia (przy obciążeniu liniowym)                  | <3%                                      | nd.                               |  |
| Sprawność                                                |                                          |                                   |  |
| Maks. sprawność                                          | 97,6%                                    | 97,6%                             |  |
| Sprawność wg norm europejskich                           | 97,3%                                    | 97,3%                             |  |
| Maks. skuteczność akumulator-AC                          | 97,2%                                    | 97,2%                             |  |
| Ochrona                                                  |                                          |                                   |  |
| Monitorowanie prądu szczątkowego                         | Wbudowany                                | Wbudowany                         |  |
| Zabezpieczenie przed odwrotną<br>polaryzacją akumulatora | Wbudowany                                | Wbudowany                         |  |
| Zabezpieczenie przed wyspowym<br>trybem pracy            | Wbudowany                                | Wbudowany                         |  |
| Zabezpieczenie nadprądowe AC                             | Wbudowany                                | Wbudowany                         |  |
| Zabezpieczenie przeciwzwarciowe AC                       | Wbudowany                                | Wbudowany                         |  |
| Zabezpieczenie przed przepięciem AC                      | Wbudowany                                | Wbudowany                         |  |
| Wyłącznik prądu stałego                                  | Wbudowany                                | Wbudowany                         |  |
| Wyłącznik prądu przemiennego                             | Wbudowany                                | Wbudowany                         |  |
| Zabezpieczenie przed udarem AC                           | Typ II (Typ I+ II<br>opcjonalnie)        | Typ II (Typ I+ II<br>opcjonalnie) |  |
| Awaryjne wyłączenie zasilania                            | Wbudowany                                | Wbudowany                         |  |
| Szybkie wyłączanie                                       | Opcja                                    | Opcja                             |  |
| Zdalne wyłączenie                                        | Wbudowany                                | Wbudowany                         |  |
| Dane ogólne                                              |                                          |                                   |  |
| Zakres temperatury pracy (°C)                            | -20~+60 (>45°C obniżenie wart. znamion.) |                                   |  |
| Wilgotność względna                                      | 0~95% (bez kondensacji)                  |                                   |  |
| Maks. wysokość pracy n.p.m. (m)                          | 4000                                     |                                   |  |
| Metoda chłodzenia                                        | Inteligentne chłodzenie wentylatorem     |                                   |  |
| Interfejs użytkownika                                    | LED, LCD, WLAN+APP                       |                                   |  |
| Komunikacja z BMS                                        | CAN, RS485                               |                                   |  |

Instrukcja obsługi wersja 1.0-2023-12-30

| Dane techniczne                                  | GW50K07-BTC                               | GW50K06-BTC |
|--------------------------------------------------|-------------------------------------------|-------------|
| Komunikacja z licznikiem                         | RS485                                     |             |
| Komunikacja z portalem                           | RS485, LAN/Bluetooth                      |             |
| Masa (kg)                                        | 124,0                                     |             |
| Wymiary (szer.×wys.×gł., mm)                     | 585 x 1360 x 750                          |             |
| Emisja hałasu (dB)                               | <68                                       |             |
| Topologia                                        | Nieizo                                    | lowana      |
| Stopień ochrony                                  | IP                                        | 20          |
| Złącze prądu stałego                             | Zacisk OT/DT (maks. 35 mm²)               |             |
| Złącze prądu przemiennego                        | Zacisk OT/DT (maks. 35 mm²)               |             |
| Kategoria środowiskowa                           | ЗКЗН                                      |             |
| Stopień zanieczyszczenia                         | Ш                                         |             |
| Kategoria przepięciowa                           | DC II / AC III                            |             |
| Klasa ochrony                                    | I                                         |             |
| Temperatura przechowywania (°C)                  | -30~+60                                   |             |
| Decisive Voltage Class (DVC)                     | Akumulator: C<br>PV: C<br>AC: C<br>Com: A |             |
| Mocowanie                                        | Uziemione                                 |             |
| Metoda aktywnej ochrony przed trybem<br>wyspowym | AFDPF + AQDPF                             |             |
| Rodzaj układu zasilania prądem<br>elektrycznym   | TN-S, TN-C, TN-C-S, TT, IT                |             |
| Kraj produkcji                                   | Chiny                                     |             |

| Dane techniczne                       | GW100K07-ETC                | GW100K06-ETC                   |  |
|---------------------------------------|-----------------------------|--------------------------------|--|
| Dane wejścia akumulatora              |                             |                                |  |
| Rodzaj akumulatora                    | Litowo-jonowy               | Litowo-jonowy                  |  |
| Znamionowe napięcie akumulatora (V)*1 | 422,4 / 499,2 / 576 / 652,8 | 422,4 / 499,2 / 576 /<br>652,8 |  |
| Zakres napięcia akumulatora (V)       | 200~865                     | 200~865                        |  |
| Maks. ciągły prąd ładowania (A)       | 100/100                     | 100/100                        |  |
| Maks. ciągły prąd rozładowania (A)    | 100/100                     | 100/100                        |  |
| Maks. moc ładowania (kW)              | 100                         | 100                            |  |
| Maks. moc rozładowania (kW)           | 110                         | 110                            |  |
| Liczba wejść akumulatora              | 2                           | 2                              |  |

#### ▶ 10 Parametry techniczne

| Dane techniczne                                         | GW100K07-ETC                                               | GW100K06-ETC                                               |  |
|---------------------------------------------------------|------------------------------------------------------------|------------------------------------------------------------|--|
| Dane wejścia stringu fotowoltaicznego                   |                                                            |                                                            |  |
| Maks. moc wejściowa (kW)                                | 130                                                        | 130                                                        |  |
| Maks. napięcie wejściowe (V)                            | 1000                                                       | 1000                                                       |  |
| Zakres napięcia roboczego MPPT (V)                      | 250~850                                                    | 250~850                                                    |  |
| Zakres napięcia MPPT przy mocy<br>znamionowej (V)       | 510~850                                                    | 510~850                                                    |  |
| Napięcie rozruchowe (V)                                 | 250                                                        | 250                                                        |  |
| Znamionowe napięcie wejściowe (V)                       | 600                                                        | 600                                                        |  |
| Maks. prąd wejściowy na MPPT (A)                        | 100                                                        | 100                                                        |  |
| Maks. prąd zwarciowy na MPPT (A)                        | 125                                                        | 125                                                        |  |
| Maks. prąd wsteczny do układu (A)                       | 0                                                          | 0                                                          |  |
| Liczba MPPT                                             | 2                                                          | 2                                                          |  |
| Dane wyjścia prądu przemiennego (On                     | -grid)                                                     |                                                            |  |
| Nominalna pozorna moc wyjściowa do<br>sieci (kVA)       | 100                                                        | 100                                                        |  |
| Maks. nominalna pozorna moc<br>wyjściowa do sieci (kVA) | 110                                                        | 110                                                        |  |
| Nominalna moc pozorna z sieci (kVA)                     | 100                                                        | 100                                                        |  |
| Maks. nominalna moc pozorna z sieci<br>(kVA)            | 110                                                        | 110                                                        |  |
| Znamionowe napięcie wyjściowe (V)                       | 400,3L/N/PE                                                | 400,3L/N/PE                                                |  |
| Zakres napięcia wyjściowego (V)                         | 312~460 (AU);<br>318~497 (Niemcy)                          | 312~460 (AU);<br>318~497 (Niemcy)                          |  |
| Znamionowa częstotliwość sieci AC (Hz)                  | 50/60                                                      | 50/60                                                      |  |
| Zakres częstotliwości sieci prądu<br>przemiennego (Hz)  | 47~52 (AU);<br>47,5~51,5 (Niemcy)                          | 47~52 (AU);<br>47,5~51,5 (Niemcy)                          |  |
| Maks. wyjściowy prąd przemienny do<br>sieci (A)         | 159,5                                                      | 159,5                                                      |  |
| Maks. wyjściowy prąd przemienny z<br>sieci (A)          | 159,5                                                      | 159,5                                                      |  |
| Nominalny prąd przemienny z sieci (A)                   | 145,0                                                      | 145,0                                                      |  |
| Znamionowy prąd wyjściowy (A)                           | 145,0                                                      | 145,0                                                      |  |
| Współczynnik mocy                                       | ~1 (regulacja od<br>wyprzedzenia 0,8 do<br>opóźnienia 0,8) | ~1 (regulacja od<br>wyprzedzenia 0,8 do<br>opóźnienia 0,8) |  |
| Maks. całkowite zniekształcenia<br>harmoniczne          | <3%                                                        | <3%                                                        |  |
| Rodzaj napięcia (przemienne lub stałe)                  | przemienne                                                 | przemienne                                                 |  |

| Dane techniczne                                                      | GW100K07-ETC                      | GW100K06-ETC                      |  |
|----------------------------------------------------------------------|-----------------------------------|-----------------------------------|--|
| Dane wyjścia prądu przemiennego (Back-up)                            |                                   |                                   |  |
| Znamionowa moc pozorna Back-up<br>(kVA)                              | 100                               | nd.                               |  |
| Maks. wyjściowa moc pozorna (kVA)                                    | 110                               | nd.                               |  |
| Znamionowy prąd wyjściowy (A)                                        | 145,0                             | nd.                               |  |
| Maks. prąd wyjściowy (A)                                             | 159,5                             | nd.                               |  |
| Znamionowe napięcie wyjściowe (V)                                    | 400                               | nd.                               |  |
| Znamionowa częstotliwość wyjścia (Hz)                                | 50/60                             | nd.                               |  |
| THDv wyjścia (przy obciążeniu liniowym)                              | <3%                               | nd.                               |  |
| Sprawność                                                            |                                   |                                   |  |
| Maks. sprawność                                                      | 97,6%                             | 97,6%                             |  |
| Sprawność wg norm europejskich                                       | 97,3%                             | 97,3%                             |  |
| Maks. skuteczność akumulator-AC                                      | 97,2%                             | 97,2%                             |  |
| Skuteczność MPPT                                                     | 99,9%                             | 99,9%                             |  |
| Ochrona                                                              |                                   |                                   |  |
| Wykrywanie rezystancji izolacji układu<br>fotowoltaicznego           | Wbudowany                         | Wbudowany                         |  |
| Monitorowanie prądu szczątkowego                                     | Wbudowany                         | Wbudowany                         |  |
| Zabezpieczenie przed odwrotną<br>polaryzacją układu fotowoltaicznego | Wbudowany                         | Wbudowany                         |  |
| Zabezpieczenie przed odwrotną<br>polaryzacją akumulatora             | Wbudowany                         | Wbudowany                         |  |
| Zabezpieczenie przed wyspowym<br>trybem pracy                        | Wbudowany                         | Wbudowany                         |  |
| Zabezpieczenie nadprądowe AC                                         | Wbudowany                         | Wbudowany                         |  |
| Zabezpieczenie przeciwzwarciowe AC                                   | Wbudowany                         | Wbudowany                         |  |
| Zabezpieczenie przed przepięciem AC                                  | Wbudowany                         | Wbudowany                         |  |
| Wyłącznik prądu stałego                                              | Wbudowany                         | Wbudowany                         |  |
| Wyłącznik prądu przemiennego                                         | Wbudowany                         | Wbudowany                         |  |
| Zabezpieczenie przed udarem DC                                       | Typ II (Typ I+ II<br>opcjonalnie) | Typ II (Typ I+ II<br>opcjonalnie) |  |
| Zabezpieczenie przed udarem AC                                       | Typ II (Typ I+ II<br>opcjonalnie) | Typ II (Typ I+ II<br>opcjonalnie) |  |
| Awaryjne wyłączenie zasilania                                        | Wbudowany                         | Wbudowany                         |  |
| Szybkie wyłączanie                                                   | Opcja                             | Opcja                             |  |
| Zdalne wyłączenie                                                    | Wbudowany                         | Wbudowany                         |  |
| Dane ogólne                                                          |                                   |                                   |  |
| Zakres temperatury pracy (°C)                                        | -20~+60 (>45°C obniż              | enie wart. znamion.)              |  |

#### ▶ 10 Parametry techniczne

| Dane techniczne                                  | GW100K07-ETC                              | GW100K06-ETC |
|--------------------------------------------------|-------------------------------------------|--------------|
| Wilgotność względna                              | 0~95% (bez kondensacji)                   |              |
| Maks. wysokość pracy n.p.m. (m)                  | 4000                                      |              |
| Metoda chłodzenia                                | Inteligentne chłodzenie wentylatorem      |              |
| Interfejs użytkownika                            | LED, LCD, W                               | /LAN+APP     |
| Komunikacja z BMS                                | RS485,                                    | CAN          |
| Komunikacja z licznikiem                         | RS4                                       | 85           |
| Komunikacja z portalem                           | RS485, LAN                                | /Bluetooth   |
| Masa (kg)                                        | 180                                       | ,0           |
| Wymiary (szer.×wys.×gł., mm)                     | 585 x 136                                 | 50 x 750     |
| Emisja hałasu (dB)                               | <6                                        | 8            |
| Topologia                                        | Nieizolo                                  | owana        |
| Zużycie własne w nocy (W)                        | nd.                                       |              |
| Stopień ochrony                                  | IP20                                      |              |
| Złącze prądu stałego                             | Zacisk OT/DT (maks. 70 mm²)               |              |
| Złącze prądu przemiennego                        | Zacisk OT/DT (maks. 70 mm²)               |              |
| Kategoria środowiskowa                           | ЗКЗН                                      |              |
| Stopień zanieczyszczenia                         | II                                        |              |
| Kategoria przepięciowa                           | DC II / AC III                            |              |
| Klasa ochrony                                    | I                                         |              |
| Temperatura przechowywania (°C)                  | -30~+60                                   |              |
| Decisive Voltage Class (DVC)                     | Akumulator: C<br>PV: C<br>AC: C<br>Com: A |              |
| Mocowanie                                        | Uziemione                                 |              |
| Metoda aktywnej ochrony przed trybem<br>wyspowym | AFDPF + AQDPF                             |              |
| Rodzaj układu zasilania prądem<br>elektrycznym   | TN-S, TN-C, TN-C-S, TT, IT                |              |
| Kraj produkcji                                   | Chiny                                     |              |

| Dane techniczne                       | GW100K07-BTC                | GW100K06-BTC                |
|---------------------------------------|-----------------------------|-----------------------------|
| Dane wejścia akumulatora              |                             |                             |
| Rodzaj akumulatora                    | Litowo-jonowy               | Litowo-jonowy               |
| Znamionowe napięcie akumulatora (V)*1 | 422,4 / 499,2 / 576 / 652,8 | 422,4 / 499,2 / 576 / 652,8 |
| Zakres napięcia akumulatora (V)       | 200~865                     | 200~865                     |
| Maks. ciągły prąd ładowania (A)       | 100/100                     | 100/100                     |

#### Instrukcja obsługi wersja 1.0-2023-12-30

| Dane techniczne                                         | GW100K07-BTC                                               | GW100K06-BTC                                               |
|---------------------------------------------------------|------------------------------------------------------------|------------------------------------------------------------|
| Maks. ciągły prąd rozładowania (A)                      | 100/100                                                    | 100/100                                                    |
| Maks. moc ładowania (kW)                                | 100                                                        | 100                                                        |
| Maks. moc rozładowania (kW)                             | 110                                                        | 110                                                        |
| Liczba wejść akumulatora                                | 2                                                          | 2                                                          |
| Dane wyjścia prądu przemiennego (On                     | -grid)                                                     |                                                            |
| Nominalna pozorna moc wyjściowa do<br>sieci (kVA)       | 100                                                        | 100                                                        |
| Maks. nominalna pozorna moc<br>wyjściowa do sieci (kVA) | 110                                                        | 110                                                        |
| Nominalna moc pozorna z sieci (kVA)                     | 100                                                        | 100                                                        |
| Maks. nominalna moc pozorna z sieci<br>(kVA)            | 110                                                        | 110                                                        |
| Znamionowe napięcie wyjściowe (V)                       | 400,3L/N/PE                                                | 400,3L/N/PE                                                |
| Zakres napięcia wyjściowego (V)                         | 312~460 (AU);<br>318~497 (Niemcy)                          | 312~460 (AU);<br>318~497 (Niemcy)                          |
| Znamionowa częstotliwość sieci AC (Hz)                  | 50/60                                                      | 50/60                                                      |
| Zakres częstotliwości sieci prądu<br>przemiennego (Hz)  | 47~52 (AU);<br>47,5~51,5 (Niemcy)                          | 47~52 (AU);<br>47,5~51,5 (Niemcy)                          |
| Maks. wyjściowy prąd przemienny do<br>sieci (A)         | 159,5                                                      | 159,5                                                      |
| Maks. wyjściowy prąd przemienny z<br>sieci (A)          | 159,5                                                      | 159,5                                                      |
| Nominalny prąd przemienny z sieci (A)                   | 145,0                                                      | 145,0                                                      |
| Znamionowy prąd wyjściowy (A)                           | 145,0                                                      | 145,0                                                      |
| Współczynnik mocy                                       | ~1 (regulacja od<br>wyprzedzenia 0,8 do<br>opóźnienia 0,8) | ~1 (regulacja od<br>wyprzedzenia 0,8 do<br>opóźnienia 0,8) |
| Maks. całkowite zniekształcenia<br>harmoniczne          | <3%                                                        | <3%                                                        |
| Rodzaj napięcia (przemienne lub stałe)                  | przemienne                                                 | przemienne                                                 |
| Dane wyjścia prądu przemiennego (Back-up)               |                                                            |                                                            |
| Znamionowa moc pozorna Back-up<br>(kVA)                 | 100                                                        | nd.                                                        |
| Maks. wyjściowa moc pozorna (kVA)                       | 110                                                        | nd.                                                        |
| Znamionowy prąd wyjściowy (A)                           | 145,0                                                      | nd.                                                        |
| Maks. prąd wyjściowy (A)                                | 159,5                                                      | nd.                                                        |
| Znamionowe napięcie wyjściowe (V)                       | 400                                                        | nd.                                                        |
| Znamionowa częstotliwość wyjścia (Hz)                   | 50/60                                                      | nd.                                                        |
| THDv wyjścia (przy obciążeniu liniowym)                 | <3%                                                        | nd.                                                        |

#### ▶ 10 Parametry techniczne

| Dane techniczne                                          | GW100K07-BTC                             | GW100K06-BTC                      |  |
|----------------------------------------------------------|------------------------------------------|-----------------------------------|--|
| Sprawność                                                |                                          |                                   |  |
| Maks. sprawność                                          | 97,6%                                    | 97,6%                             |  |
| Sprawność wg norm europejskich                           | 97,3%                                    | 97,3%                             |  |
| Maks. skuteczność akumulator-AC                          | 97,2%                                    | 97,2%                             |  |
| Ochrona                                                  |                                          |                                   |  |
| Monitorowanie prądu szczątkowego                         | Wbudowany                                | Wbudowany                         |  |
| Zabezpieczenie przed odwrotną<br>polaryzacją akumulatora | Wbudowany                                | Wbudowany                         |  |
| Zabezpieczenie przed wyspowym<br>trybem pracy            | Wbudowany                                | Wbudowany                         |  |
| Zabezpieczenie nadprądowe AC                             | Wbudowany                                | Wbudowany                         |  |
| Zabezpieczenie przeciwzwarciowe AC                       | Wbudowany                                | Wbudowany                         |  |
| Zabezpieczenie przed przepięciem AC                      | Wbudowany                                | Wbudowany                         |  |
| Wyłącznik prądu stałego                                  | Wbudowany                                | Wbudowany                         |  |
| Wyłącznik prądu przemiennego                             | Wbudowany                                | Wbudowany                         |  |
| Zabezpieczenie przed udarem AC                           | Typ II (Typ I+ II<br>opcjonalnie)        | Typ II (Typ I+ II<br>opcjonalnie) |  |
| Awaryjne wyłączenie zasilania                            | Wbudowany                                | Wbudowany                         |  |
| Szybkie wyłączanie                                       | Opcja                                    | Opcja                             |  |
| Zdalne wyłączenie                                        | Wbudowany                                | Wbudowany                         |  |
| Dane ogólne                                              |                                          |                                   |  |
| Zakres temperatury pracy (°C)                            | -20~+60 (>45°C obniżenie wart. znamion.) |                                   |  |
| Wilgotność względna                                      | 0~95% (bez kondensacji)                  |                                   |  |
| Maks. wysokość pracy n.p.m. (m)                          | 4000                                     |                                   |  |
| Metoda chłodzenia                                        | Inteligentne chłodzenie wentylatorem     |                                   |  |
| Interfejs użytkownika                                    | LED, LCD, WLAN+APP                       |                                   |  |
| Komunikacja z BMS                                        | CAN, RS485                               |                                   |  |
| Komunikacja z licznikiem                                 | RS485                                    |                                   |  |
| Komunikacja z portalem                                   | RS485, LAN/Bluetooth                     |                                   |  |
| Masa (kg)                                                | 174,0                                    |                                   |  |
| Wymiary (szer.×wys.×gł., mm)                             | 585 x 1360 x 750                         |                                   |  |
| Emisja hałasu (dB)                                       | <68                                      |                                   |  |
| Topologia                                                | Nieizolowana                             |                                   |  |
| Stopień ochrony                                          | IP2                                      | 20                                |  |
| Złącze prądu stałego                                     | Zacisk OT/DT (maks. 70 mm²)              |                                   |  |
| Złącze prądu przemiennego                                | Zacisk OT/DT (maks. 70 mm²)              |                                   |  |

| Dane techniczne                                  | GW100K07-BTC                              | GW100K06-BTC |
|--------------------------------------------------|-------------------------------------------|--------------|
| Kategoria środowiskowa                           | ЗКЗН                                      |              |
| Stopień zanieczyszczenia                         | II                                        |              |
| Kategoria przepięciowa                           | DC II / AC III                            |              |
| Klasa ochrony                                    | I                                         |              |
| Temperatura przechowywania (°C)                  | -30~+60                                   |              |
| Decisive Voltage Class (DVC)                     | Akumulator: C<br>PV: C<br>AC: C<br>Com: A |              |
| Mocowanie                                        | Uziemione                                 |              |
| Metoda aktywnej ochrony przed trybem<br>wyspowym | AFDPF + AQDPF                             |              |
| Rodzaj układu zasilania prądem<br>elektrycznym   | TN-S, TN-C, TN-C-S, TT, IT                |              |
| Kraj produkcji                                   | Chiny                                     |              |

\*1: Znamionowe napięcie akumulatora (V): Z modelem baterii GOODWE: LXC101-10: 422,4V, LXC120-10: 499,2 V, LXC138-10: 576V, LXC156-10: 652,8 V

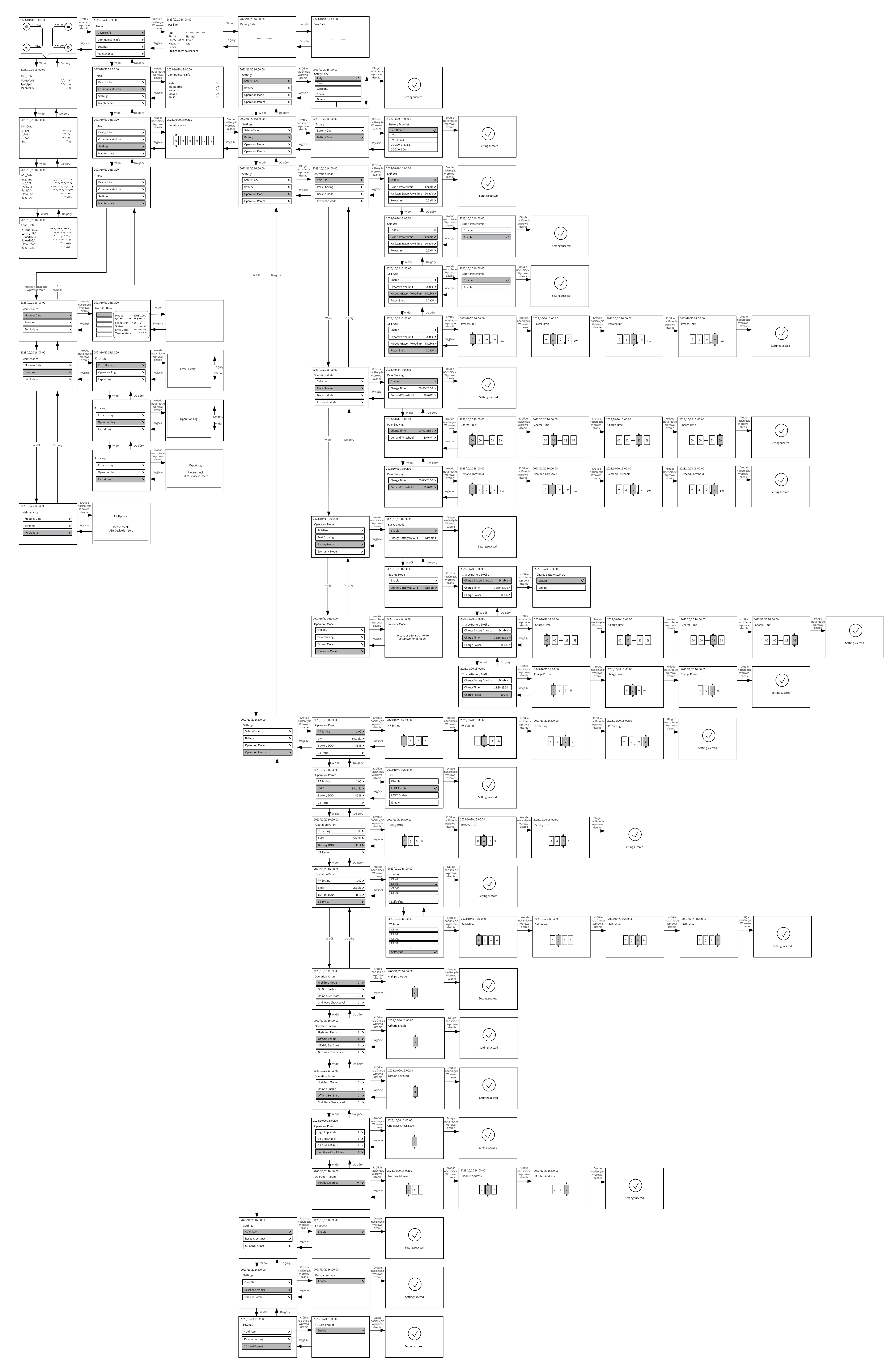
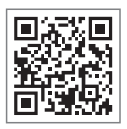

Oficjalna strona internetowa

## GoodWe Technologies Co.,Ltd.

🖉 No. 90 Zijin Rd., New District, Suzhou, 215011, Chiny

www.goodwe.com

Service@goodwe.com

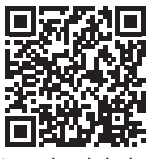

Kontakty lokalne